# **Table of Contents**

| WELCOME TO WEB IIS                       | 3    |
|------------------------------------------|------|
| THE WEB IIS MAIN MENU                    | 3    |
| Major Functions                          | 4    |
| Security                                 | 4    |
| Selecting a Web IIS Function             | 5    |
| HOW TO USE THE NAVIGATION AREAS          | 6    |
| SUBMITTING DATA – CONFIRMATIONS          | 9    |
| MONTHLY PROCESSING                       | 10   |
| 11710E Preparation, Submission, Printing | 10   |
| 11710E Preparation                       | . 10 |
| 11710E Submission                        | . 12 |
| 11710E Printing                          | . 12 |
| 11710A Preparation, Submission, Printing | 15   |
| Add/Edit Pool Information                | . 16 |
| Deleting Pools                           | . 18 |
| 11710A Submission                        | . 21 |
| 11710A Printing                          | 24   |
| 11748C Preparation Submission Printing   | 27   |
| 11748C Prenaration                       | 28   |
| 11748C Submission                        | .31  |
| 11748C Printing                          | . 31 |
| Corrections Only Submission              | 34   |
| SSCRA ELIGIBILITY REQUESTS               | 36   |
| Create an Eligibility Request            | 36   |
| Edit or Delete an Eligibility Request    | 38   |
| To Be Submitted (Eligibility)            | . 39 |
| Pending (Eligibility)                    | . 42 |
| Denied (Eligibility)                     | . 43 |
| Approved (Eligibility)                   | . 44 |
| Submit Eligibility Requests              | 48   |
| Archive Approved Eligibility Record      | . 48 |
| Original Submissions                     | . 50 |
|                                          | . 51 |
| Print the Required Eligibility Forms     | 52   |
| SSCKA REIMBURSEMENT REQUESTS             | 52   |
| Create a Reimbursement Request           | 52   |
| Edit or Delete a Reimbursement Request   | 54   |
| 1 o Be Submitted (Reimbursement)         | . 33 |
| Approved (Reimbursement)                 | . 33 |
| Submit Reimbursement Requests            | 58   |
| Original Reimbursement Submission        | 58   |
| Correction Reimbursement Submission      | 59   |
| Print the Required Forms                 | 59   |
| SSCRA F-LIBRARY                          | 59   |
| FILE LIPLOADS                            | 63   |
| What's a File Unload?                    | 63   |
| Transmit Monthly, LL EDI and SSCRA Files | . 63 |
| Import Data Into Web IIS                 | . 66 |
| OTHER INFORMATION                        | 68   |
| View Issuer Information                  | 68   |
| Submission Schedules                     | 69   |
| Web IIS Overview/Guide                   | 69   |
| Contact Us                               | 70   |
|                                          |      |

| APPENDIX A – IMPORT FILE FORMATS           |     |
|--------------------------------------------|-----|
| POOL.9999 - Web IIS Import File Format     |     |
| POOL MON.9999 - WEB IIS IMPORT FILE FORMAT |     |
| ARM.9999 - Web IIS Import File Format      |     |
| LIQUID.9999 - WEB IIS IMPORT FILE FORMAT   |     |
| LOAN.9999 - Web IIS Import File Format     |     |
| ELIG.9999 - Web IIS Import File Format     |     |
| QTR_RMB.9999 - WEB IIS IMPORT FILE FORMAT  |     |
| APPENDIX B – TRANSMIT FILE FORMATS         | B-1 |
| Monthly File Transmit Formats              | B-1 |
| SSCRA TRANSMIT FILE FORMATS                | B-6 |

# Welcome to Web IIS

The Web Issuer Information System (Web IIS) replaces all versions of the PC-based IIS. Web IIS allows issuers to perform the same monthly and SSCRA functions that were available under IIS, but Web IIS is organized to improve access to all functions and allow users to process their monthly and SSCRA data more quickly and efficiently.

This overview provides a brief introduction to Web IIS features and functions. For detailed help on any Web IIS feature or function, click the "Help" link that appears at the top right of every Web IIS screen. Context-sensitive help is available for all data entry fields. To view context-sensitive help, click on a field name. For example, on the 11710A form, click on the "Last Month's Balance" label to view help about those fields on the 11710A.

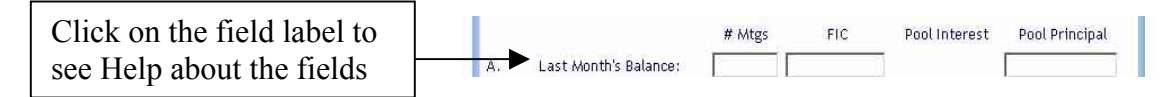

## The Web IIS Main Menu

From the Web IIS Main Menu, you may access all of the functions available in Web IIS. Figure 1-1 shows the Web IIS Main Menu.

| s Issuer Information                         | n System Version 1.2                  |
|----------------------------------------------|---------------------------------------|
| * Ginnie<br>Mae Web IIS Main N               | Menu User Guide Help Log Out          |
| Issuer #<br>1421                             | Navigation Area                       |
| Mortgage Backed Se                           | acurity Issuer                        |
| Forms                                        | Printing Forms and Reports            |
| Monthly Processing                           | Print 11710A                          |
| 11710A - Issuer Monthly Accounting Report    | Print 11710D Information              |
| ▶ Pool List                                  | Print 11710E                          |
| Add/Edit Pool Information                    | Print 11748C                          |
| 11710E - Loan Liquidation Schedule           | Forms Available for Download          |
| 11748C - Adjustable Payment Mortgage Addendi | um • Pool Level Status Report         |
| Submit/Resubmit Monthly Processing           |                                       |
|                                              | File Upload Options                   |
| SSCRA Processing                             | Transmit Monthly, LL EDI, SSCRA Files |
| SSCRA Loan Eligibility Information           | Import Data into Web IIS              |
| Eligibility List                             |                                       |
| SSCRA Request for Reimbursement              | Other Information                     |
| Reimbursement List                           | • View Issuer Information             |
| Add/Edit SSCRA Contact Information           | Submission Schedules                  |
| SSCRA e-Library                              | • Web IIS Overview/Guide (10/1/2003)  |
|                                              | Contact Us                            |

Figure 1-1 WEB IIS Main Menu

Below the Ginnie Mae logo, you will see your issuer number. For those who process more than one issuer number, you will see the currently selected issuer number, with additional issuer number options to the right. To change issuer numbers, click on the issuer number you need. The currently selected issuer name is just below the Navigation Area. The name changes when a new issuer number is selected.

#### Major Functions

The Major functions are:

- <u>Forms</u>
  - <u>Monthly Processing</u> Process data for your 11710A, 11710E, or 11748C forms
  - <u>SSCRA Processing</u> Process data for SSCRA eligibility or reimbursement requests
- <u>Printing Forms and Reports</u> Print any of the available reports
- <u>File Upload Options</u> Submit files to Ginnie Mae Processing or import data to Web IIS
- <u>Other Information</u> Additional information and functions

## Security

When you completed and submitted the User Registration Request (see the Ginnie Mae e-Access Introduction), you specified the Web IIS functions to which you need access. The check boxes on the User Registration Request correspond to the major Web IIS functions.

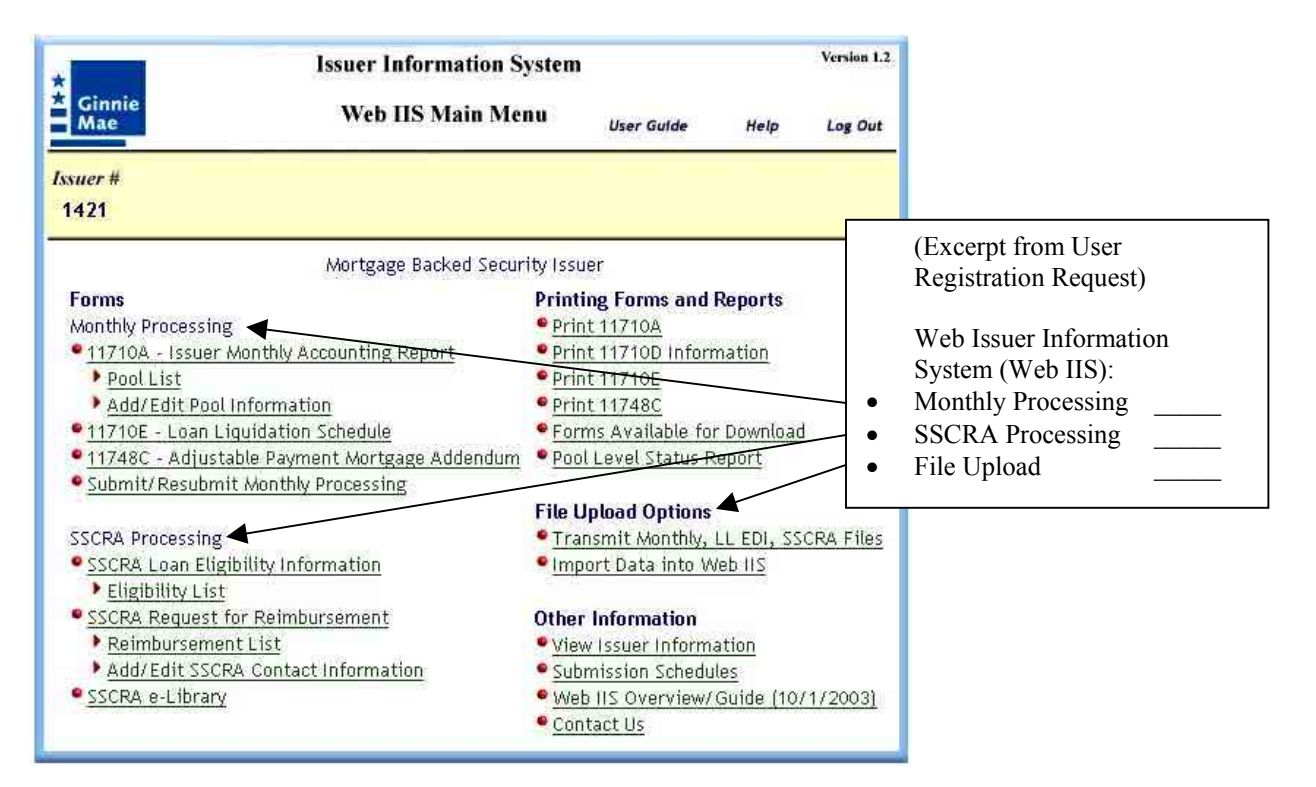

For Printing Forms and Reports, checking "Monthly Processing" also allows you to print the 11710A, 11710E, 11710D, 11748C, and the Pool Level Status Report. SSCRA reports are generated as part of the file submission process.

All Web IIS users have access to the "Other Information" functions.

## Selecting a Web IIS Function

From the Main Menu, select one of the options under any of the major function categories to which you have access. For example, if you need to enter or update data for liquidations, look under Monthly Processing for the link labeled **11710E** – **Loan Liquidation Schedule** (see below). Click on the link and the 11710E form will display, ready for data entry.

| *                                                       | Issuer Information S                  | ystem                | Version 1.2         |  |
|---------------------------------------------------------|---------------------------------------|----------------------|---------------------|--|
| * Ginnie<br>Mae                                         | Web IIS Main Me                       | nu User Guide        | Help Log Out        |  |
| <i>Issuer #</i><br>1421                                 |                                       |                      |                     |  |
|                                                         | Mortgage Backed Secur                 | ity Issuer           |                     |  |
| Forms                                                   |                                       | Printing Forms and   | Reports             |  |
| CI: 1 /1 1: 1 hly Pro                                   | cessing                               | Print 11710A         |                     |  |
| Click on the link                                       | Issuer Monthly Accounting Report      | Print 11710D Infor   | mation              |  |
| Pool Lis                                                | <u>st</u>                             | Print 11710E         |                     |  |
| Add/Ed                                                  | it Pool Information                   | Print 11748C         |                     |  |
| • <u>11710E - I</u>                                     | Loan Liquidation Schedule             | Forms Available for  | or Download         |  |
| <u>11748C - /</u>                                       | Adjustable Payment Mortgage Addendum  | Pool Level Status F  | Report              |  |
|                                                         | esubmit Monthly Processing            | File Upload Options  |                     |  |
| SSCRA Proce                                             | essing                                | Transmit Monthly,    | LL EDI, SSCRA Files |  |
| <ul> <li><u>SSCRA Lo.</u></li> <li>Eligibili</li> </ul> | an Eligibility Information<br>ty List | • Import Data into V | Web IIS             |  |
| SSCRA Re                                                | quest for Reimbursement               | Other Information    |                     |  |
| 🕨 Reimbu                                                | rsement List                          | View Issuer Inform   | nation              |  |
| Add/Ed                                                  | it SSCRA Contact Information          | Submission Schedu    | ules                |  |
| SSCRA e-L                                               | Jibrary                               | • Web IIS Overview   | /Guide (10/1/2003)  |  |
|                                                         | 1.1 Marca - N. (N. 0)                 | Contact Us           |                     |  |

| *                                             | Issue      | r Information Syst   | tem               | Version 1                         |
|-----------------------------------------------|------------|----------------------|-------------------|-----------------------------------|
| .and the                                      |            | 11710E               | Main Menu         | Help Log Ou                       |
| 1710E form <i>pool</i> isplays.               | Report Pd. | Case #               | GO ←→             | Reset Submit)<br>Delete Pool List |
|                                               | Mort       | gage Backed Security | / Issuer          |                                   |
| Pool #:                                       |            | Case I               | Number:           |                                   |
| Constant P & I:                               |            | Mortg<br>Rate:       | age Interest      | %                                 |
| Loan Type:                                    | Select One | 💌 Payme              | ent Due Date: 🛛 m | nm/dd/yyyy                        |
| Date Removed:<br>Unpaid Principal<br>Balance: | mm/dd/yyyy | Reaso                | in for Removal: S | Select One 💌                      |
| TOTALS                                        |            |                      |                   |                                   |
| Principal Remitte                             | d:         | Interest D           | ue:               |                                   |
|                                               |            | Liquidatio           | on Balance:       |                                   |
|                                               |            | I TOP OF PAGE        |                   |                                   |
|                                               |            | Save                 |                   |                                   |

There is a link back to the Main Menu at the top right of every screen. To log out, click on the "Log Out" link at the top right of the screen. Logging out returns you to the Ginnie Mae home page.

## How To Use The Navigation Areas

Every Web IIS screen has a "navigation area." This is the section of the screen where function buttons are located and where selected data entry fields are located. See the example below, from the 11710A form.

Web IIS is designed to use the <u>Web IIS</u> function buttons, <u>not</u> your browser's buttons! If you use the browser buttons to move from screen to screen, the results will be unpredictable!

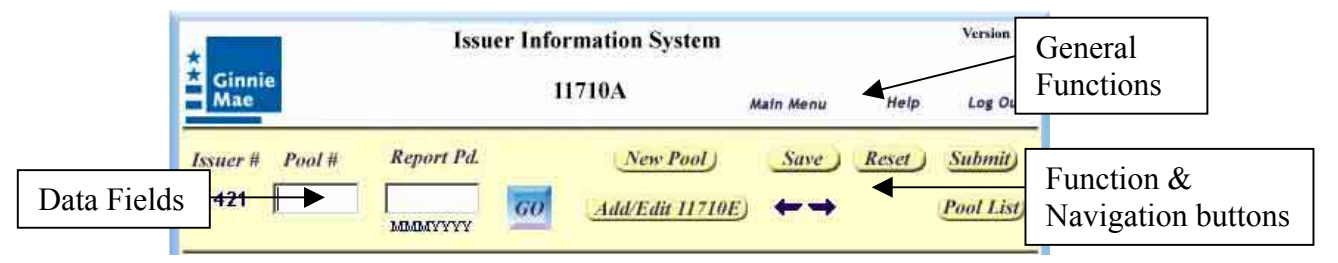

Sample 11710A Form Navigation Area

#### **General Functions**

The general functions are available on every screen. They are:

- Main Menu Click here to return to the Web IIS Main Menu. Any data not saved will be lost.
- Help Click here to open the extensive Web IIS Help facility.
- Log Out Click here to log out of Web IIS and return to the Ginnie Mae Web Site home page. Any data not saved will be lost.

## Data Fields

Most screens will have at least one data field. Some screens may have two or more data entry fields. The fields serve two functions:

• **Data Entry** – The values you enter become part of the record when you save. For example, in the "Sample 11710A Form Navigation Area" above, the values you type in for Pool Number and Reporting Period will be saved with the 11710A data for that pool.

**NOTE: Data Entry Error Messages:** When values are entered on a screen within Web IIS, the value input is evaluated against processing rules for that item. Several things may happen:

- 1- The value input is valid and you can advance to the next field OR save the record.
- 2- The value input is NOT valid according to Ginnie Mae business rules and a message will appear:

The message could be an **Error Message**. An E before the message number indicates an error message. Appearance of an Error message in a data entry field prevents further processing and the record cannot be saved. An error (E) message could also appear if the issuer attempts to modify a field that is not to be changed. If the issuer changes the value the error message will appear but the value will return to the calculated value.

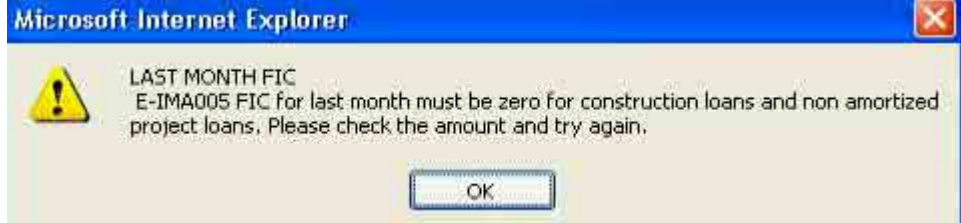

OR the message could be a **Warning Message**. A warning message is indicated by a W before the message number and does NOT prevent further processing and the record can be saved.

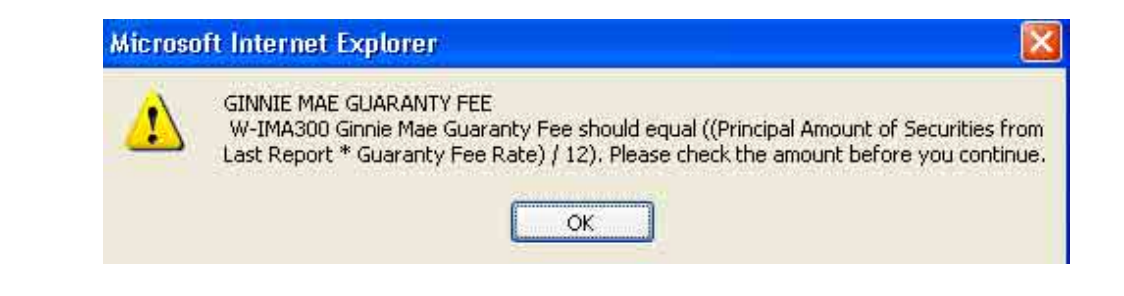

• **Record Search** - When used with the "GO" button, the values you enter are used to search the Web IIS database to retrieve an existing record with those values for your issuer number. For example, if you type in Pool Number "111111" and Reporting Period "DEC2002", then click the "GO" button, Web IIS will search the database to see if there is a 11710A record for your issuer number, with pool number 111111 in reporting period DEC2002. If a record is found, the data is retrieved and displayed in the body of the form.

#### **Function & Navigation Buttons**

These buttons provide useful functions for the Web IIS user. The available functions vary as needed from form to form. Every function is described in detail in Web IIS Help. In the example above, in addition to the GO button, the following functions are available:

- **New Pool** This is specific to the 11710A form. It displays the screen that allows you create a new pool record.
- **Save** Click here to save your data.
- **Reset** Click here to erase any changes you have made since retrieving or saving a record. For example, if you use the data fields and the GO button to retrieve a record, then make some changes to the data, you can erase all the changes with Reset, *as long as you have not already saved the changes*.
- **Submit** Click here to submit a file to Ginnie Mae.
- Add/Edit 11710E Specific to the 11710A form. Click here to display the 11710E screen.
- Next & Previous Arrows These navigation arrows allow you to retrieve records in forward (Next) and backward (Previous) sequence. If there are no more records, a message is displayed.
- **Pool List** Specific to the 11710A form. Click here to go to the Pool List screen.

#### Save and Submit Buttons

On the 11710A, 11710E, and 11748C forms, the Save and Submit buttons perform two completely different functions. Always be sure to use the correct button on all Web IIS screens.

- **SAVE** This button allows you to store your data in the Web IIS database. Saving **does not** submit your monthly or SSCRA files to Ginnie Mae Processing. Use the Save button to store a new or changed record.
- **SUBMIT** This button allows you to submit your monthly or SSCRA file to Ginnie Mae Processing. Use this button only when you have finished creating and editing all your data.

There also is a Submit button on certain pop-up function screens. The Submit button on these screens submits a processing request. For example, all print function screens have a Submit button. When you click one of these Submit buttons, a print request is generated.

## Submitting Data – Confirmations

When you submit monthly pool or SSCRA data from Web IIS, you receive two forms of confirmation, to assure you that:

- The submission is progressing
- The submission completed successfully

#### **Progress Bar**

Progress bars appear for all submissions. The progress bar looks like this

| Processing |
|------------|
|            |

and provides visual confirmation that the submission is progressing.

## **Email Confirmation**

Users receive an email confirmation of all submissions. The email will contain a message similar to the following:

```
Congratulations! You have successfully submitted your
monthly pool reporting information for reporting
period 032003.
Issuer ID: 1421
Submit Date: Apr 08, 2003
User ID: ABC1421
Submit File Name: 14210303.dat.1022
Number of Pools: 1
Number of Liquidations: 1
Number of ARM Adjustments: 1
If you have not already done so, please generate and
download your monthly reports from Web IIS.
If you have any questions please contact the Ginnie
Mae Help Desk at (888)-GINNIE4 Option 3. Have this
email handy when you call.
```

# Monthly Processing

The Monthly Processing functions of Web IIS allow users to prepare data for the Issuer Monthly Accounting Report (11710A), the Loan Liquidation Schedule (11710E), and the Adjustable Payment Mortgage Addendum (11748C). Each form is discussed below.

# 11710E Preparation, Submission, Printing

Liquidation records should be completed for a pool **before** the 11710A form is completed for the pool. This is because liquidation record counts and other data are carried into the 11710A form. If you prepare your 11710A before creating any 11710Es, and enter values in the liquidation fields, you will receive a warning message stating that you have no 11710Es to support the data on your 11710A. Additionally, a check is done when you save an 11710E to allow you to update the 11710A form with the liquidation data.

# 11710E Preparation

There are three ways to open an 11710E form. You may:

- Select the "11710E Loan Liquidation Schedule" link from the Main Menu
- Click in the "11710E'S Completed" column on the Pool List screen (see below)
- Click on the "Add/Edit 11710E" link from the 11710A form (see below)

## **Opening an 11710E Form from the Pool List Screen**

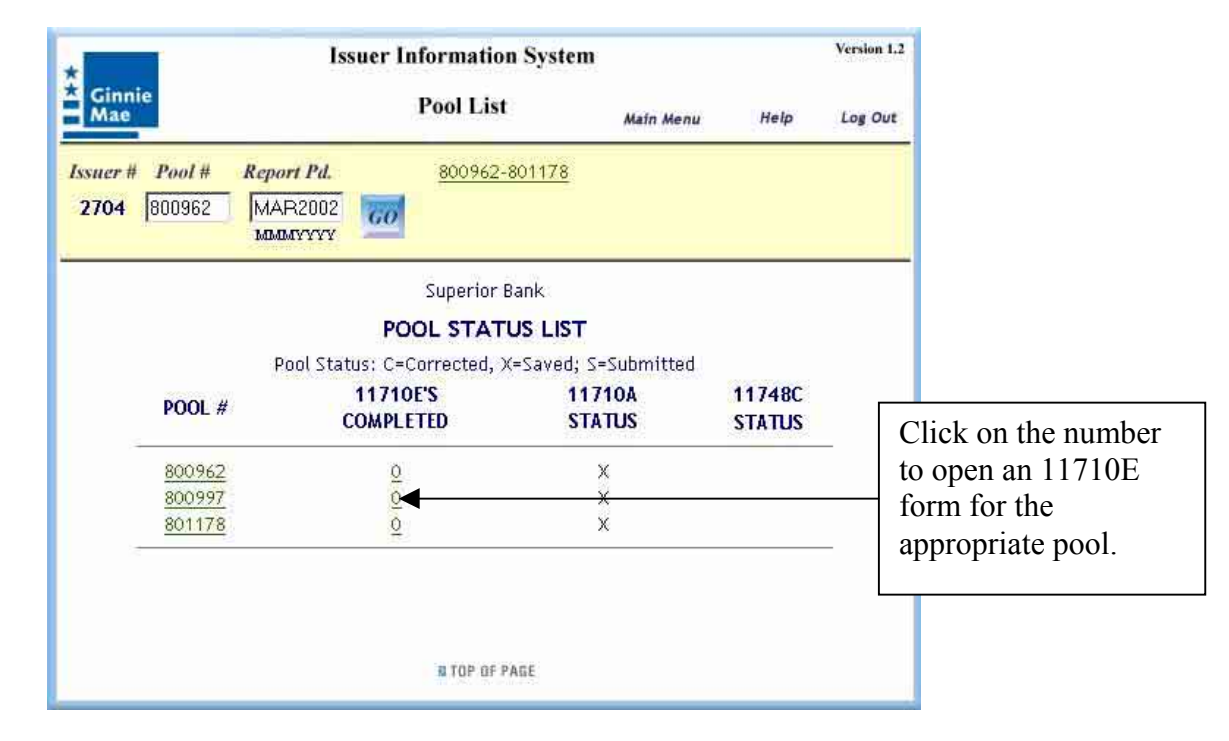

|                     | Issuer Information System Version 1.2                                                                                                    |
|---------------------|----------------------------------------------------------------------------------------------------|
|                     | Mac     Mac     Main Menu     Help     Log Out       Issuer #     Pool #     Report Pd.     New Pool     Save     Reset     Submit       1421                                                                                                    |
|                     | Issuer Information System Version 1.2<br>Ginnie 11710E Main Menu Help Log Out                                                                                                    |
| The pool number &   | Issuer #     Pool #     Report Pd.     Case #     Save Reset     Submit       1401     028045     OCT2003     60     60     Pool List                                                                                                    |
| already on the form | Washington Mutual Bank, FA       Pool #:     028045       Constant P & I:     Mortgage Interest                                                                                                    |
|                     | Loan Type:     Select One     Payment Due Date:     mm/dd/yyyy       Date Removed:     mm/dd/yyyy     Reason for Removal:     Select One       Unpaid Principal Balance:     Image: Image: |
|                     | TOTALS Principal Remitted: Interest Due: Liquidation Balance:                                                                                                    |
|                     | Save                                                                                                    |

# **Opening an 11710E Form from the 11710A Screen**

#### Creating a New 11710E Record:

To enter data for a **new** 11710E, enter the Pool Number, Reporting Period, and Case Number in the navigation area Data Fields, then move on to complete the rest of the data fields. Do not click the "GO" button. The "GO" button causes Web IIS to search the database for an existing 11710E. Since you are creating a new 11710E record, the "GO" button will tell you what you already know – that the record does not yet exist.

Click the "Save" button when you are finished. Once, the save button is clicked, a popup message will appear allowing you to update the 11710A form with the liquidation data. If you indicate, from the pop-up, that you want to update the 11710A form the data just entered on the 11710E form updates the 11710A and you are transferred to the 11710A. Use the TAB key to move from one field to the next, or use your mouse pointer to click in a specific field.

#### Modify an Existing 11710E Record:

To modify an **existing** 11710E, enter the Pool Number, Reporting Period, and Case Number in the navigation area Data Fields, then click the "GO" button. The "GO" button causes Web IIS to search the database for an existing 11710E and, when the record is found, retrieves the data and displays it on the screen for editing. When the record is displayed, make your desired changes and click the "Save" button when you are finished. Once, the save button is clicked, a pop-up message will appear allowing you to update the 11710A form with the liquidation data. If you indicate, from the pop-up, that you want to update the 11710A form the data just entered on the 11710E form updates the 11710A and you are transferred to the 11710A.

Use the TAB key to move from one field to the next, or use your mouse pointer to click in a specific field.

## 11710E Submission

11710Es are submitted automatically when you submit your 11710As. See "11710A Submission" for a description.

## 11710E Printing

The Web IIS print functions allow users to generate and store reports locally (i.e., on a hard drive). The stored reports may be reprinted at any time, without having to return to Web IIS to request the same report again.

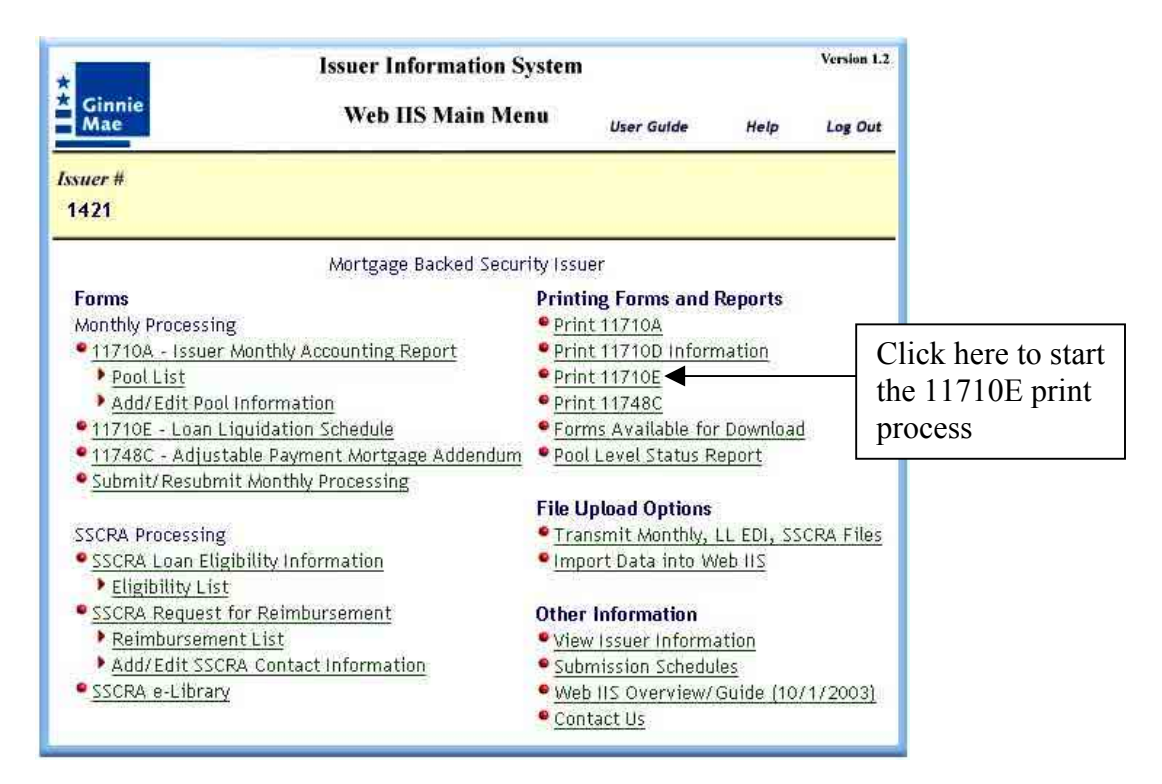

| 11710E PRINT OPTIONS         Houserd: (12)         Houserd: (12)         Nonth:       Select Month         Valuable for the Last 3 Reporting Menth         Print by Real         Print by Real         Print all Pools         All Pools:         Select Print Option         Print all Pools         All Pools:         Select Print Option         Print all Pools         All Pools:         Select Print Option         Then click         "Submit"                                                                                                    |                  | 👰 Enter Print Options - Microsoft                                                                                                    | Internet Explorer                      |                                                            |
|----------------------------------------------------------------------------------------------------|------------------|----------------------------------------------------------------------------------------------------|----------------------------------------|------------------------------------------------------------|
| Image: First Coll       Insurer Name Workspace Backed Society Issuer         Select Month       Year: 5000         Data is 00 hy Available for the Last 3 Reporting Months       Provide information for your chosen print option         Print by Poul       Select Print Option         Print of IP Poul       Form 11710E Report         The first produced on Thursday, March 04, 2004       Select Print 10710E Report         Print of Thorsday, March 04, 2004       Select Print 10710E Report         The fils produced on Thursday, March 04, 2004       Select Print 10710E Report         The file produced on Thursday, March 04, 2004       Select Print 10710E Report         The file produced on Thursday, March 04, 2004       Select Print 10710E Report         When the report is named       The file produced for this report is named         The file produced for this report is named       The file produced for this report is named         Screen like this       Northale Academic Period March 2002, Select Print 12700         When the report is named       The file produced for this report is named         Screen like this       Northale Academic Period March 2002, Select Print 12700         Worksar Thursday, Bard of a log 2980 bytes in length.       Print 12700         Worksar State for from the pop up neme       Select Print 12700         Montader is a free download from vvow addite.com       Print 1270                                                                                                    |                  |                                                                                                    | OPTIONS                                | *                                                          |
| Inter Name: Names Dacked Secretly Issuer         Enter Reporting Prod Date for Option         Data is Only Available for the Last 3 Reporting Months         Find All Pools         Print all Pools         All Pools:         Data is for Report Vass Produced on Thursday, March 64, 2004.         Data is for Report Period Mar, 2003, Criteria: Pool Number - 10:05%, 13:0000, 13:000, 20:05%, 13:000, 20:05%, 13:000, 20:05%, 13:000, 20:05%, 13:000, 10:05%, 10:05%, 10:05\%, 10:05\%, 10:05\%, 10:05\%, 10:05\%, 10:05\%, 10:05\%, 10:05\%, 10:05\%, 10:05\%, 10:05\%, 10:05\%, 10:05\%, 10:05\%, 10:05\%, 10:05\%, 10:05\%, 10:05\%, 10:05\%, 10:05\%, 10:05\%, 10:05\%                                                                                                    |                  | Issuer#:1421                                                                                                    | or nono                                |                                                            |
| Enter Reporting Period Date for Option                                                                                                    |                  | Issuer Name: Mortgage Backed                                                                                                    | d Security Issuer                      |                                                            |
| Work:       Select Month       Year:       Provide information for your chosen print option         Print all Pool:       Select Print Option       Print all Pool:       Print all Pool:         Print all Pool:       Then click       "Submit"         Print all Pool:       Then click       "Submit"         Print all Pool:       Then click       "Submit"         Print all Pool:       Then click       "Submit"         Print all Pool:       Then click       "Submit"         Print all Pool:       Then click       "Submit"         Print all Pool:       Then click       "Submit"         Print all Pool:       Then click       "Submit"         Print all Pool:       Then click       "Submit"         Print all Pool:       Then click       "Submit"         Print all Pool:       Then click       "Submit"         Print Pool:       Then click       "Submit"         Point Spect Porlod Mar, 2003, Criteria: Pool Number = Taoport       "Submit"       "Submit"         Web 115 Main Menu       Lee Gude       Nee Lee Gude       Nee Lee Gude         Web 115 Main Menu       Lee Gude       The click lee Gude       "Submit"         Web 116 Menutation about a single pool.       Submit for poorload and poor poor poor poor poor poor                                                                                                    |                  | Enter Reporting Period Date                                                                                                    | for Option                             |                                                            |
| Data is Only Available for the Last 3 Reporting Months       Frovide mitorination option         Print by Pool       Enter A Pool Number:       OR         Print all Pools       Right click in Second Period Mar, 2003, Criteria: Pool Number - 100000000000000000000000000000000000                                                                                                    |                  | Month: Select Month 💌                                                                                                    | Year: yyyy                             | - Drowido information                                      |
| Select Print Option       Of your Chosen print         Print by Pool       Enter A Pool Number:         OR       Print all Pools:         All Pools:       Bubmat         Form 11/710E Report       Submat         Report Was Produced on Thursday, March 04, 2004.       Data is for Report Period War, 2003, Criteria: Pool Number - 1/2005;         The file produced for this report is named       ************************************                                                                                                    |                  | Data is Only Available for the                                                                                                    | Last 3 Reporting Months                | for your chosen print                                      |
| Select Print Option<br>Print by Pool<br>Enter A Pool Number:<br>OR<br>Print all Pools<br>All Pools<br>All Pools<br>All Pools<br>All Pools<br>All Pools<br>Print all Pools<br>All Pools<br>All Pools<br>Then click<br>"Submit"<br>Then click<br>"Submit"<br>Then click<br>"Submit"<br>Form 11710E Report<br>Report Was Produced on Thursday, March 04, 2004<br>Data is for Report Period Mar, 2003, Criteria: Pool Number +<br>104055'<br>The file produced for this report is named<br>Tr. Lag 2004094_1538.pdf" and is 2,989 bytes in length:<br>or file contains information about a single pool.<br>Stready, a<br>screen like this<br>appears.<br>When the report<br>When the report<br>Stready, a<br>screen like this<br>appears.<br>Right click here<br>Print all Pools<br>Right click here<br>Print all Pools<br>Zoons Premery<br>Zoons Premery<br>Zoons Preme           |                  | and the second second sec |                                        | ontion                                                     |
| Print all Pools         Bittp://development/veb/veb/115/0rmt/rpt_117106-rsp                                                                                                    |                  | Select Print                                                                                                    | Option                                 | > Option                                                   |
| Entre A Pool Numbers         OR         Print all Pools:         All Pools:         Submit         Then click         "Submit"         Submit         Form 11710E Report         Report Was Produced on Thursday, March 04, 2004.         Data is for Report Period Mar, 2003, Criteria: Pool Number - 104065'.         The file produced for this report is named screece window of 152, 2989 bytes in length.         ort file contains information about a single pool.         Screece like this appears.         When the report of a port Be by right clicking on the ownload " button below.         Batter S.         Best TurtThos         wrounder Bergert Bergert Best is free download from two wyw. adobe.com         Write Click here         Printing Forms and Reports         Write Click here         Printing Forms and Reports         Write Click here         Printing Forms and Reports         Write Click here         Printing Forms and Reports         Write Click here         Printing Forms and Reports         Write Click here         Printing Forms and Reports         Write Click here         Printing Forms and Reports         Wrint Trado         Write Clic                                                                                                    |                  | Print by Pool                                                                                                    |                                        |                                                            |
| Print all Pools:       Then click         All Pools:       Submit         Submit       Then click         "Submit"       Submit"         Print all Pools:       Submit         Submit       Then click         "Submit"       Submit"         Print all Pools:       Submit"         Submit       Then click         "Submit"       Submit"         Print all Pools:       Submit"         Submit       Form 11710E Report         Report Was Produced on Thursday, March 04, 2004       Data is for Report Period Mar, 2003, Criteria: Pool Number + The file produced for this report is named       Veria Lig         The file produced for this report is named       The file produced for this report is named       Veria Submit New         The file produced for this report is named       The file contains information about a single pool.       Veria Submit New         Screen like this appears.       or StREUCTIONS       Veria Submit New       Print 11720A         Web Its Main Menu       User Guide       Print 11720A       Print 11720A         Brack       Close Window       Print 1172A       Print 1172A         Web Its Main Menu       User Guide       Print 1172A       Print 1172A         Mortgage Backed Security Issuer       Frinting Report                                                                                                    |                  | Enter A Pool Number:                                                                                                    |                                        |                                                            |
| All Pools:       Then Click         All Pools:       Then Click         Submit       "Submit"         Image: State of the pool of the pool of the                                                                                                    |                  | Print all Pools                                                                                                    |                                        |                                                            |
| Inter Click         Submit         Submit         S                                                                                                    |                  |                                                                                                    |                                        | There all all                                              |
| Interpretation       Submit         Submit       Submit         Interpretation       Submit         Interpretation       Submi                                                                                                    |                  | Suhm                                                                                                    | it                                     | I nen click                                                |
| Image: Additional additional additinterity addite additionadditional additional additionad                                                                                                    |                  |                                                                                                    |                                        | Submit                                                     |
| Intro//developmentweb/web_IIS/print/mp_11710Exep         Form 11710E Report         Report Was Produced on Thursday, March 04, 2004         Data is for Report Period Mar, 2003, Criteria: Pool Number = 1/04055*         The file produced for this report is named         Tre 142_20040304_1538.pdf* and is 2,989 bytes in length.         ort file contains information about a single pool.         screen like this appears.         windoad the report file by right clicking on the windoad the report to your PC.         Right click here         Right click here         Detak is for Redownload from www.adobe.com         Detak is for Redownload from www.adobe.com         Image Backed Security Issuer         Print 12700         Print 12700         Print 12700         Intig Report         Print 12700         Print 12700                                                                                                    |                  |                                                                                                    |                                        |                                                            |
| Image: Addendum       Image: Addendum         When the report are 20040304_1538.pdf" and is 2,989 bytes in length.       Image: Addendum         When the report are 20040304_1538.pdf" and is 2,989 bytes in length.       Image: Addendum         When the report are 20040304_1538.pdf" and is 2,989 bytes in length.       Image: Addendum         If it contains information about a single pool.       Image: Addendum         Is ready, a sorter.       Image: Addendum         appears.       Image: Addendum         Who the report is named the report file by right clicking on the winked" button below.       Image: Addendum         appears.       Image: Addendum         Who the report is named the report file by right clicking on the winked" button below.       Image: Addendum         Beck Close Window       Image: Addendum       Printing forms and Reports         Image: Addendum       Image: Addendum       Pool Listus Report         Image: Addendum       Pool Listus Report       Image: Addendum         Image: Addendum       Image: Addendum       Pool Listus Report         Image: Addendum       Image: Addendum       Image: Addendum         Image: Addendum       Image: Addendum       Image: Addendum         Image: Addendum       Image: Addendum       Image: Addendum         Image: Addendum       Image: Addendum       Image: Addendu                                                                                                    |                  |                                                                                                    |                                        |                                                            |
| When the report<br>is ready, a<br>screen like this<br>appears.       Other file by right clicking on the<br>wonload' button below.<br>Int file contains information about a single pool.<br>Is ready, a<br>screen like this<br>appears.       It is for Report file by right clicking on the<br>wonload' button below.<br>Is ready, a<br>screen like this<br>appears.       It is report file by right clicking on the<br>wonload' button below.<br>Is ready a<br>screen like this<br>appears.       It is report file by right clicking on the<br>wonload' button below.<br>Is ready a<br>screen like this<br>appears.       It is report file by right clicking on the<br>wonload' button below.<br>Is ready a<br>screen like this<br>appears.       It is report file by right clicking on the<br>wonload' button below.<br>Is ready a single pool.<br>Is ready a single pool.<br>Is ready a singl                                                                                                    |                  |                                                                                                    |                                        |                                                            |
| When the report<br>is ready, a<br>screen like this<br>appears.       G INSTRUCTIONS<br>whoad the report file by right clicking on the<br>www.adobe.com       We information<br>is ready a<br>screen like this<br>appears.       G INSTRUCTIONS<br>whoad the report is in a formation about a single pool.         Kight click here       Download's form the pop up menu<br>download your report to your PC.<br>men and print the report<br>is ready.       G INSTRUCTIONS<br>whoad the report is in a formation about a single pool.         Kight click here       Download's form the pop up menu<br>download your report to your PC.<br>men and print the report using Acrobat Reader 4.0<br>greater.       Download's form the pop up menu<br>download your report to your PC.<br>men and print the report using Acrobat Reader 4.0<br>greater.       Field IP and IS 2.508 SCRA Files<br>ition         Kight click here       Download's form the pop up menu<br>download's pour report to your PC.<br>men and print the report using Acrobat Reader 4.0<br>greater.       Field IP and IS 2.508 SCRA Files<br>ition         Beck       Close Window       Fired UP and Status Report<br>import Data into Web IIS<br>import Data into Web IIS                                                                                                    |                  |                                                                                                    |                                        |                                                            |
| Image: Second Second                                                                                                    |                  |                                                                                                    |                                        |                                                            |
| Interventional produced for this report is named         The file produced for this report is named         The file produced for this report is named         The file produced for this report is named         The file produced for this report is named         The file contains information about a single pool.         IG INSTRUCTIONS         who and print the report file by right clicking on the ownhoad your report to your PC.         net and print the report to your PC.         net Right click here         Back         Close Window         Image: Addendum         Image: Addendum         Image:                                                                                                    |                  |                                                                                                    |                                        | *                                                          |
| Imply://developmentweb/web_IIS/print/rpt_11710E-asp       Imply://developmentweb/web_IIS/print/rpt_11710E-asp         Form 11710E Report         Report Was Produced on Thursday, March 04, 2004         Data is for Report Period Mar, 2003, Criteria: Pool Number -<br>104055'         The file produced for this report is named<br>"E 142_20040304_1538.pdf" and is 2,989 bytes in length.<br>ort file contains information about a single pool.         When the report<br>is ready, a<br>screen like this<br>appears.         When the report<br>is ready, a<br>screen like this<br>appears.         When the report<br>is ready, a<br>screen like this<br>appears.         When the report<br>is ready, a<br>screen like this<br>appears.         When the report<br>is ready, a<br>screen like this<br>appears.         When the report<br>is ready, a<br>screen like this<br>appears.         When the report<br>is ready, a<br>screen like this<br>appears.         When the report<br>is ready, a<br>screen like this<br>appears.         When the report<br>is ready as a dift the report so your PC.<br>be and print the report using Acrobat Reader 4.0<br>greater.<br>at Reader is a free download from www.adobe.comp         Back       Close Window         Back       Close Window         Back       Close Window         Back       Close Window         Back       Close Window         Back       Close Window         Back       Close Window         Back       Close Window         B                                                                                                    |                  | i                                                                                                    |                                        |                                                            |
| Intervention of the second of the second of                                                                                                    | - bitto          | //developmentumeh/meh_ITE/evict/vet_11710E-eret                                                                                                    | ×I                                     |                                                            |
| Form 11710E Report         Report Was Produced on Thursday, March 04, 2004         Data is for Report Period Mar, 2003, Criteria: Pool Number = 104055 <sup>+</sup> The file produced for this report is named "E 1421_20040304_1538.pdf" and is 2,989 bytes in length.         Web IIS Main Menu       User Guide       Help       Leg Out         Web IIS Main Menu       User Guide       Help       Leg Out         Web IIS Main Menu       User Guide       Help       Leg Out         Web IIS Main Menu       User Guide       Help       Leg Out         Web IIS Main Menu       User Guide       Help       Leg Out         Web IIS Main Menu       User Guide       Help       Leg Out         Web IIS Main Menu       User Guide       Help       Leg Out         Web IIS Main Menu       User Guide       Help       Leg Out         Web IIS Colspan="2">Colspan="2">Number of the pop up menu       Onthe Information       Optimut 117102         Download       Fo                                                                                                    | - Inces          | //developmentweb/web_113/print/tpc_111/10606p = = 101                                                                                                    |                                        |                                                            |
| Report Was Produced on Thursday, March 04, 2004         Data is for Report Period Mar, 2003, Criteria: Pool Number = 104055'         The file produced for this report is named "E_142]_20040304_1538.pdf" and is 2,989 bytes in length.         When the report is ready, a screen like this appears.         wnload the report file by right clicking on the ownload' button below.         leet 'Save Target As' from the pop up menu download your report to your PC.         pen and print the report using Acrobat Reader 4.0 greater.         at Reader is a free download from www.adobe.com         Back       Close Window         Image: Back       Close Window         Image: Back       Close Window         Image: Back       Close Window         Image: Back       Close Window         Image: Back       Close Window         Image: Back       Submission Schedules         Image: Back       Web IIS Overview/Guide (10/1/2003)                                                                                                    |                  | Form 11710E Report                                                                                                    | B- 3                                   |                                                            |
| Produced on Huissday, March Os, 2004         Data is for Report Period Mar, 2003, Criteria: Pool Number =<br>104055'         The file produced for this report is named<br>"E 1421_20040304_1538.pdf" and is 2,989 bytes in length.         ort file contains information about a single pool.         visc recen like this<br>appears.         whoad the report file by right clicking on the<br>ownload" button below.<br>lect "Save Target As' from the pop up menu<br>download your report to your PC.<br>en and print the report using Acrobat Reader 4.0<br>greater.         Right click here         Back       Close Window         Download         Download         Deack       Close Window         Pack       Close Window         Pack       Close Window         Pack       Close Window         Pack       Close Window                                                                                                    | Base             | t Was Broduced on Thursday, March 04, 2004                                                                                                    |                                        |                                                            |
| Data is for Report Period Mar, 2003, Criteria: Pool Number =<br>"104055"       Version 1.2         The file produced for this report is named<br>"E 1421_20040304_1538.pdf" and is 2,989 bytes in length.       Version 1.2         Web IIS Main Menu       User Guide       Help       Log Out         Web IIS Main Menu       User Guide       Help       Log Out         Web IIS Main Menu       User Guide       Help       Log Out         Web IIS Main Menu       User Guide       Help       Log Out         Web IIS Main Menu       User Guide       Help       Log Out         Web IIS Main Menu       User Guide       Help       Log Out         Web IIS Main Menu       User Guide       Help       Log Out         Web IIS Main Menu       User Guide       Help       Log Out         Web IIS Main Menu       User Guide       Help       Log Out         Web IIS Main Menu       User Guide       Help       Log Out         Web IIS Main Menu       User Guide       Help       Log Out         Web IIS Main Menu       User Guide       Help       Log Out         Web IIS Main Menu       User Guide       Help       Log Out         Web IIS Main Menu       User Guide       Help       Log Out         Web IIS Mento                                                                                                    | Repor            | t was Produced on Thursday, March 04, 2004                                                                                                    |                                        |                                                            |
| Y04055'         The file produced for this report is named         "E_1421_20040304_1538.pdf" and is 2,989 bytes in length.         When the report         ort file contains information about a single pool.         Screen like this appears.         whoad the report file by right clicking on the ownload butto below.         lect 'Save Target As' from the pop up menu download your report to your PC.         pen and print the report using Acrobat Reader 4.0 greater.         at Reader is a free download from www.adobe.com         Download         Back       Close Window         Image: Action of the pop up menu download from www.adobe.com         Web IIS Main Menu       User Guide         Help Leg Out                                                                                                    | Data             | is for Report Period Mar, 2003, Criteria: Pool Number =                                                                                                    | suer Information S                     | vstem Version 1.2                                          |
| Web Its Main Menu       User Guide       Help       Leg Out         "E 1421_20040304_1538.pdf" and is 2,989 bytes in length.       ort file contains information about a single pool.       Nortgage Backed Security Issuer         When the report is ready, a screen like this appears.       ort file contains information about a single pool.       Nortgage Backed Security Issuer         With the report is named using the report file by right clicking on the ownload the report to your PC. Den and print the report using Acrobat Reader 4.0 greater.       Print 117102         Back       Close Window       Provaload       Print 117248C         Back       Close Window       Transmit Monthly, LL EDI, SSCRA Files ation       Transmit Monthly, LL EDI, SSCRA Files ation         Submission Schedules       View issuer Information       View issuer Information       View issuer Information         Submission Schedules       View issuer Information       Submission Schedules       View issuer Information                                                                                                    | '1040'           | 55'                                                                                                    |                                        |                                                            |
| "E 142       _20040304_1538.pdf" and is 2,989 bytes in length.         When the report<br>is ready, a<br>screen like this<br>appears.       ort file contains information about a single pool.         When the report<br>is ready, a<br>screen like this<br>appears.       G INSTRUCTIONS         wnload the report file by right clicking on the<br>ownload" button below.<br>lect "Save Target As' from the pop up menu<br>download your report to your PC.<br>en and print the report using Acrobat Reader 4.0<br>greater.<br>at Reader is a free download from www.adobe.com)       Print 11710A<br>Print 11710E         Back       Close Window       File Upload Options<br>Transmit Monthly, LL EDI, SSCRA Files<br>ation         Back       Close Window       File Upload Options<br>Transmit Monthly, LL EDI, SSCRA Files<br>ation         Back       Close Window       Wite Usuer Information                                                                                                    | The f            | ile produced for this report is named                                                                                                    | Web IIS Main Mer                       | nu User Guide Help Log Out                                 |
| When the report<br>is ready, a<br>screen like this<br>appears.       ort file contains information about a single pool.         Works appears.       Will contact like this<br>appears.         winload the report file by right clicking on the<br>ownload" button below.<br>lect 'Save Target As' from the pop up menu<br>download your report to your PC.<br>been and print the report using Acrobat Reader 4.0<br>greater.<br>bat Reader is a free download from www.adobe.com)       Print 117102         Back       Close Window       • Frims Available for Download         Back       Close Window       • Transmit Monthly, LL EDI, SSCRA Files<br>ation         ement       Other Information         View Issuer Information       • View Issuer Information         Submission Schedules       • Web IIS Overview/ Guide (10/1/2003)                                                                                                    | "E 14            | 21_20040304_1538.pdf" and is 2,989 bytes in length.                                                                                                    |                                        |                                                            |
| is ready, a<br>screen like this<br>appears.<br>NG INSTRUCTIONS<br>wholed the report file by right clicking on the<br>ownload 'button below.<br>lect 'Save Target As' from the pop up menu<br>download your report to your PC.<br>ben and print the report using Acrobat Reader 4.0<br>greater.<br>bat Reader is a free download from www.adobe.com)<br>At Reader is a free download from www.adobe.com)<br>Back Close Window<br>Marting Report<br>Download<br>Marting Report<br>Print 11710E<br>Print 11710E<br>Print 11748C<br>Print 11748C<br>Prin | When the report  | ort file contains information shouts simple post                                                                                                    |                                        |                                                            |
| screen like this<br>appears.<br>Winload the report file by right clicking on the<br>ownload" button below.<br>lect "Save Target As' from the pop up menu<br>download your report to your PC.<br>pen and print the report using Acrobat Reader 4.0<br>greater.<br>Dat Reader is a free download from www.adobe.com)<br>Black Close Window<br>Black Close Window<br>Black Close Windo                                                                    | is ready, a      | or true contains information about a single pool.                                                                                                    |                                        |                                                            |
| appears. while the report file by right clicking on the ownload" button below. lect 'Save Target As' from the pop up menu download your report to your PC. en and print the report using Acrobat Reader 4.0 greater. bat Reader is a free download from www.adobe.com) at Reader is a free download from www.adobe.com Back Close Window Back Close Window Back Cl                                                                                                    | screen like this | NG INSTRUCTIONS                                                                                                    | Kortgage Backed Secur                  | ity Issuer                                                 |
| A 1       wintoad the report the by right cucking on the ownload" button below.       Print 11710A         wintoad "button below.       wintoad "button below.       Print 11710D Information         download your report to your PC.       pen and print the report using Acrobat Reader 4.0       Print 11710E         greater.       pat Reader is a free download from www.adobe.com)       Pool Level Status Report       Pool Level Status Report         Download       Download       Transmit Monthly, LL EDI, SSCRA Files       ation       Import Data into Web IIS         Back       Close Window       formation       View Issuer Information       Submission Schedules         Web IIS Overview/ Guide (10/1/2003)       Contact Uic       Submission Schedules       Submission Schedules                                                                                                    | appears.         |                                                                                                    |                                        | Printing Forms and Reports                                 |
| Right click here Back Close Window Back Close Window Back Close Wi                                                                                                    | 11               | whwaa the report the by right clicking on the<br>lownload" button below.                                                                                                    | unting Report                          | Print 11710A     Print 11710D Information                  |
| download your report to your PC.       Print 11748C         hen and print the report using Acrobat Reader 4.0       Forms Available for Download         greater.       at Reader is a free download from www.adobe.com)       Pool Level Status Report         at Reader is a free download       Pool Level Status Report       Pool Level Status Report         Download       Image: Addendum       Image: Addendum       Image: Addendum         Back       Close Window       Image: Addendum       Image: Addendum         Back       Close Window       Image: Addendum       Image: Addendum         Image: Addendum       Image: Addendum       Image: Addendum       Image: Addendum         Image: Addendum       Image: Addendum       Image: Addendum       Image: Addendum       Image: Addendum         Image: Addendum       Image: Addendum       Image: Addendum       Image: Addendum       Image: Addendum       Image: Addendum         Image: Addendum       Image: Addendum       <                                                                                                    |                  | lect 'Save Target As' from the pop up menu                                                                                                    | Cancing Noport                         | Print 11710E                                               |
| Right click here Back Close Window Back Close Window Formation Submission Schedules Web IIS Overview/ Guide (10/1/2003)                                                                                                    |                  | download your report to your PC.                                                                                                    | 1-1-1-1-1-1-1-1-1-1-1-1-1-1-1-1-1-1-1- | • Print 11748C                                             |
| Right click here  At Reader is a free download from www.adobe.com  Download  Transmit Monthly, LL EDI, SSCRA Files  Transmit Monthly, LL EDI, SSCRA Files  Transmit Monthly, LL EDI, SSCRA Files  Transmit Monthly, LL EDI, SSCRA Files  Transmit Monthly, LL EDI, SSCRA Files  Transmit Monthly, LL EDI, SSCRA Files  Transmit Monthly, LL EDI, SSCRA Files  Transmit Monthly, LL EDI, SSCRA Files  Transmit Monthly, LL EDI, SSCRA Files  Transmit Monthly, LL EDI, SSCRA Files  Transmit Monthly, LL EDI, SSCRA Files  Transmit Monthly, LL EDI, SSCRA Files  Transmit Monthly, LL EDI, SSCRA Files  Web IIS  Web IIS Overview/Guide (10/1/2003)  Contact Us                                                                                                    |                  | pen and print the report using Acrobat Reader 4.0                                                                                                    | hedule                                 | Forms Available for Download     Pool Level Status Percent |
| Kight click here       Download       ation       Transmit Monthly, LL EDI, SSCRA Files         Back       Close Window       ement       Other Information         View Issuer Information       Submission Schedules         Submission Schedules       Web IIS Overview/Guide (10/1/2003)                                                                                                    | D'1/ 1'1'        | pat Reader is a free download from www.adobe.com)                                                                                                    | Dcessing                               | - POOL LEVEL STATUS REPORT                                 |
|                                                                                                    | Right click here |                                                                                                    |                                        | File Upload Options                                        |
| Back Close Window ement Other Information                                                                                                    |                  | Download                                                                                                    | -12                                    | • Transmit Monthly, LL EDI, SSCRA Files                    |
| Back Close Window ement Other Information<br>Formation Submission Schedules<br>Web IIS Overview/Guide (10/1/2003)<br>Contact Us                                                                                                    |                  |                                                                                                    | ation                                  | Import Data into Web IIS                                   |
| Close window     formation     Submission Schedules     Web IIS Overview/Guide (10/1/2003)     Contact Us                                                                                                    |                  | Ball Missionstein                                                                                                    | ement                                  | Other Information                                          |
| Submission Schedules     Submission Schedules     Web IIS Overview/Guide (10/1/2003)     Contact Us                                                                                                    |                  | Back Close Window                                                                                                    | -                                      | • View Issuer Information                                  |
| Web IIS Overview/ Guide (10/1/2003)                                                                                                    |                  |                                                                                                    | formation                              | Submission Schedules                                       |
|                                                                                                    |                  | - JUCKA SHEIDIARY                                                                                                    |                                        | Web   S Overview/Guide (10/1/2003)     Contact Us          |

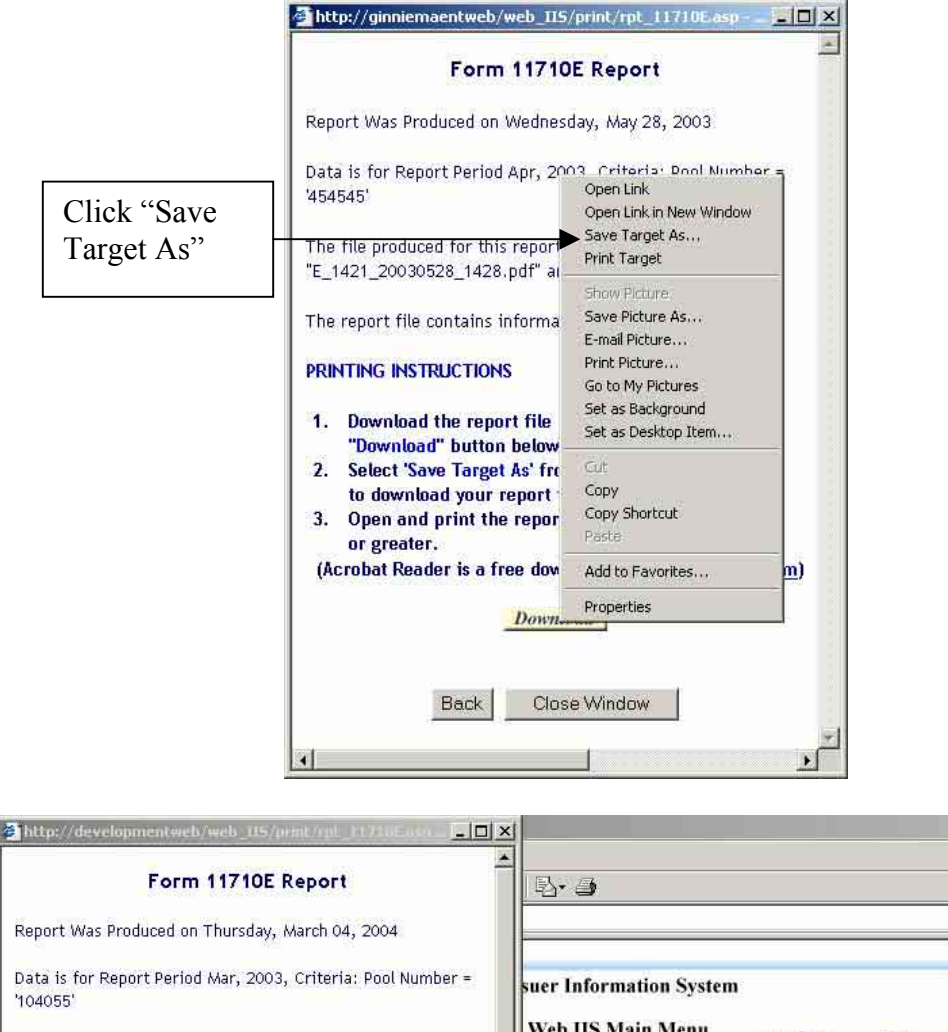

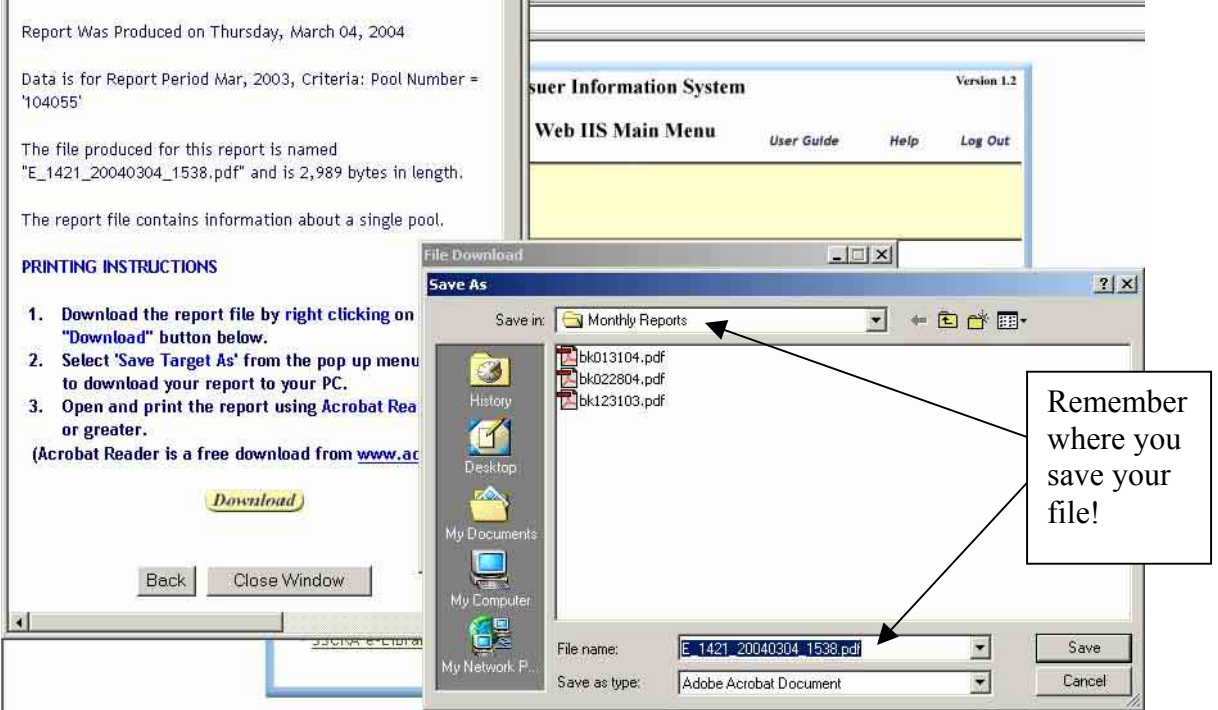

For the "Print by Pool" option, Web IIS will generate the appropriate report, then display a download dialog, to help you to download the report for printing. Follow the instructions in the download dialog to save the report to your PC or network hard drive. The report will be a "Portable Document Format" file, commonly known as a PDF file. Use Acrobat Reader version 4.0 or greater to open the report file (the one you saved on your PC or network hard drive) and print it. If you do not have Acrobat Reader, you can download a free copy from www.adobe.com.

For the "Print all Pools" option, the report will be available for download the next business day.

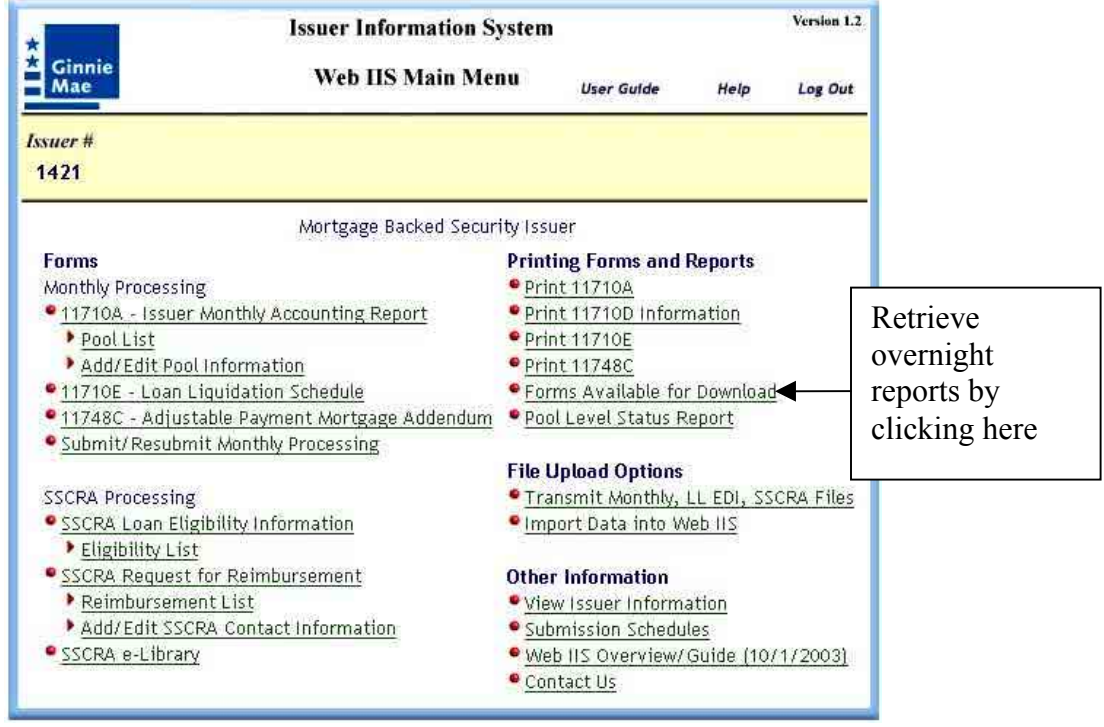

To retrieve an overnight report, click on "Forms Available for Download". All available reports will be listed on the pop-up screen. Follow the instructions to download report files. These files also are PDF files, which can be opened with Acrobat Reader for printing.

## 11710A Preparation, Submission, Printing

Web IIS allows users to add, edit, and delete pool information. Additions and deletions may be needed for pool transfers, when new pools are created, or when pools are liquidated or terminated. By far, 11710A processing will consist of preparing 11710A data for each reporting month.

## Add/Edit Pool Information

To add or edit pool information, click on the Web IIS Main Menu link, as shown below.

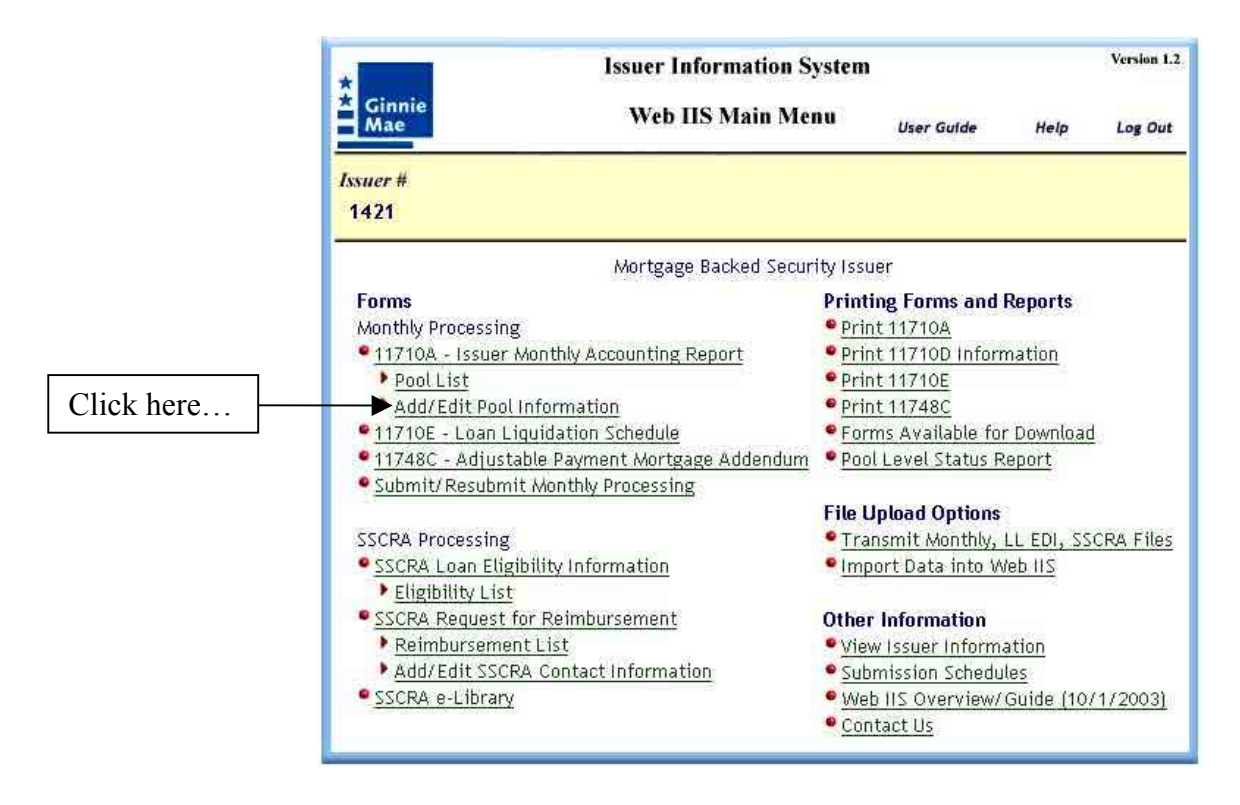

| orm displays.                          |                   |                       | Save         | Reset Delete     |
|----------------------------------------|-------------------|-----------------------|--------------|------------------|
| 1421                                   | GO                |                       |              |                  |
|                                        | Mortgage          | Backed Security Issue | ir 🔤         |                  |
| Pool Number:                           |                   | Pool Is:              | sue Date: mi | m/dd/yyyy        |
| Pool Maturity                          | n/dd/\\\v         | Pool Re               | iport 🔽      |                  |
| Date:                                  |                   | Cutoff                | Day: '       |                  |
| Pool Type: Se                          | elect Pool        | Pooling               | s S          | elect Method 🛛 👱 |
| Issue Type: Se                         | elect Issue Type  | Final C               | ert. Date: m | m/dd/yyyy        |
| Effect Data of                         |                   | Issuer                |              |                  |
| Transfer:                              | n/dd/yyyy         | Transfe               | erred        |                  |
| 1.000000000000000000000000000000000000 |                   | From:                 | a craw a     |                  |
|                                        |                   | Date:                 | m            | m/dd/yyyy        |
| Pool Doc                               |                   | Securit               |              | i                |
| Custodian ID:                          |                   | Securi                | y margin, T  |                  |
| Guaranty Fee                           |                   | Origina               | Il Principal |                  |
| Nater                                  |                   | Amodu                 | 6            |                  |
| Principal and Inte                     | rest Information: |                       |              |                  |
|                                        | 5 <del>1</del>    |                       |              |                  |
| Account #:                             |                   |                       |              |                  |
| Bank Name:                             |                   |                       |              |                  |
| Tay and Incurance                      | Information:      |                       |              |                  |
| Tax and insurance                      | mormation.        |                       |              |                  |
| Account #:                             |                   |                       |              |                  |
| Bank Name:                             |                   |                       |              |                  |
|                                        |                   |                       |              |                  |

Type in the pool number and click "GO". If there is a pool in the database for your issuer number, the data will be displayed, at which point you can edit or delete the pool data. If the pool is not in the database for your issuer number, a message will be displayed. You then can add the pool.

## **Deleting Pools**

Deleting pools is done from the Add/Edit Pool screen.

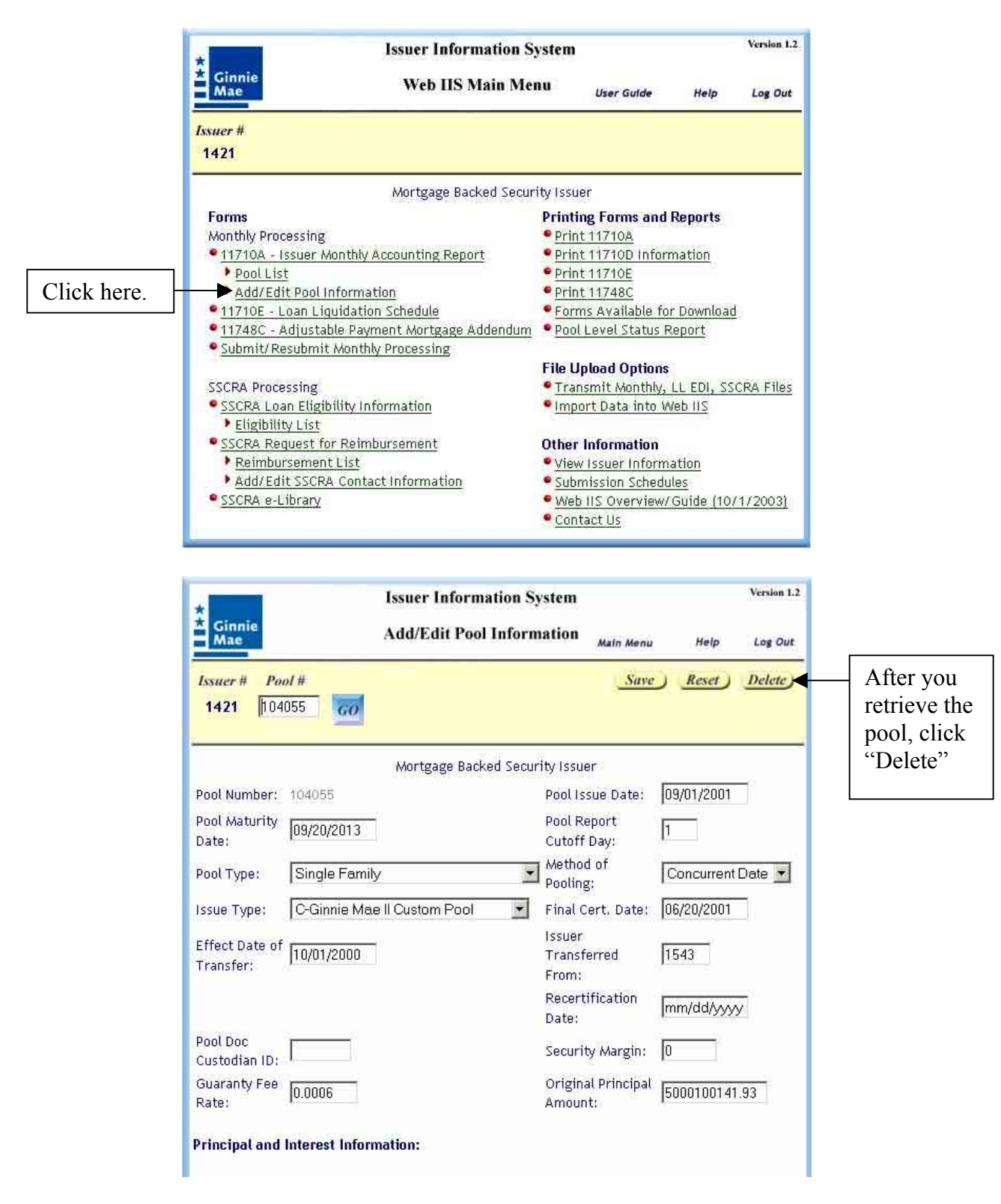

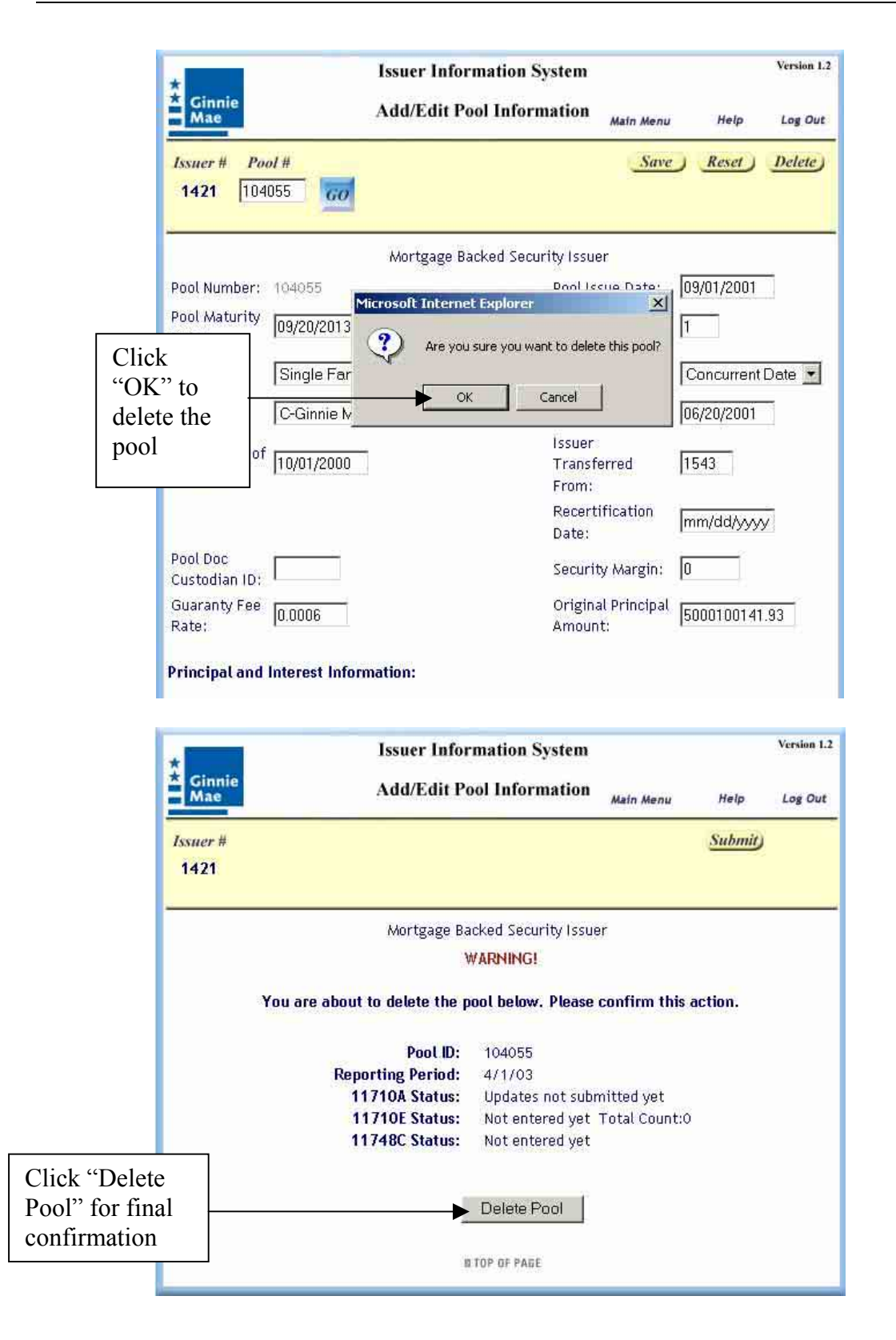

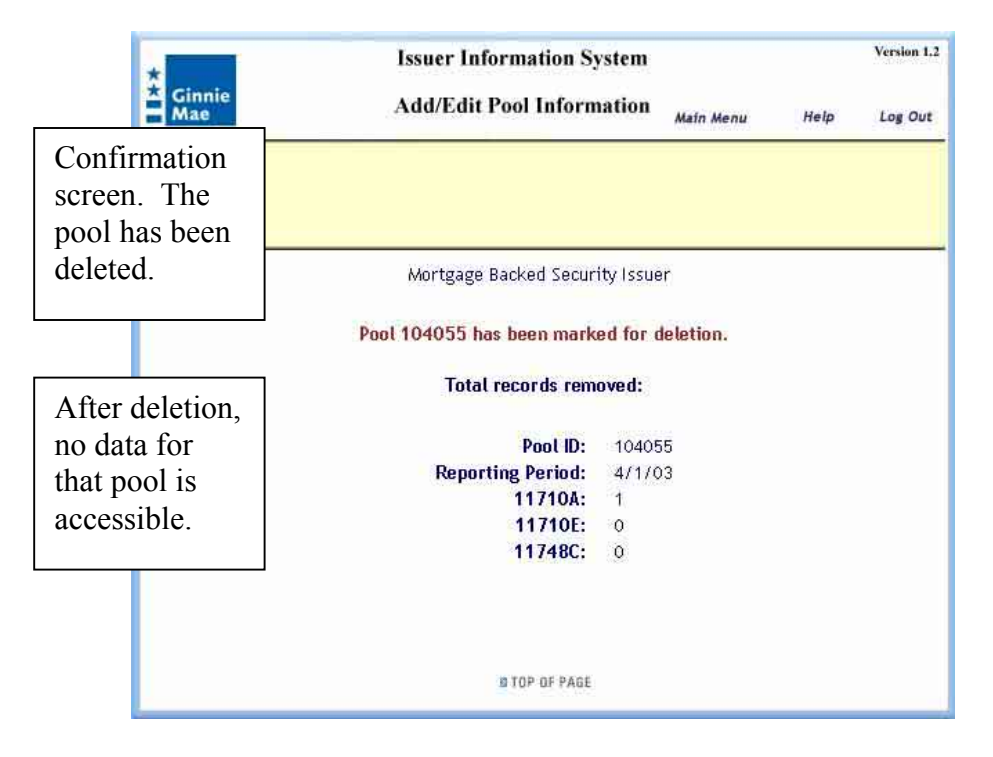

The various confirmation prompts are there to help ensure that pools are not accidentally deleted. However, if you find that you need to "undelete" a deleted pool, go to the main menu, select "Add/Edit Pool", type in the pool number in the navigation area and click "GO". You will see the following screen.

| *                           | Issuer Informat                                                   | ion System                     | Version 1.2       |                                          |
|-----------------------------|-------------------------------------------------------------------|--------------------------------|-------------------|------------------------------------------|
| <b>*</b> Ginnie<br>Mae      | Add/Edit Pool I                                                   | nformation Main Menu           | Help Log Out      |                                          |
| Notice the deletion message | Pool #<br>04055 GOO (Pool is marked for o<br>Click Save to recove | deletion<br>r Pool)            | Reset Delete      | To undelete<br>the pool,<br>click "Save" |
| Pool Numbe                  | 104055                                                            | Pool Issue Date:               | 09/01/2001        |                                          |
| Pool Maturi<br>Date:        | ty 09/20/2013                                                     | Pool Report<br>Cutoff Day:     | 1                 |                                          |
| Pool Type:                  | Single Family                                                     | Method of Pooling:             | Concurrent Date 💌 |                                          |
| Issue Type:                 | C-Ginnie Mae II Custom Pool                                       | Final Cert. Date:              | 06/20/2001        |                                          |
| Effect Date<br>Transfer:    | of 10/01/2000                                                     | lssuer<br>Transferred<br>From: | 1543              |                                          |
|                             |                                                                   | Recertification<br>Date:       | mm/dd/yyyy        |                                          |
| Pool Doc<br>Custodian I     | D:                                                                | Security Margin:               | 0                 |                                          |
| Guaranty Fe<br>Rate:        | 0.0006                                                            | Original Principal<br>Amount:  | 5000100141.93     |                                          |
| Principal a                 | nd Interest Information:                                          |                                |                   |                                          |
| Account #:                  | 0228020948                                                        |                                |                   |                                          |

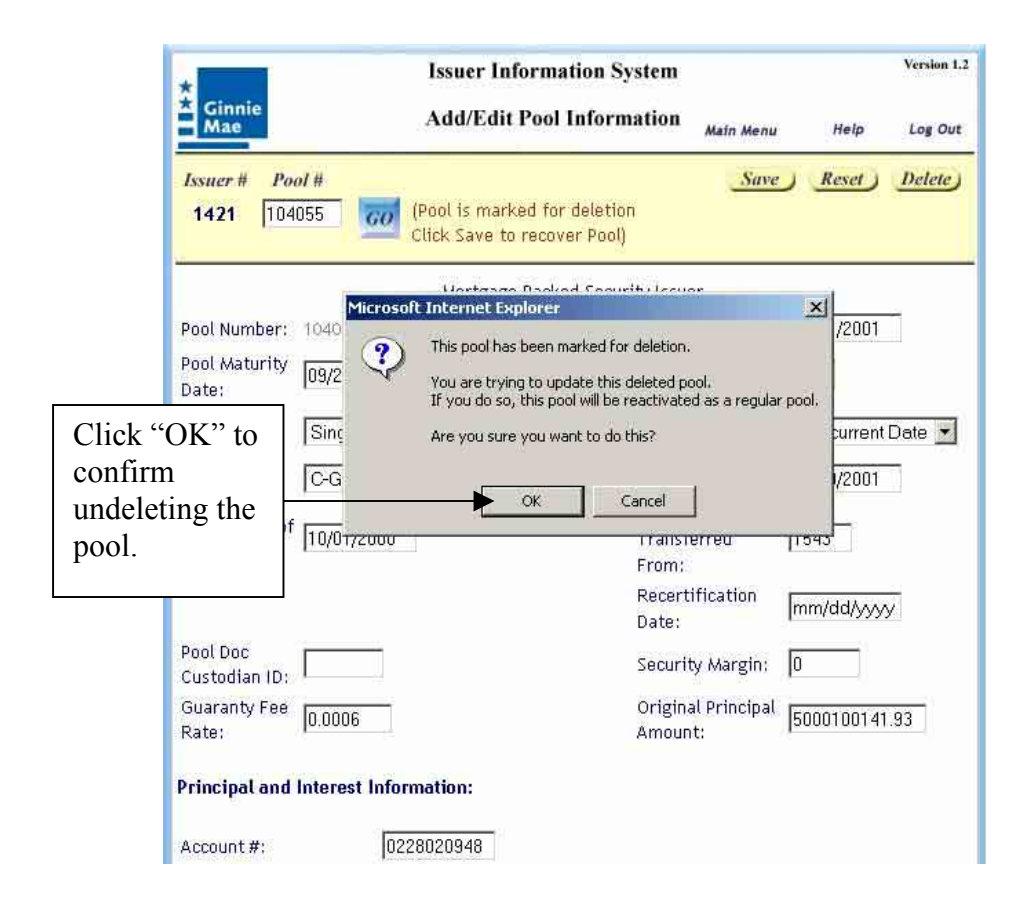

## 11710A Preparation

Web IIS provides two ways to retrieve a pool for processing on the 11710A form. From the Web IIS Main Menu:

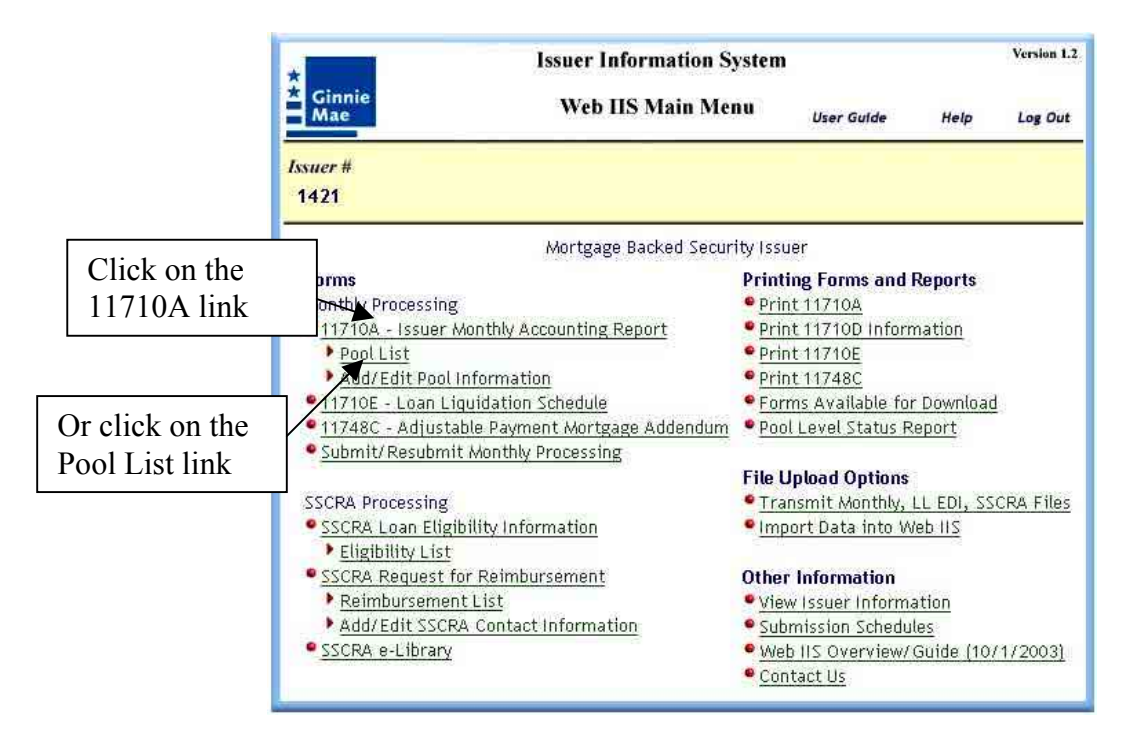

## Pool List

The Pool List link displays a page with a list of the pools for the issuer number. The list shows the Pool Number, the number of 11710Es created for the pool (if any), the status of each pool's 11710A report, and the status of any 11748Cs for ARM pools.

For 11710Es, a number appears, showing the total number of 11710Es created for each pool. If there are no 11710Es, the number is zero.

For the 11710A and 11748C columns, status codes appear for each pool. A blank in either column for a given pool means that an 11710A or 11748C has not been saved for the reporting period. The status codes are:

- **X** An X indicates that a record has been saved for this reporting period, but has not been submitted to Ginnie Mae.
- **S** An S indicates that the record has been submitted to Ginnie Mae.
- **C** A C indicates that you have made a correction to the record, but have not submitted the correction to Ginnie Mae. When you submit corrections, the status codes change from "C" to "S".

| *                                           | Issuer Information                                               | ı System            |                  | Version | 1.2       |
|---------------------------------------------|------------------------------------------------------------------|---------------------|------------------|---------|-----------|
| ★ Ginnie<br>Mae                             | Pool List                                                        | Main Menu           | Help             | Log     |           |
| Issuer # Pool # Ro<br>1421  806797   N<br>1 | <i>гротt Pd.</i> <u>906797-5</u><br>ИАР2003 <u>60</u><br>ФФЛУУУУ | 919191              |                  | +       | Selection |
|                                             | Mortgage Backed Se                                               | ecurity Issuer      |                  |         |           |
|                                             | POOL STATU                                                       | JS LIST             |                  |         |           |
|                                             | Pool Status: C=Corrected, X                                      | =Saved; S=Submitted |                  |         |           |
| POOL #                                      | 11710E'S<br>COMPLETED                                            | 11710A<br>Status    | 11748C<br>Status |         |           |
| 906797                                      | 0                                                                | с                   |                  |         |           |
| 907205                                      | ō                                                                | с                   |                  |         |           |
| 907842                                      | 0                                                                | С                   |                  |         |           |
| 907860                                      | <u>Q</u>                                                         | C                   |                  |         |           |
| 908057                                      | 2                                                                | с                   |                  |         |           |
| <u>908059</u>                               | 0                                                                | С                   |                  |         |           |
| 908546                                      | <u>0</u>                                                         | C                   |                  |         |           |
| 908553                                      | <u>Q</u>                                                         | С                   |                  |         |           |
| <u>908669</u>                               | 2                                                                | с                   |                  |         |           |
| <u>908809</u>                               | 0                                                                | C                   |                  |         |           |
| 908810                                      | 0                                                                | С                   |                  |         |           |
| 909026                                      | <u>Q</u>                                                         | С                   |                  |         |           |
| 909655                                      | <u>Q</u>                                                         | С                   |                  |         |           |
| <u>911417</u>                               | 0                                                                | C                   |                  |         |           |
| <u>911420</u>                               | <u>Q</u>                                                         | C                   |                  |         |           |
| <u>919191</u>                               | <u>Q</u>                                                         | Ç                   |                  |         |           |
|                                             | B TOP OF PI                                                      | AGE                 |                  |         |           |

The pools are listed in groups of up to 100 pools at a time. To the right of the "GO" button, ranges of pool numbers appear. These ranges allow you to display pool status

information, in groups of 100 pool numbers, by clicking on the range link. If there are more ranges than can be shown at one time, a "More" link will appear on the far right side.

Under the "Pool #" column, click on a pool number to open the 11710A for that pool. Under the "11710E'S Completed" column, click on the number for a given pool to start viewing 11710E records for that pool. Under the "117148C Status" column, click on the status code for a given ARM pool to view an 117148C record for that pool.

## 11710A Link

From the Web IIS Main Menu, click on the "11710A – Issuer Monthly Accounting Report" link to open the 11710A form.

|                             | *<br>Gin<br>Ma        | nie                                                  | suer Infor<br>11 | mation System               | Main Menu     | Help   | Version 1.2<br>Log Out |
|-----------------------------|-----------------------|------------------------------------------------------|------------------|-----------------------------|---------------|--------|------------------------|
|                             | <i>Issuer</i><br>1421 | # Pool # Report Pd                                   | 60               | New Pool)<br>Add/Edit 11710 | Save)         | Reset) | Submit)<br>Pool List)  |
|                             |                       | ٨                                                    | Aortgage Ba      | acked Security Issu         | ier -         |        |                        |
|                             | Section               | n 1 - Pool Administration                            | # 114-75         | TIC.                        | Baal Jatawast | Deal ( | via de al              |
| Top sec<br>of the<br>11710A | ction                 | Last Month's Balance:<br>Installment<br>Collections: | # Mtgs           | FIC                         | Pool Interest | P001 F | rincipal               |
| screen                      |                       | Add. Principal<br>Collections:                       |                  |                             |               |        |                        |
|                             | 3.                    | Liquidations-In-Full:                                |                  |                             |               |        |                        |
|                             | c.                    | Other (+ or -):                                      |                  |                             |               | 0      |                        |
|                             | D.                    | Balances This Monthend                               |                  |                             |               |        |                        |
|                             | E, In                 | stallments Delinquent:                               |                  |                             |               |        |                        |
|                             | ð                     | Dne: Two:                                            |                  | Three +:                    | Foreclos      | ure:   |                        |
|                             |                       | Total number of<br>Delinquent:                       |                  | Percent Deli                | nquent:       |        | %                      |
|                             | F.                    | Prepaid Interest Amount:                             |                  | Prepaid Prin                | cipal Amount: |        |                        |
|                             | G.                    | Delinquent Interest<br>Amount:                       |                  | Delinquent F<br>Amount:     | Principal     |        | 1                      |
|                             | н.                    | Servicing Fee:                                       | 8                | TOP OF PAGE                 |               |        |                        |

All five sections of the 11710A form are contained on one Web IIS screen. The example above shows most of Section 1. As you complete the form, you can scroll down to complete each field.

Use the TAB key to move from one field to the next, or use your mouse pointer to click in a specific field.

|                                               | Section 4 - Remittance to Ginnie Mae<br>Guaranty - Fee Rate:<br>Ginnie Mae Guaranty Eee:<br>Other: |               |                        |
|-----------------------------------------------|----------------------------------------------------------------------------------------------------|---------------|------------------------|
| These data                                    |                                                                                                    | TOP OF PAGE   |                        |
| come from the<br>Add/Edit Pool<br>Information | Gection 5 - Status of Custodial Funds<br>A,                                                        |               | Account #<br>Account # |
| screen. Any<br>changes must                   | <ul> <li>B. Composition of Fund Balance at M</li> </ul>                                            | onthend:      |                        |
| be made on the                                | 1. Tax and Insurance Funds:                                                                        |               |                        |
| Add/Edit Pool                                 | 2. Principal and Interest:                                                                         |               |                        |
| screen.                                       | 3. Other:                                                                                          |               |                        |
| L                                             |                                                                                                    | I TOP OF PAGE |                        |
|                                               |                                                                                                    | Save          |                        |

## 11710A Submission

When you have completed data entry for all 11710As, 11710Es (if any), and 11748Cs (if any), use the Submit function to send your monthly file to Ginnie Mae Processing. You will be asked if the submission is an initial submission or a correction file.

|                                            | Issuer Information System<br>Ginnie<br>Mae Web IIS Main Menu User Guide                                                                                                    |                                                                                                    | Version 1.2<br>Help Log Out |
|--------------------------------------------|----------------------------------------------------------------------------------------------------|----------------------------------------------------------------------------------------------------|-----------------------------|
|                                            | <i>Issuer #</i><br>1421                                                                                                    |                                                                                                    |                             |
|                                            | -<br>Mortgage Backed Secur                                                                                                    | ity Issuer                                                                                                    |                             |
| Click here, or click on<br>"Submit" in the | Forms<br>Monthly Processing                                                                                                    | Printing Forms and Reports  Print 11710A Print 11710D Information Print 11710E Print 11748C Forms Available for Download Pool Level Status Report File Upload Options                |                             |
| 11710A, 11710E, or<br>11748C screen.       | SSCRA Processing <u>SSCRA Loan Eligibility Information</u> <u>Eligibility List</u> <u>SSCRA Request for Reimbursement</u> <u>Reimbursement List</u> <u>Add/Edit SSCRA Contact Information</u> <u>SSCRA e-Library</u> | Transmit Monthly, LL EDI, SS     Import Data into Web IIS     Other Information     View Issuer Information     Submission Schedules     Web IIS Overview/ Guide (10/     Contact Us | <u>CRA Files</u><br>1/2003) |

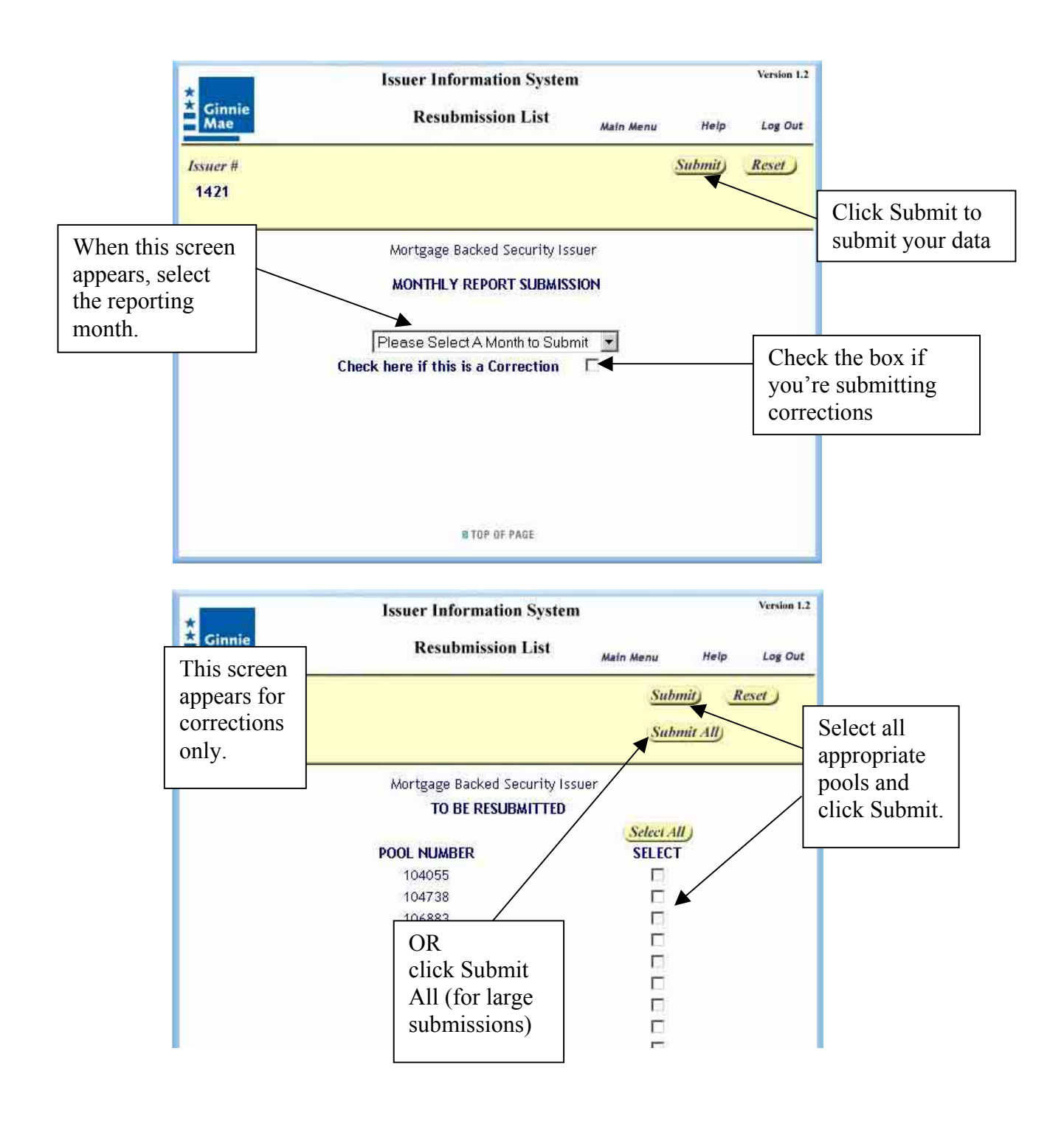

# 11710A Printing

The Web IIS print functions allow users to generate and store reports locally (i.e., on your hard drive). The stored reports may be reprinted at any time, without having to return to Web IIS to request the same report again.

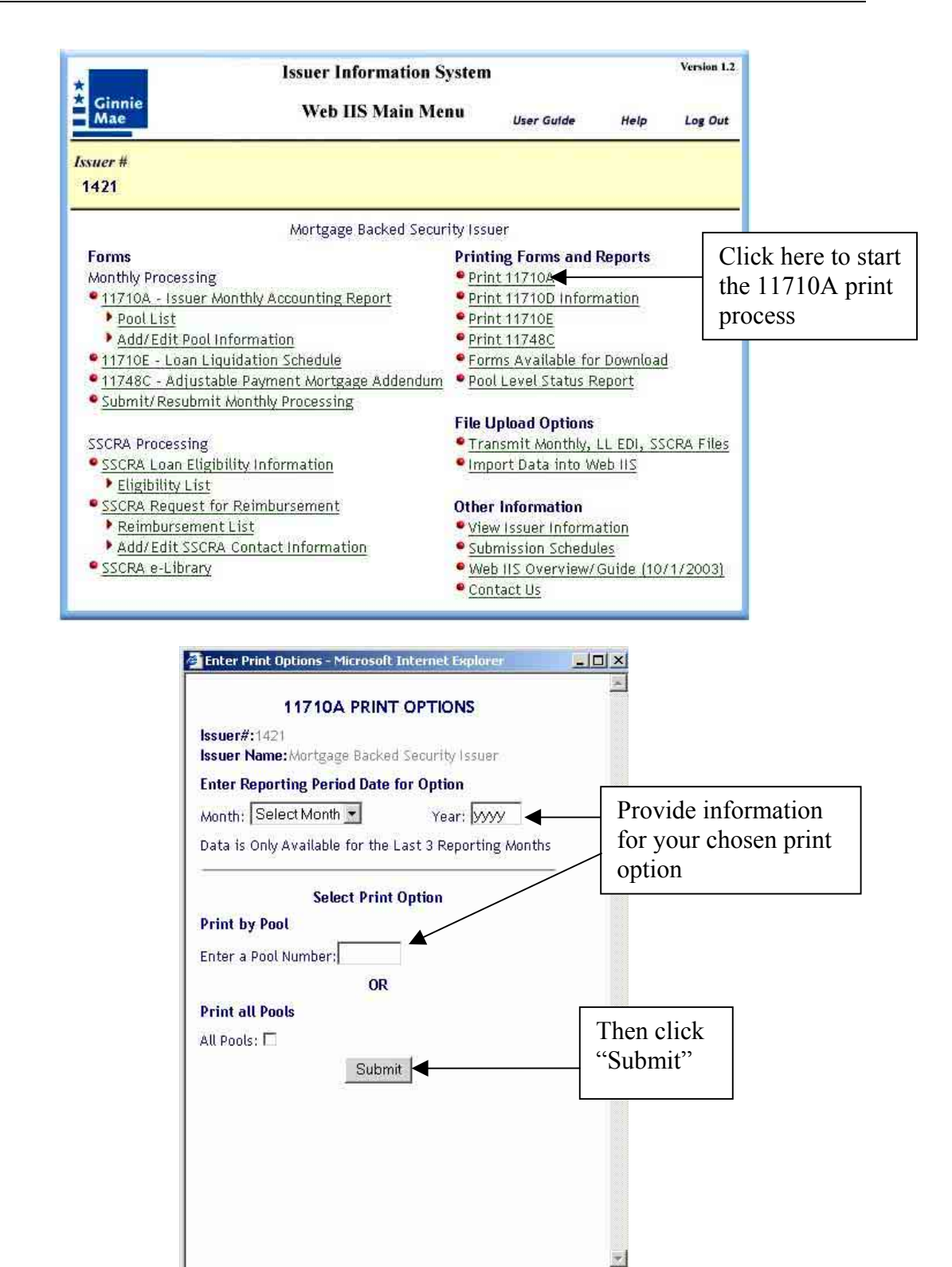

The Reporting Month and Year always are required. There are two 11710A print options. You may print for a single pool ("Print By Pool") or for all pools ("Print All

Pools"). Provide the requested information in the print option area you prefer, then click the "Submit" button.

For the "Print by Pool" option, Web IIS will generate the appropriate report, then display a download dialog, to help you to download the report for printing. Follow the instructions in the download dialog to save the report to your PC or network hard drive. The report will be a "Portable Document Format" file, commonly known as a PDF file. Use Acrobat Reader version 4.0 or greater to open the report file (the one you saved on your PC or network hard drive) and print it. If you do not have Acrobat Reader, you can download a free copy from www.adobe.com.

For the "Print all Pools" option, the report will be available for download the next business day.

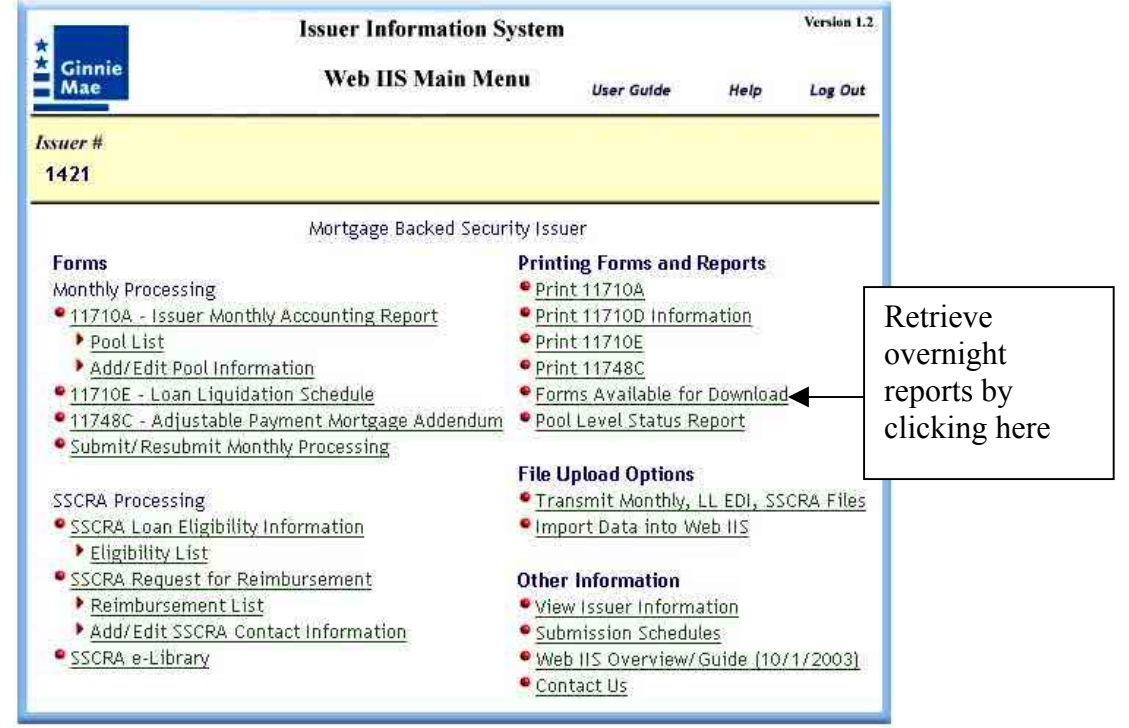

To retrieve an overnight report, click on "Forms Available for Download". All available reports will be listed on the pop-up screen. Follow the instructions to download report files. These files also are PDF files, which can be opened with Acrobat Reader for printing.

## 11748C Preparation, Submission, Printing

The 11748C form is used for the annual reporting of Adjustable Rate Mortgage (ARM) pool data. You must complete the 11710A for the pool **before** entering the 11748C.

#### **11748C Preparation**

There are two ways to open an 11748C form:

- Click on the link on the Web IIS Main Menu
- Click on the link for the pool from the Pool List

#### **Open 117148C from Main Menu**

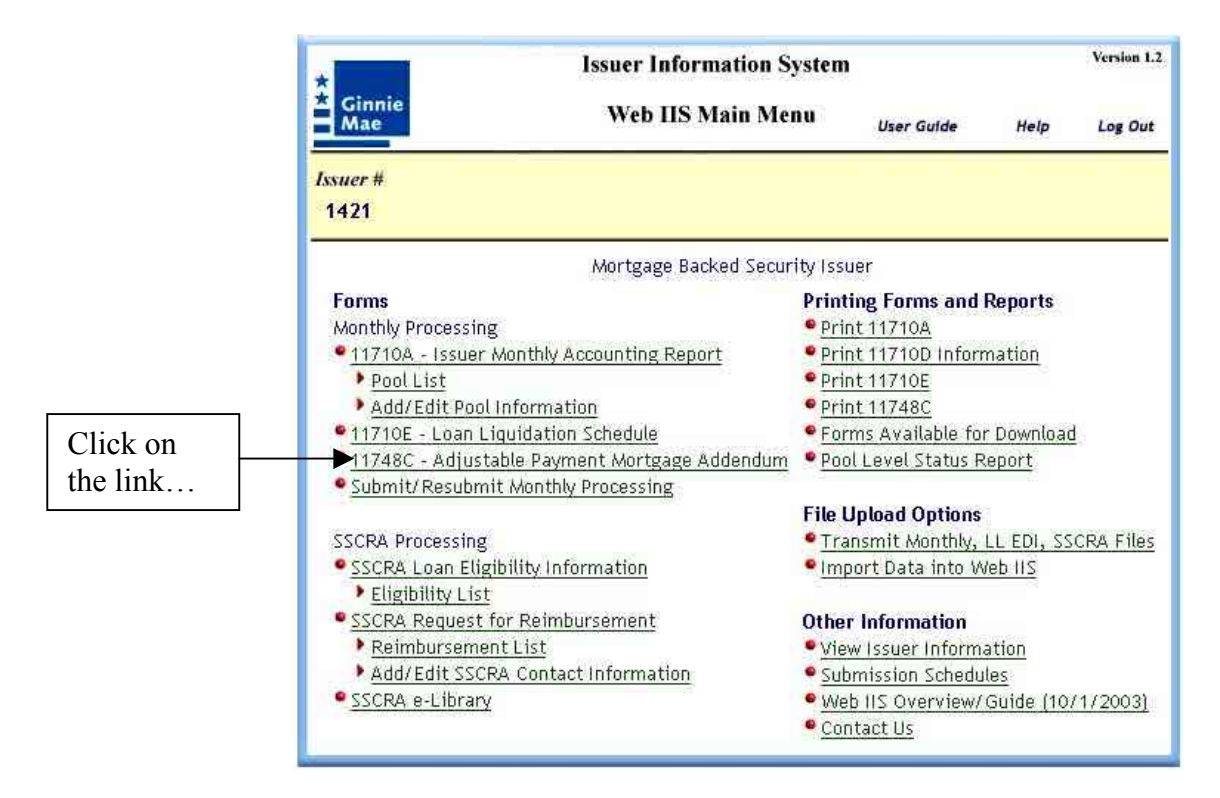

| * Ginnie<br>Mae                                                                                                    | Issuer Inform<br>117                             | ation System<br>48C <sub>Matn Me</sub>                                                                                                    | nu Help                        | Version 1.2<br>Log Out |                                                               |
|----------------------------------------------------------------------------------------------------|--------------------------------------------------|----------------------------------------------------------------------------------------------------|--------------------------------|------------------------|---------------------------------------------------------------|
| Issuer # Pool #<br>and the 11748C<br>form opens.                                                                                                    | Report Pd.                                       | <u></u>                                                                                                    | e Reset                        | Submit)<br>Pool List)  |                                                               |
| Mortgage/Security Int<br>Pool Number:<br>Index:                                                                                                    | Mortgage Back                                    | (ed Security Issuer<br>mm/dd/yyyy Rep<br>Secu                                                                                                    | orting Quarte<br>Irity Margin: | r:                     | If you need to change<br>this value, use the<br>Add/Edit Pool |
| Current Year<br>Security Interest Rate<br>Mortgage Interest Rate<br>Lowest Mortgage Rate<br>Highest Mortgage Rate<br>Principal Amount of<br>Securities: | e:%<br>:%                                        | Next Year<br>Security Interest Rate:<br>Mortgage Interest Rate<br>Lowest Mortgage Rate;<br>Highest Mortgage Rate<br>Principal Amount of<br>Securities: |                                | %<br>%<br>%            | Information screen.                                           |
| Beginning<br>FIC:                                                                                                    | FIC Adjustment                                   | Adjusted                                                                                                    | FIC:                           |                        |                                                               |
| t<br>a<br>I                                                                                                    | based on the 117<br>already have save<br>period. | 1 be pre-loaded,<br>10A data you<br>ed for the reportir                                                                                                | ıg                             |                        |                                                               |

#### **Open 117148C from Pool List**

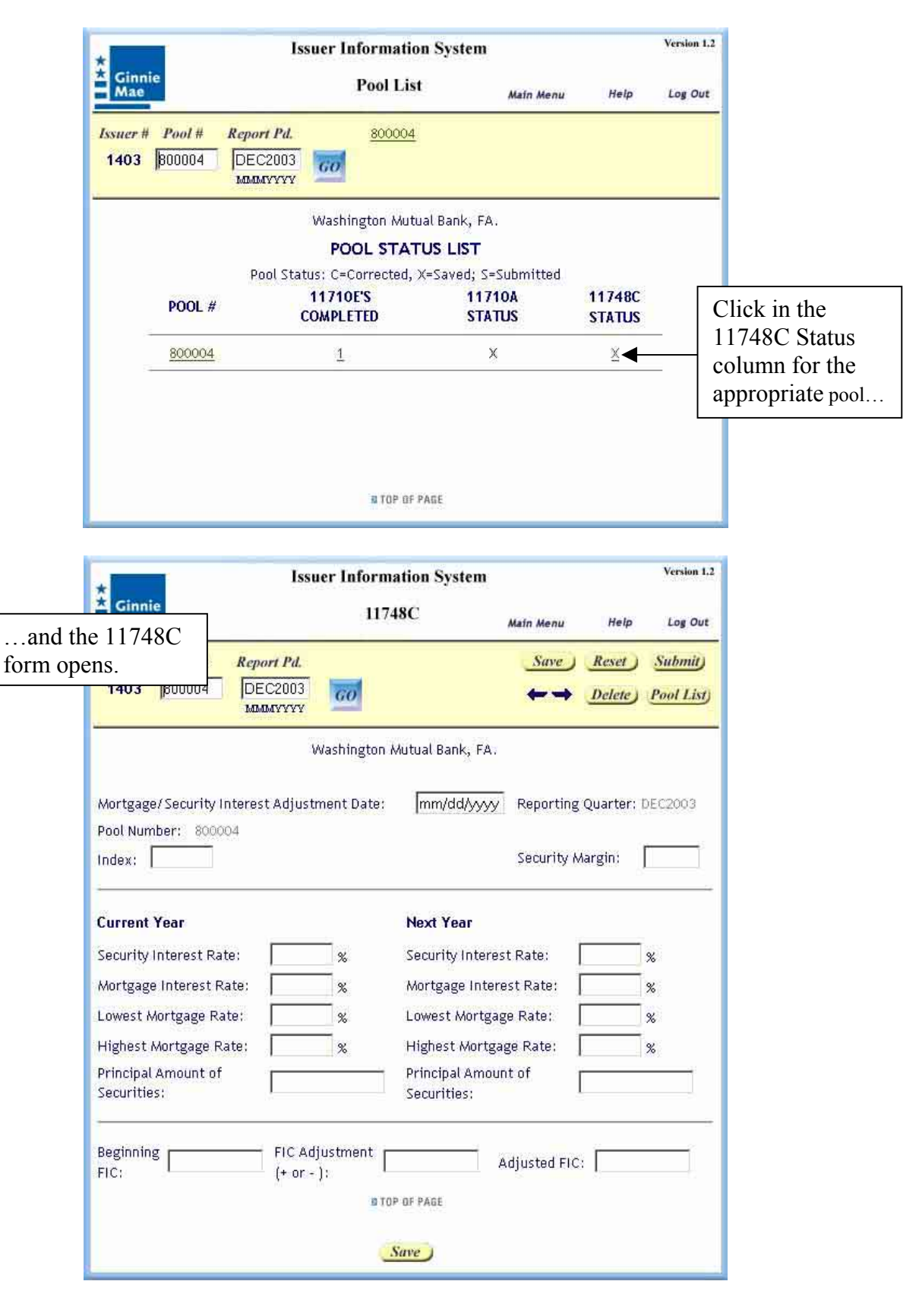

## 11748C Submission

11748Cs are submitted automatically when you submit your 11710As. See "11710A Submission" for a description.

# 11748C Printing

The Web IIS print functions allow users to generate and store reports locally (i.e., on your hard drive). The stored reports may be reprinted at any time, without having to return to Web IIS to request the same report again.

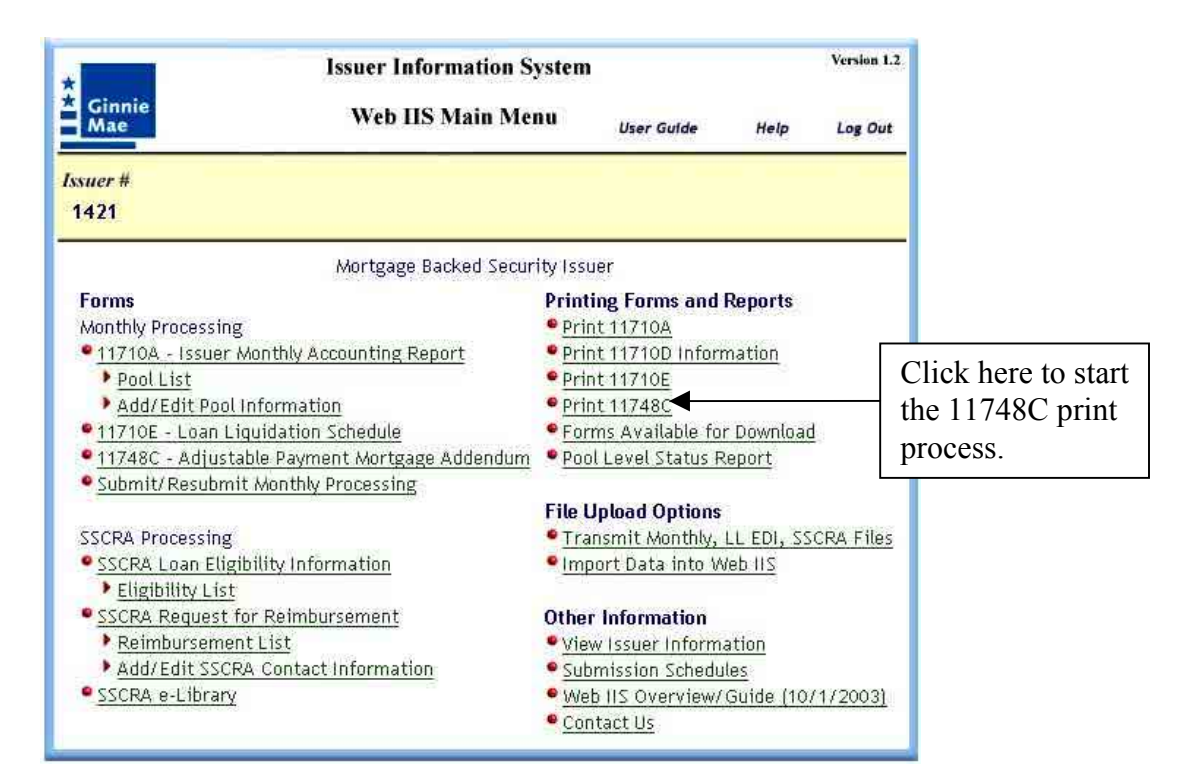

| <u> </u>                                               |
|--------------------------------------------------------|
|                                                        |
| Provide information<br>for your chosen print<br>option |
|                                                        |
| 'hen click<br>Submit''                                 |
|                                                        |
|                                                        |

The Reporting Quarter and Year always are required. There are two 11748C print options. You may print for a single pool ("Print By Pool") or for all pools ("Print All Pools"). Provide the requested information in the print option area you prefer, then click the "Submit" button. Web IIS will generate the appropriate report, then display a download dialog, to help you to download the report for printing. Follow the instructions in the download dialog to save the report to your PC or network hard drive. The report will be a "Portable Document Format" file, commonly known as a PDF file. Use Acrobat Reader version 4.0 or greater to open the report file (the one you saved on your PC or network hard drive) and print it. If you do not have Acrobat Reader, you can download a free copy from www.adobe.com.

For the "Print all Pools" option, the report will be available for download the next business day.

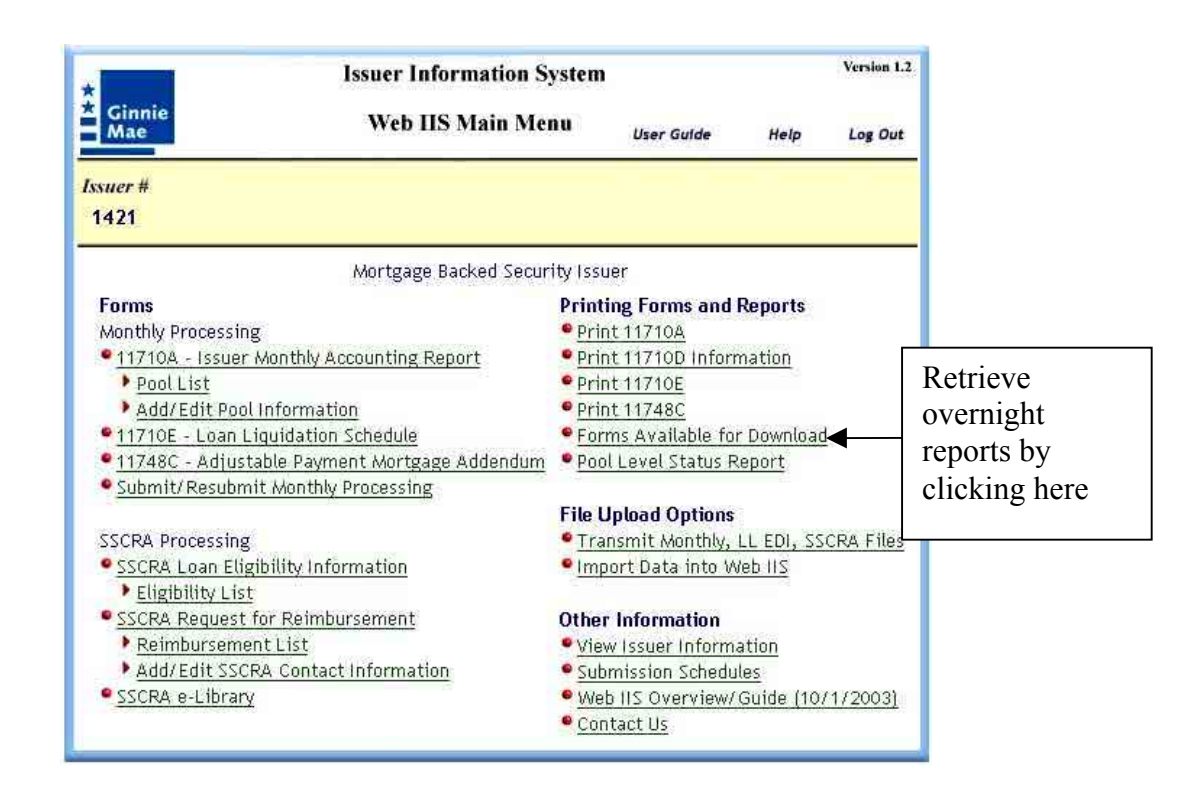

To retrieve an overnight report, click on "Forms Available for Download". All available reports will be listed on the pop-up screen. Follow the instructions to download report files. These files also are PDF files, which can be opened with Acrobat Reader for printing.

| 2              | Forms Available for Download - Microsoft Internet Explorer |                |        |                 |                          | <u>×</u> | formation System                                                     |
|----------------|------------------------------------------------------------|----------------|--------|-----------------|--------------------------|----------|----------------------------------------------------------------------|
|                |                                                            | Report<br>Name | Stze   | Created<br>Date | Download Directory       |          | IS Main Menu User Gulde Help Log Out                                 |
| <b>D</b> : 1 1 |                                                            | AOI            | 7K     | 07/23/2003      | A_1421_012003_090308.pdf |          |                                                                      |
| Right-clic     | :k<br>rt                                                   | 10A            | 20337# | 07/08/2003      | A_1421_032003_042354.pdf |          | a Backed Security Issuer                                             |
| to start the   | e                                                          | IOA            | 21630K | 07/08/2003      | A_1421_042003_040005.pdf |          | Printing Forms and Reports <ul> <li>Print 11710A</li> </ul>          |
| download       | l.                                                         | 10A            | 21K    | 07/08/2003      | A_1421_052003_042347.pdf |          | Report Print 11710D Information<br>Print 11710E                      |
|                | 1                                                          | 1710A          | 21K    | 07/07/2003      | A_1421_052003_170809.pdf |          | Print 11748C     Forms Available for Download                        |
|                | 1                                                          | 1710A          | 8K     | 07/08/2003      | A_1421_062003_042352.pdf |          | ige Addendum <sup>•</sup> Pool Level Status Report g                 |
|                | 1                                                          | 1710A          | 8K     | 07/09/2003      | A_1421_062003_121724.pdf |          | File Upload Options Transmit Monthly, LL EDI, SSCRA Files            |
|                | 1                                                          | 1710A          | 8K     | 07/09/2003      | A_1421_062003_122528.pdf |          | Import Data into Web IIS                                             |
|                | 1                                                          | 1710A          | 13K    | 07/18/2003      | A_1421_062003_140314.pdf | Ŀ        | Other Information  View Issuer Information  on  Submission Schedules |
|                | 1                                                          |                |        |                 | SSERVE CIDINIY           |          | Web IIS Overview/Guide (10/1/2003)     Contact Us                    |

## **Corrections Only Submission**

Some issuers use systems other than Web IIS to prepare their initial monthly pool data submissions, but wish to use Web IIS just to submit corrections. This is a separate Web IIS permission, which must be specifically requested on the User Registration Request form.

Important Note: This function is only for those issuers who DO NOT make their <u>initial</u> monthly pool data submissions via Web IIS. Data submitted via this function is always treated as a correction. DO NOT request this function if you normally use Web IIS to prepare and submit all of your monthly pool data.

Prepare your correction data using the monthly processing functions described earlier in this document. When you are ready to submit your corrections, go to the Web IIS Main Menu.

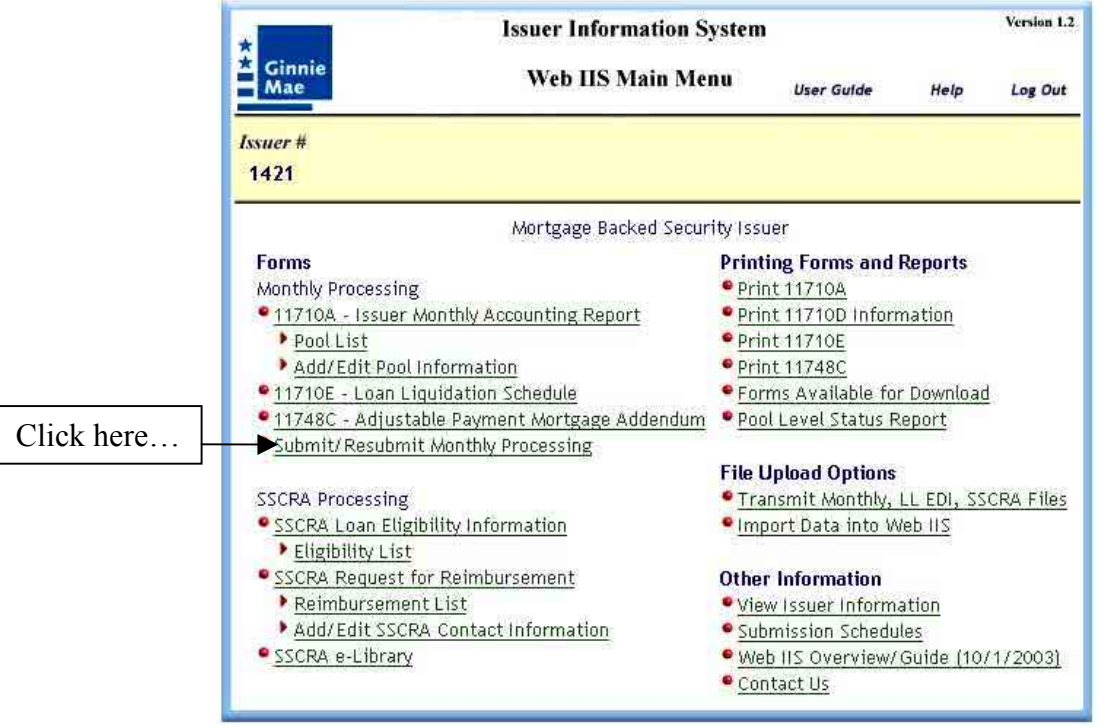

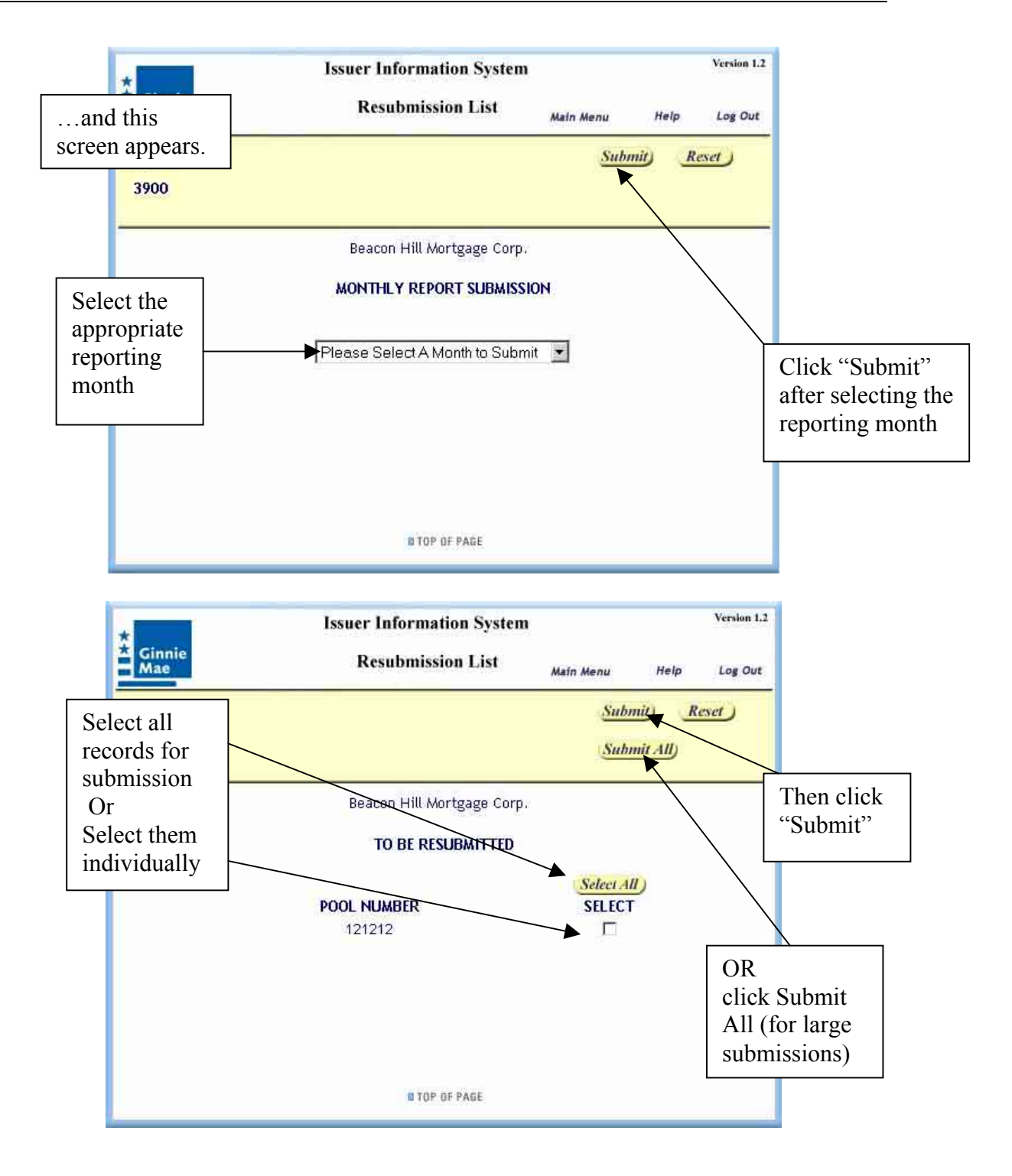

## SSCRA Eligibility Requests

#### Create an Eligibility Request

To create a new SSCRA Eligibility request, select "SSCRA Loan Eligibility Information" from the Web IIS Main Menu.

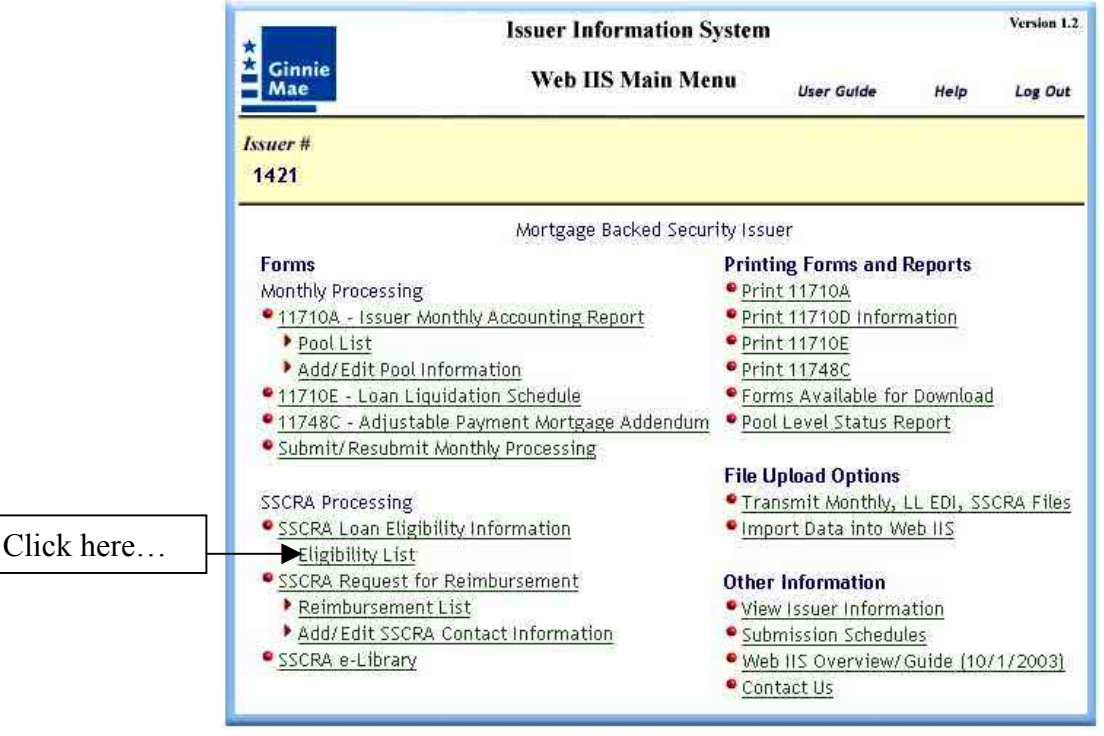
| And the<br>Eligibility f                                     | orm te                                                                                                    | Issuer Information System<br>SSCRA Eligibility Main Menu                               | Version 1.2<br>Help Log Out                    |
|--------------------------------------------------------------|----------------------------------------------------------------------------------------------------|----------------------------------------------------------------------------------------|------------------------------------------------|
| displays                                                     | r # Case #                                                                                                    | Active Duty Start Date Su<br>MM/DD/YYYY 600 + + L                                      | we <u>Reset</u><br>Eligibility List            |
|                                                              | <ol> <li>Issuer Information</li> <li>1. Issuer Number:</li> <li>2. Issuer Name:</li> <li>3. Issuer Address:</li> <li>City: New York</li> </ol>                                | n<br>1421<br>Mortgage Backed Security Issuer<br>1 Main St<br>State: NY Zip Code: 10001 | Your issuer<br>information is<br>already there |
|                                                              | <ol> <li>Pool Number:</li> <li>Borrower Informat</li> <li>Loan Type: Sele</li> <li>Last Name:</li></ol>                                                                       | tion<br>ect One Case Number:<br>First Name:<br>Loan<br>Number:                         |                                                |
| his is the<br>irrent note rate,<br>OT the 6%<br>scount rate. | 4. Property Address:<br>City:<br>5. Note Rate:<br>Date of First Payment,<br>per Note:<br>III. U.S. Military Reserve/                                                          | State: Zip Code:<br>%<br>mm/dd/yyyy<br>National Guard Information                      |                                                |
|                                                              | <ol> <li>Military Effort:</li> <li>Active Federal Duty Start</li> <li>Expected Release Date:</li> <li>Date of Request for Relie</li> <li>Military Orders Verified:</li> </ol> | t Date:<br>mm/dd/yyyy<br>ef; mm/dd/yyyy<br>Yes: C No: C                                |                                                |
|                                                              |                                                                                                    | Save                                                                                   |                                                |

Beginning with the Case Number and Active Duty Start Date, complete all fields and use the Save button to save your data. Pursuant to APM 02-25, eligibility requests may be submitted regardless of military effort. However, the military effort field still is a required value. Many issuers track their requests by military effort. See the detailed help for Military Effort to view the full lists of operations and their corresponding military efforts.

*NOTE:* The "All Other Efforts" and "Enduring Freedom" military efforts may only be used when the active duty start date is September 11, 2001, or later. This is in accordance with APM 02-25.

### Edit or Delete an Eligibility Request

The most convenient method to edit or delete an eligibility request is to use the Eligibility List.

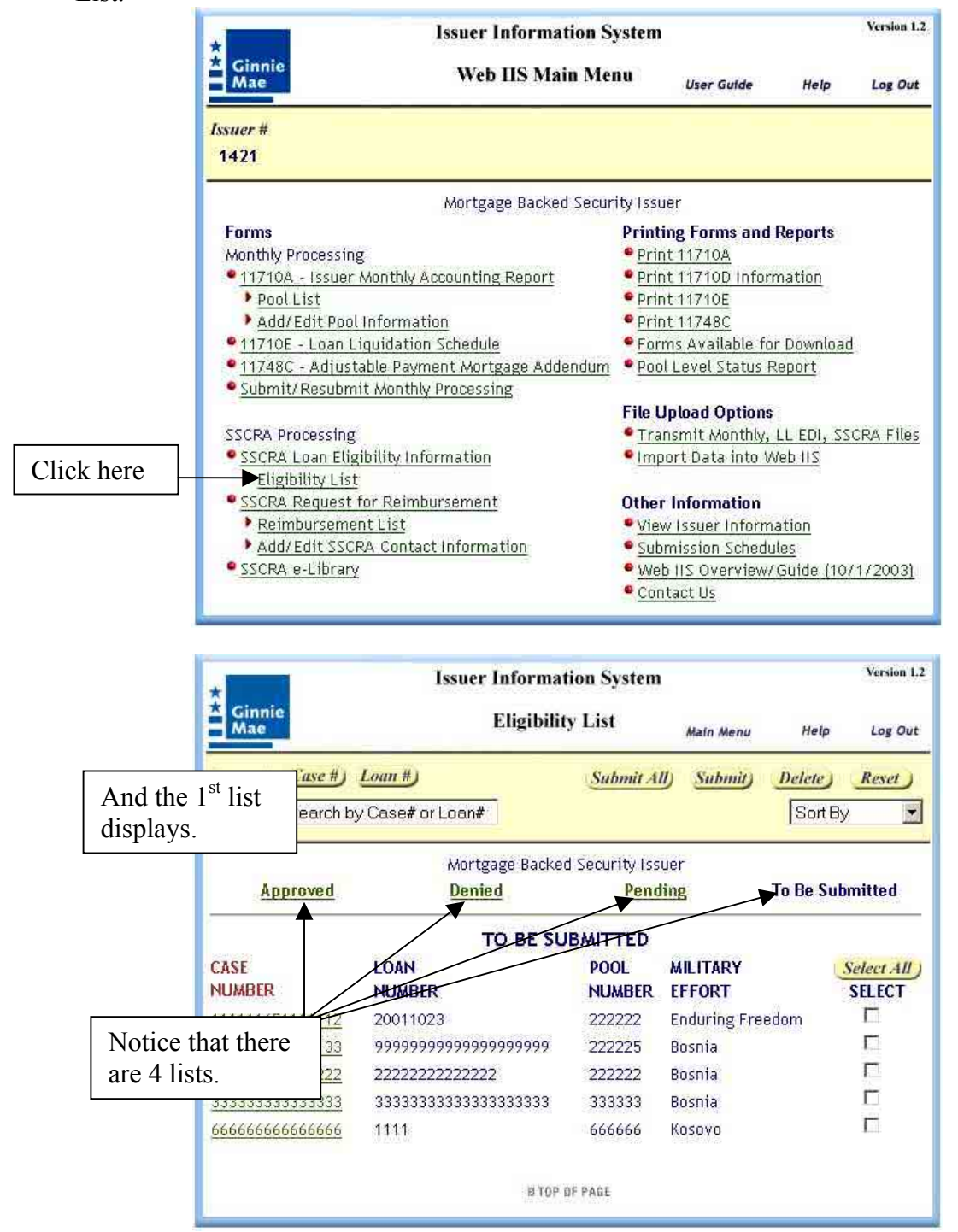

There are four types of Eligibility lists:

- **To Be Submitted** This list shows eligibility records that you have created or edited, but have not yet submitted to Ginnie Mae Processing.
- **Pending** An eligibility record will be in the pending list for one of two reasons:
  - 1. The record was submitted and is awaiting further processing by Ginnie Mae processing.
  - 2. Ginnie Mae Processing was unable to process the record, due to errors in the record (e.g., invalid case number). You will receive separate notification about these records, at which time you can make changes and resubmit at the appropriate time.

If you click on the Case Number from the Pending list, the record will be retrieved for editing.

- **Denied** This list shows eligibility records that were denied.
- **Approved** This list shows eligibility records that were approved. This list provides a link to allow you to create Reimbursement requests.

The four lists allow issuers to see, "at a glance", the status of eligibility records. The lists are updated daily. By using the Print function of your browser, you can print each list for your records if needed. You may also use the "Download" button to download the Pending list as a file that you can import to a database or spreadsheet program. The following describes each list in more detail.

## To Be Submitted (Eligibility)

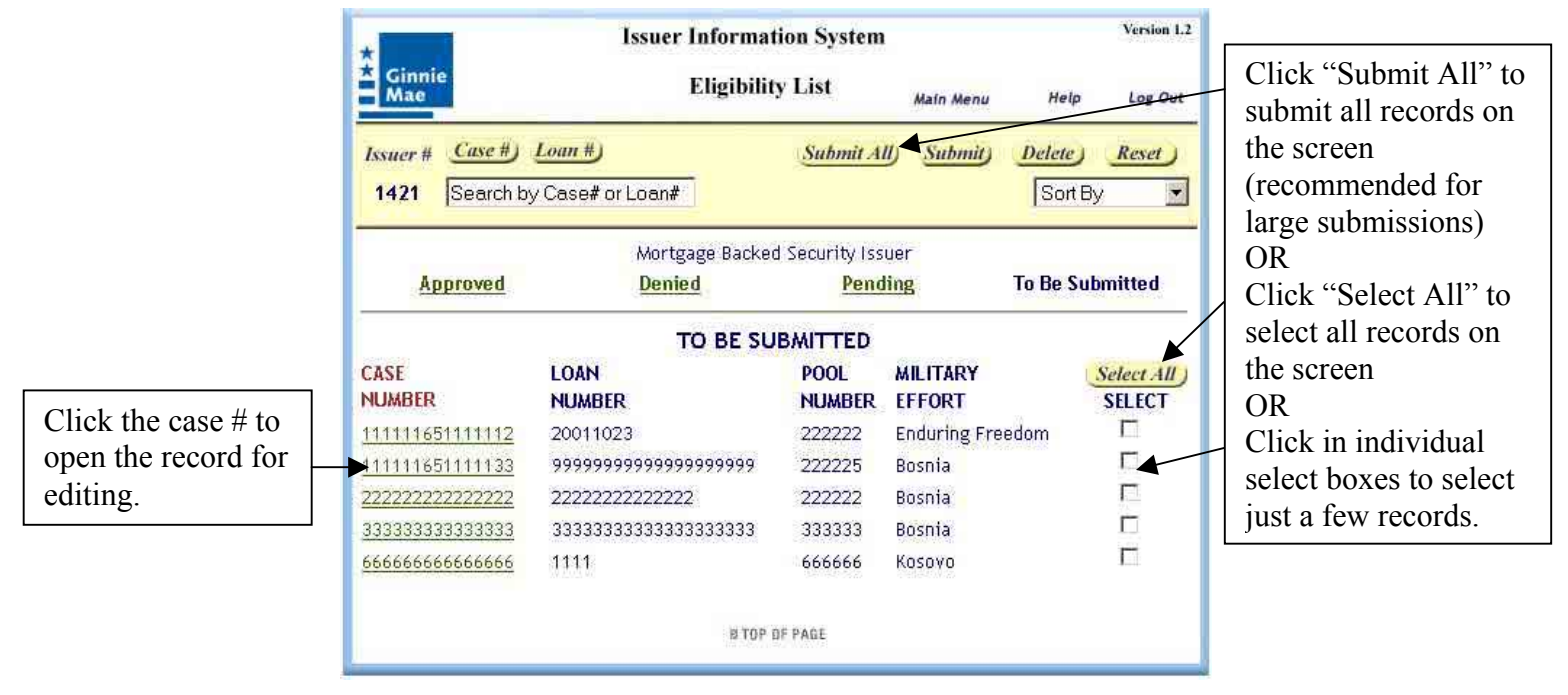

Edit - To edit an eligibility record, click on the case number on the left.

#### **Submit** – Use one of the following methods:

- Submit All method
  - Click the "Submit All" link in the Navigation Area
  - Carefully follow the instructions that pop up
- Select, then Submit method
  - Select the records you want to submit, using the "Select All" button or by clicking individual boxes under the Select column. Then click the "Submit" button in the Navigation Area.
  - Carefully follow the instructions that pop up

| For a su<br>submiss<br>will see<br>similar | accessful<br>sion, you<br>e a screen<br>to this. | Issuer Information System<br>Eligibility List                                                                                                    | Main Menu                                             | Help                   | Log Out                |                                                        |
|--------------------------------------------|--------------------------------------------------|----------------------------------------------------------------------------------------------------|-------------------------------------------------------|------------------------|------------------------|--------------------------------------------------------|
|                                            | The file produc<br>bytes in le                   | Mortgage Backed Security Issu<br>Report Was Produced on<br>Thursday, March 04, 2004<br>ced for this report is named "Elig_1421_200<br>ngth. The report file contains information at<br>submittals.<br>PRINTING INSTRUCTIONS                                                                                                    | er<br>140304_1524.<br>bout 5 Eligibili<br>king on the | pdf" and<br>iy Informa | is 9,733<br>ation<br>F | ollowing the istructions                               |
|                                            |                                                  | <ol> <li>Select 'Save Target As' from the populownload your report to your PC.</li> <li>Open and print the report using Acrout.</li> <li>Or greater.</li> <li>(Acrobat Reader is a free download from your provided the second second s</li></ol> | ip menu to<br>bat Reader<br>www.adobe.co              | <u>m)</u>              |                        | ight click to<br>lownload your<br>eligibility reports. |

**Delete** – Perform the following steps:

- Select the records you want to delete, using the "Select All" button or by clicking individual boxes under the Select column
- Click on the "Delete" button in the Navigation Area
- Respond to the confirmation prompt as desired

**Important Note!** Make sure you use the correct button in the Navigation Area! Deleted records cannot be "undeleted"!

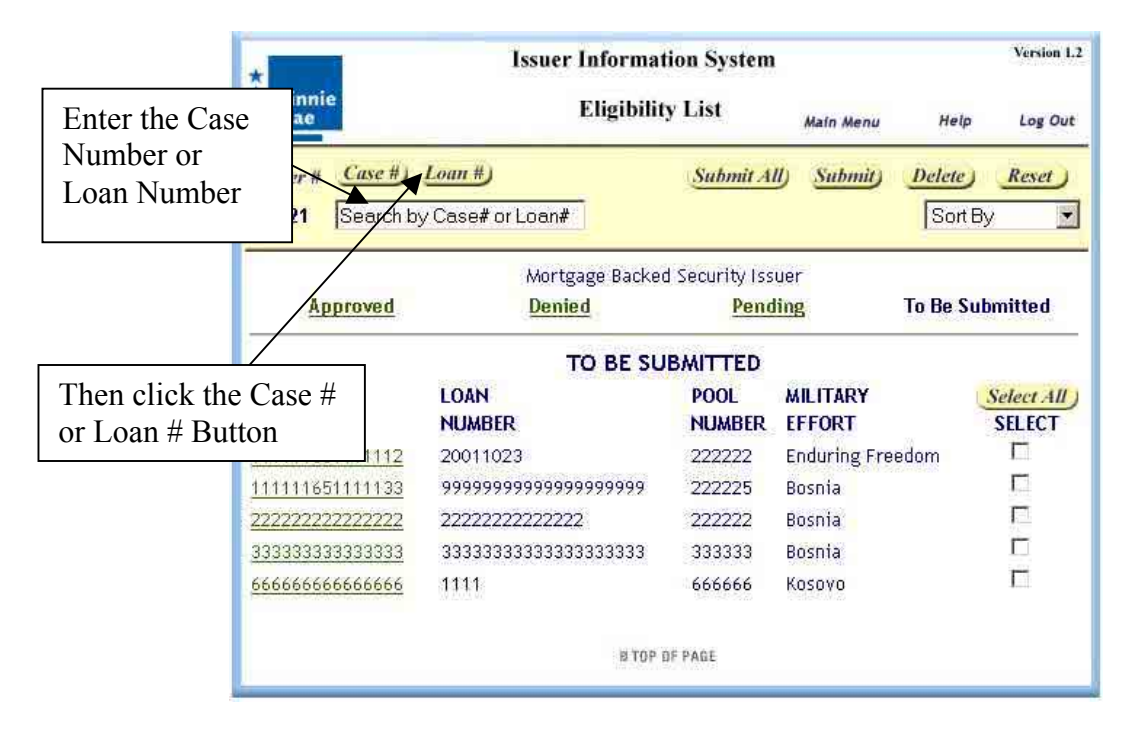

**Search** – To search by case number or loan number do the following:

The list will begin with the closest case number or loan number to the one you specified.

**Sort** – The Eligibility List can be sorted on any of columns being displayed. Click the arrow next to the "Sort By" box.

| Ginnie<br>Mae                  | lssuer Informa<br>Eligibilit                                                                                   | tion System<br>y List  | Main Menu           | Help                                   | Version 1.2<br>Log Out              |                  |
|--------------------------------|----------------------------------------------------------------------------------------------------|------------------------|---------------------|----------------------------------------|-------------------------------------|------------------|
| Issuer # Case #) 1421 Search b | Loan #)<br>y Case# or Loan#                                                                                    | Sabmit A               | ll) <u>Submit</u> ) | Delete<br>Sort By                      | Reset                               | Make a selection |
| Approved                       | Mortgage Backe<br><mark>Denied</mark>                                                                          | d Security Iss<br>Pend | uer<br>ling 1       | Case N<br>Loan N<br>Pool N<br>Military | lumber<br>lumber<br>umber<br>Effort | By" list.        |
|                                | TO BE SU                                                                                                    | IBMITTED               |                     | <u> </u>                               | <del></del> 2                       |                  |
| CASE<br>NUMBER                 | LOAN<br>NUMBER                                                                                                 | POOL<br>NUMBER         | MILITARY            | , ú                                    | Select All<br>SELECT                |                  |
| 111111651111112                | 20011023                                                                                                    | 222222                 | Enduring Freed      | tom                                    | П                                   |                  |
| 111111651111133                | <mark>99999999999999999999999</mark> 99                                                                        | 222225                 | Bosnia              |                                        |                                     |                  |
| ou can tall have the           | 22222222222222                                                                                                 | 222222                 | Bosnia              |                                        |                                     |                  |
| ou can ten now the             | 333333333333333333333333333                                                                                    | 333333                 | Bosnia              |                                        | Π                                   |                  |
| st is sorted from the          | 1111                                                                                                    | 666666                 | Kosovo              |                                        |                                     |                  |
| olor of the column             |                                                                                                    |                        |                     |                                        |                                     |                  |
| tles. Here, the list is        | R TOP                                                                                                    | OF PAGE                |                     |                                        |                                     |                  |
| orted by Case                  | s and the second second second second second second second second second second second second second second se | e3.00.02284            |                     |                                        |                                     |                  |
| Jumber.                        |                                                                                                    |                        |                     |                                        |                                     |                  |

## Pending (Eligibility)

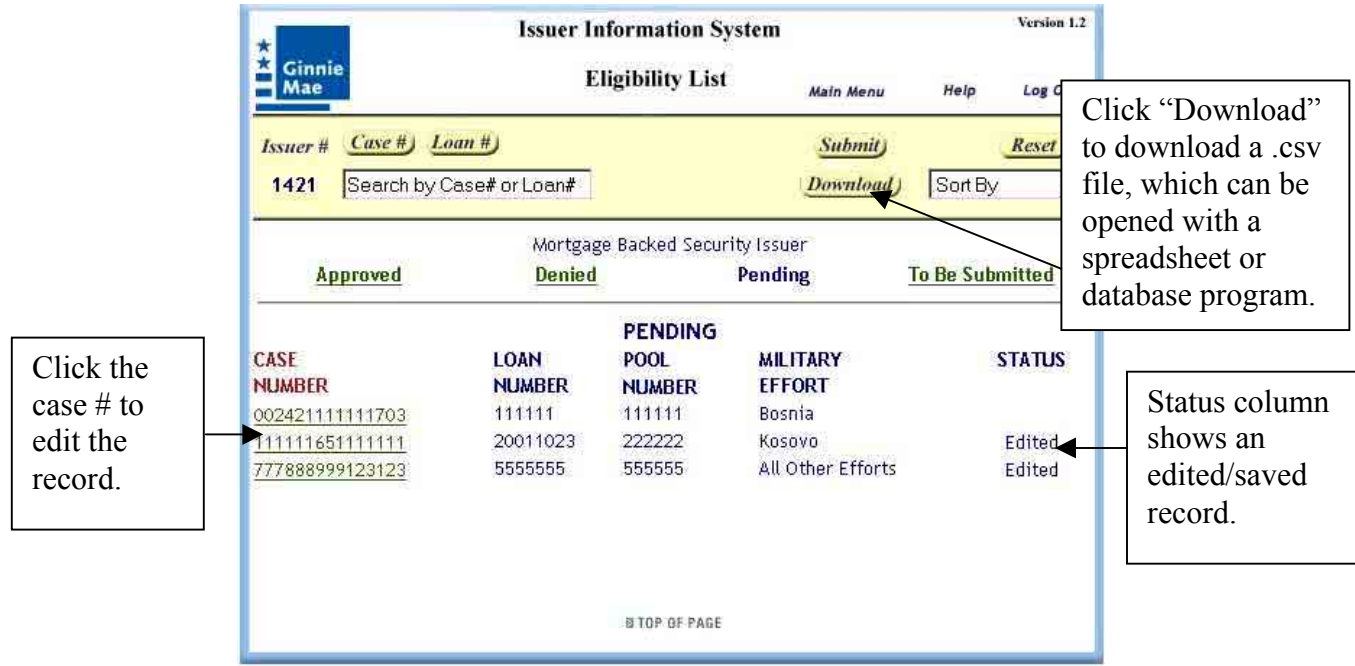

If you click on the Case Number from the Pending list, the record will be retrieved for editing. If you change the record and save it, "Edited" will appear in the Status column. See the "Submit Eligibility Requests" section for a description of how to submit eligibility records.

**Download** – Click the "Download" button. The following screen appears:

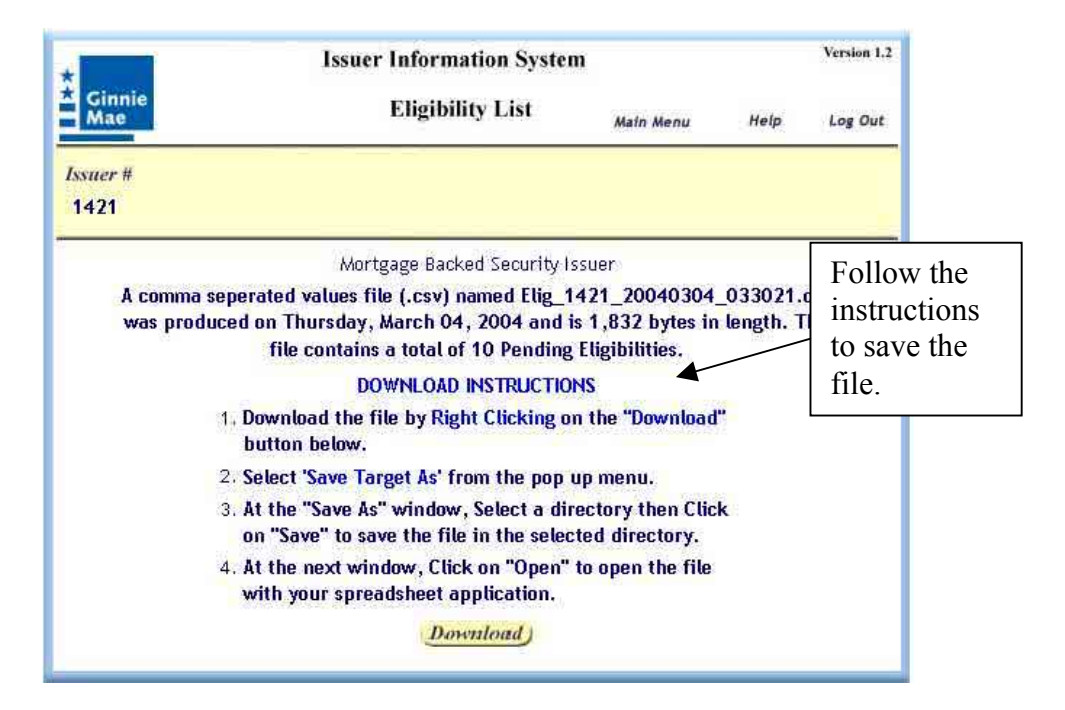

The .csv file contains records that are pending, plus denied records that have an "edited" status, plus denied records that were resubmitted but are still waiting for an approval of the change. **Note** – Depending on the spreadsheet or database application into which you are downloading the .csv file, you may not see any leading zeroes in the case number. In addition, you may need to reformat certain columns as "number" with 0 decimal places.

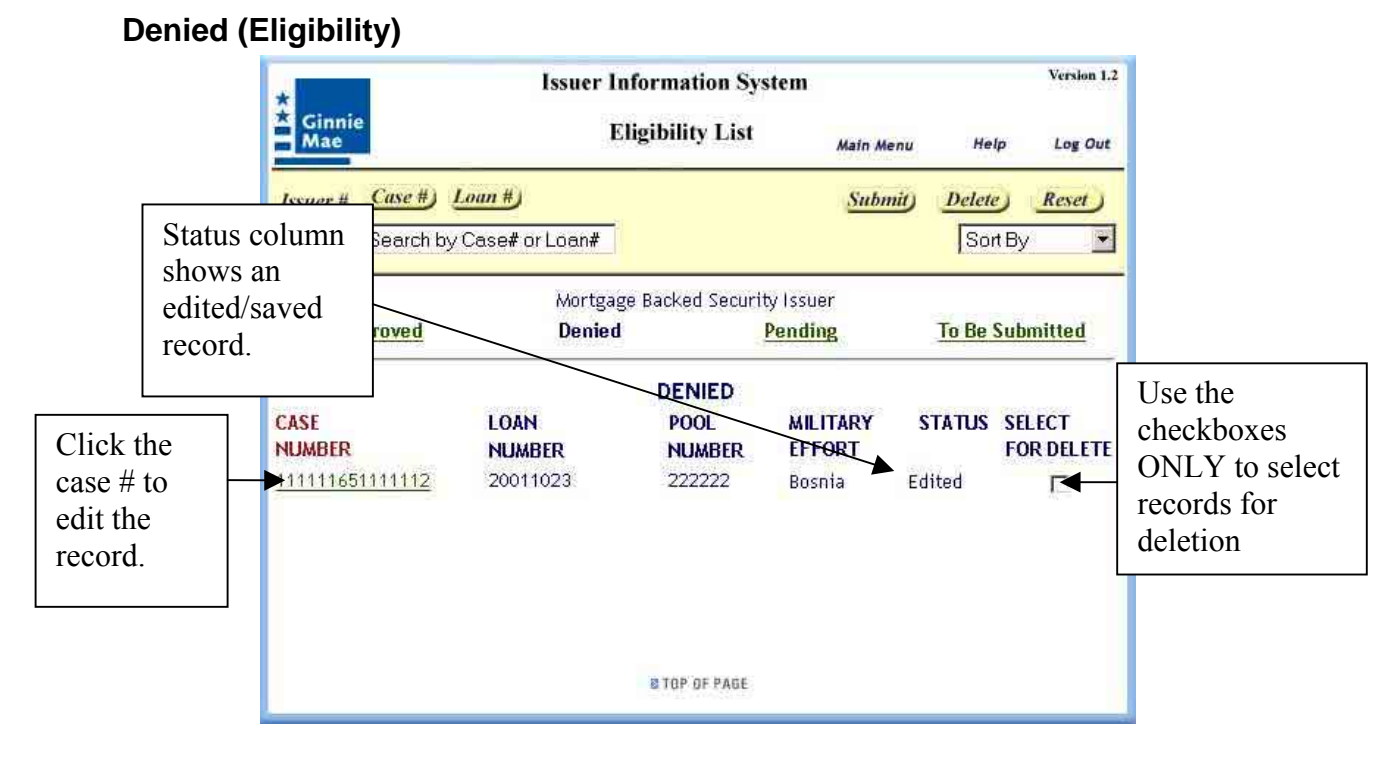

# If you edit and save the changes to a Denied eligibility record, the Status column will display "Edited." Only edited records can be resubmitted as corrections. To delete a record, check the box for that record under the "Select For Delete" column, then click the "Delete" button in the navigation area.

### Approved (Eligibility)

|                                                   | * Ginn<br>Mae    | ie<br>Case #1        | Issuer Iı<br>E       | nformation !<br>Tigibility Lis | System<br>st Main Menu      | Help<br>Rulk Archive      | Version 1.2<br>Log Out         |                                            |
|---------------------------------------------------|------------------|----------------------|----------------------|--------------------------------|-----------------------------|---------------------------|--------------------------------|--------------------------------------------|
|                                                   | 1421             | Search b             | y Case# or Loan#     |                                | So                          | rt By                     |                                |                                            |
|                                                   | A                | pproved              | Mortgag<br>Denied    | ge Backed Sec                  | urity Issuer<br>Pending     | <u>To Be Sub</u>          | mitted                         |                                            |
| Click ha                                          | CASE NU          | IMBER                | LOAN<br>NUMBER       | APPROVE<br>POOL<br>NUMBER      | D<br>MILITARY<br>EFFORT     | RELEASE<br>DATE<br>CHANGE | CREATE<br>REIMB.               | Click here to<br>create a<br>reimbursement |
| edit a rele<br>date that<br>waiting f<br>approval | ease<br>is<br>or | 15062703<br>51111111 | 20011022<br>20011023 | 567946<br>222222               | All Other Efforts<br>Bosnia | ▶ Pending                 | <u>Create</u><br><u>Create</u> | request.                                   |
|                                                   |                  |                      |                      | N TOP OF PAG                   | E                           |                           |                                |                                            |

Click the "e-Library" button to view approved SSCRA loans that have been archived. Click the "Bulk Archive" button to automatically archive totally reimbursed loans. Individual approved eligibility loans can be archived by selecting the specific loan from the Approved Eligibility List, then pressing the "Archive" button on the Eligibility screen.

Note: the Archive button is not available if a request has been made to change the expected release date. Potentially more reimbursements may occur for this loan once the new release date has been approved.

#### **Extending or Shortening the Expected Release Date**

If the borrower's expected release date is extended, it is possible to create and submit a modification to the expected release date of an approved eligibility record. The expected release date can also be shortened due to early deactivation. Open the Approved Eligibility list.

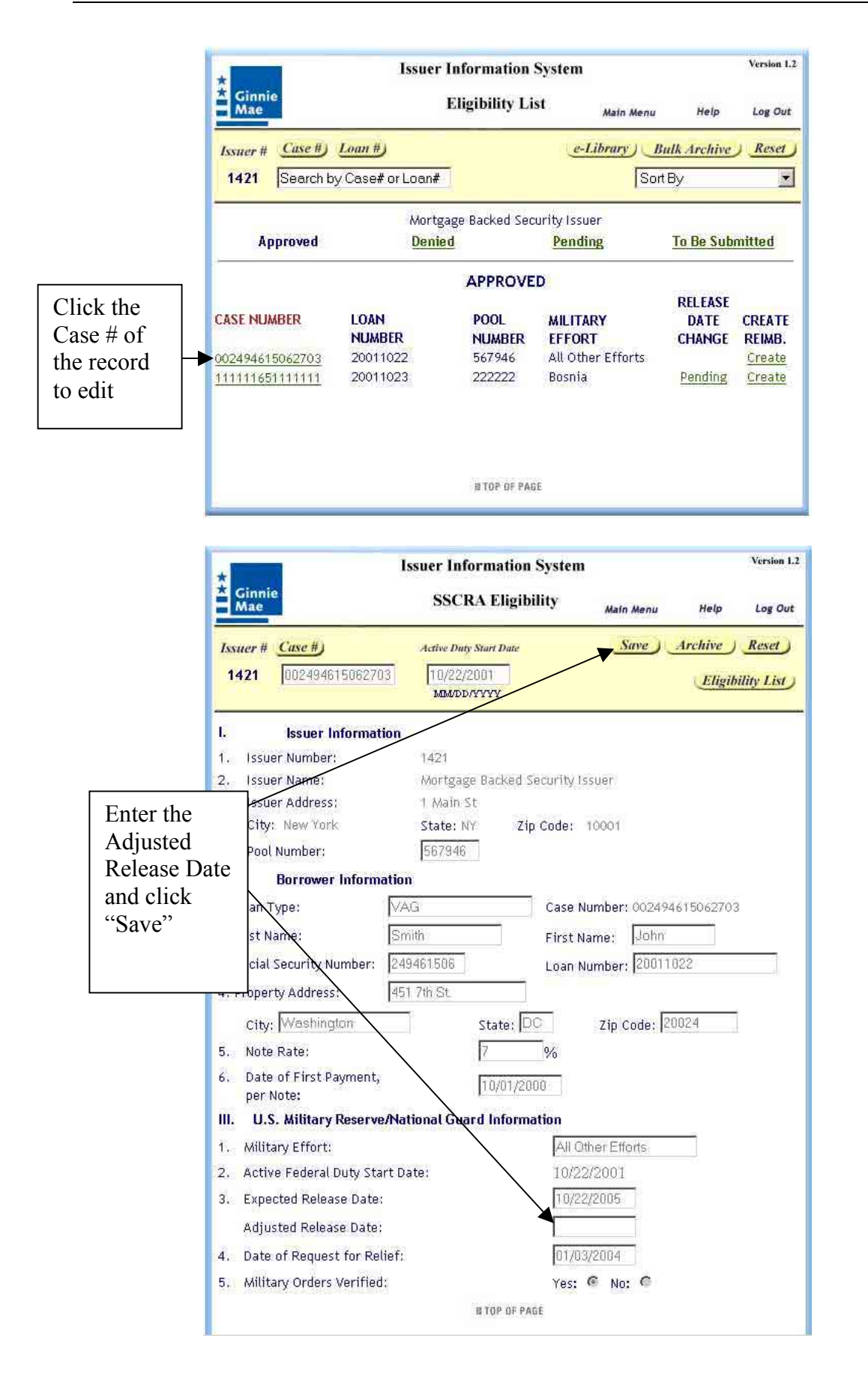

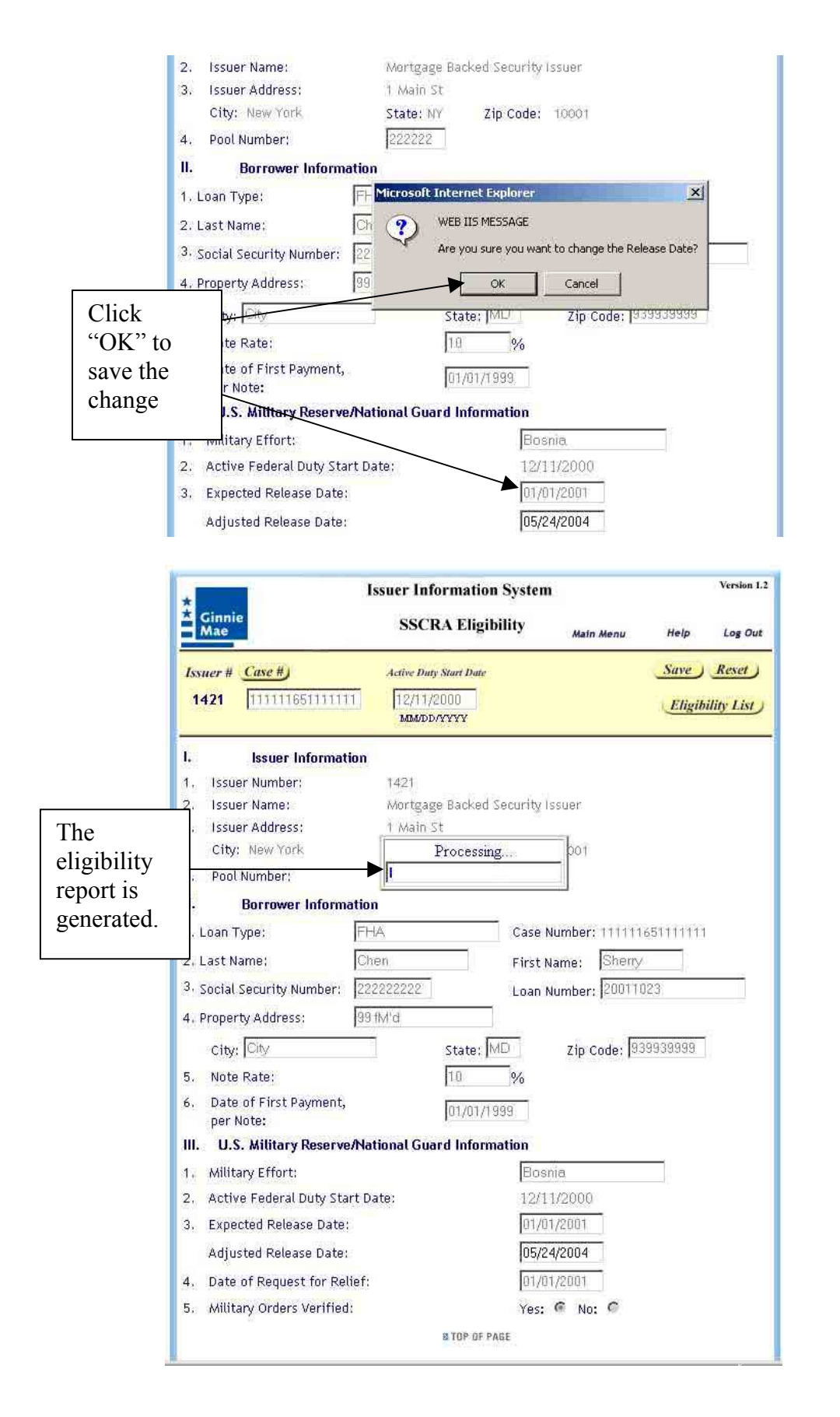

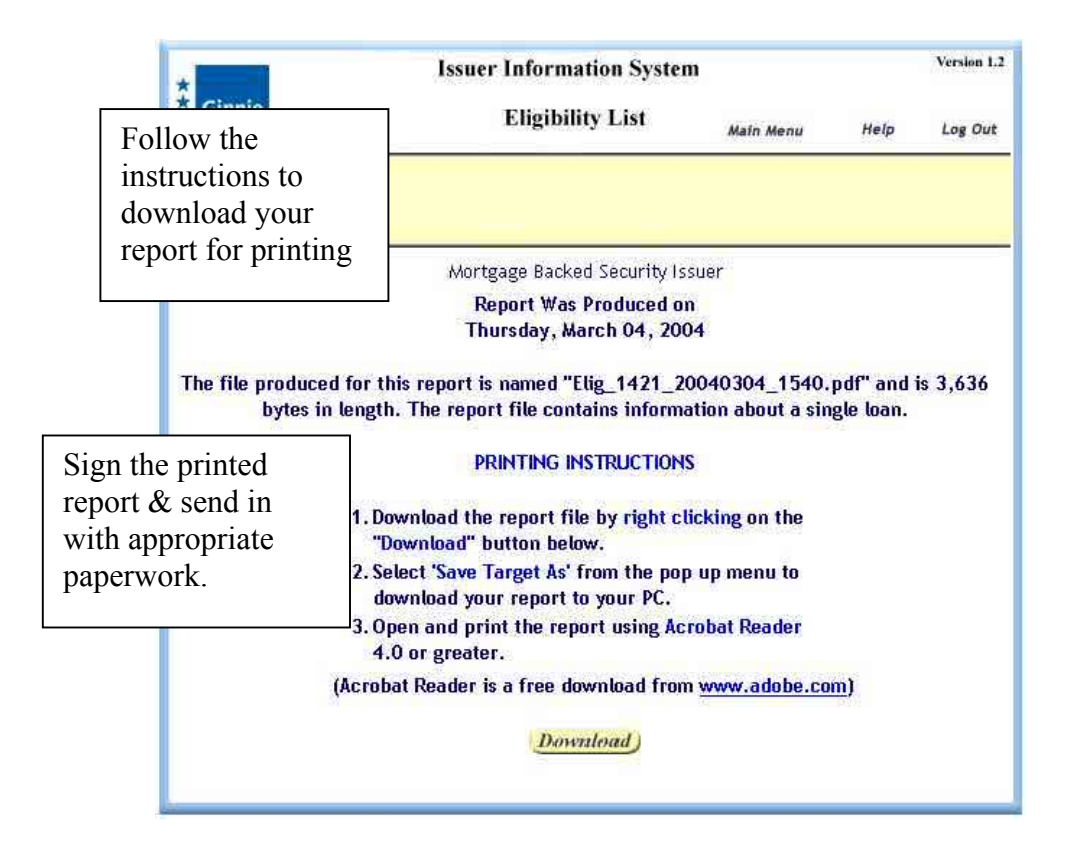

*Important Note* – No data is submitted when you request a change to the expected release date. Only the report is created.

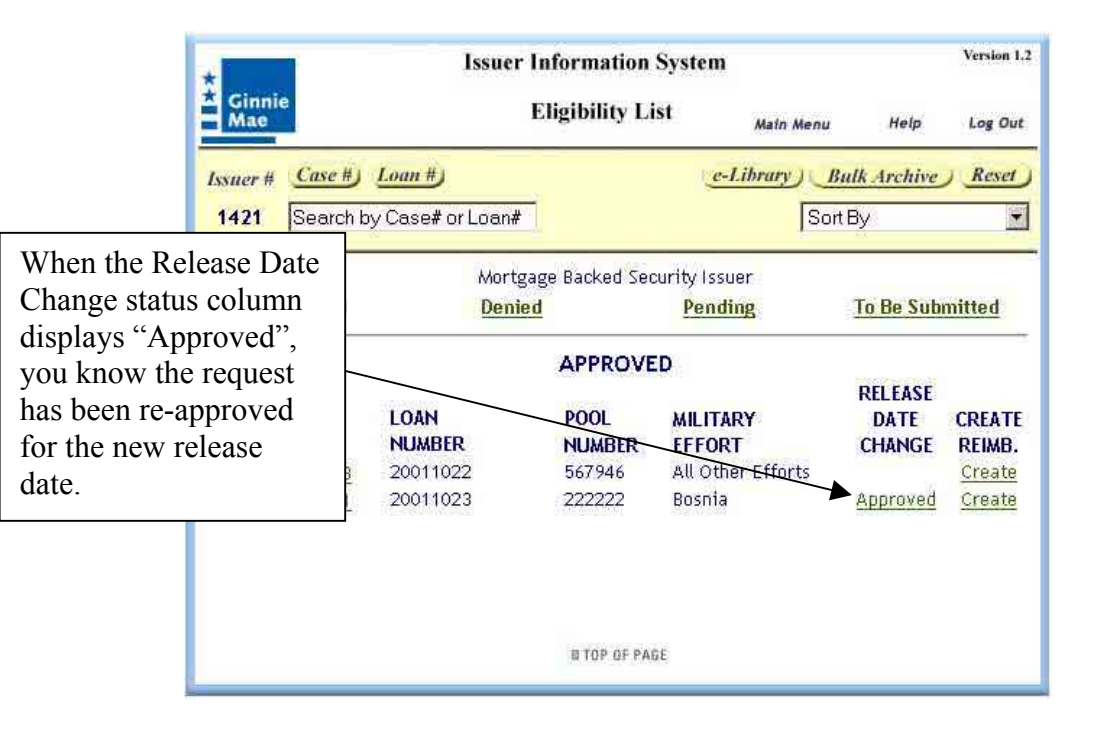

## Submit Eligibility Requests

Original submissions must be done from the "To Be Submitted" eligibility list. Corrections may be submitted from the "Denied" list or from the "Pending" list.

## Archive Approved Eligibility Record

Approved eligibility loans can be archived so that they no longer appear on the Approved lists. Loans should be archived after all the possible reimbursements have been paid to shorten the list. Individual approved eligibility loans can be archived by selecting the specific loan from the Approved Eligibility List, then pressing the Archive button on the Eligibility screen.

|                                                 | * Ginnie<br>Mae                                   | Issuer I<br>F                          | nformation<br>ligibility Li                                        | System<br>st <sub>Main Menu</sub>                      | Help                                 | Version 1.2<br>Log Out               |
|-------------------------------------------------|---------------------------------------------------|----------------------------------------|--------------------------------------------------------------------|--------------------------------------------------------|--------------------------------------|--------------------------------------|
|                                                 | Issuer # Case #<br>1421 Search                    | by Case# or Loan#                      |                                                                    | e-Library                                              | Bulk Archive<br>rt By                | ) <u>Reset</u>                       |
|                                                 | Approved                                          | Mortga<br>Denied                       | ge Backed Sec                                                      | urity Issuer<br>Pending                                | To Be Sub                            | mitted                               |
| Click the<br>Case # of<br>the record<br>to edit | CASE NUMBER<br>002494615062703<br>111111651111111 | LOAN<br>NUMBER<br>20011022<br>20011023 | <b>APPROVE</b><br><b>POOL</b><br><b>NUMBER</b><br>567946<br>222222 | D<br>MILITARY<br>EFFORT<br>All Other Efforts<br>Bosnia | RELEASE<br>DATE<br>CHANGE<br>Pending | CREATE<br>REIMB.<br>Create<br>Create |
|                                                 |                                                   |                                        | N TOP OF PAG                                                       | ιE                                                     |                                      |                                      |

| * Ginn                                                                                                    | ie                                         | Issuer Information                             | n System                                     |                           | Version 1.2    |           |
|----------------------------------------------------------------------------------------------------|--------------------------------------------|------------------------------------------------|----------------------------------------------|---------------------------|----------------|-----------|
| = Mae                                                                                                    |                                            | SSCRA Eligil                                   | bility Main Menu                             | Help                      | Log Out        |           |
| Issuer #                                                                                                    | Case #)                                    | Active Duty Start Date                         | Save                                         | Archive                   | Reset          |           |
| 1421                                                                                                    | 002494615062703                            | 10/22/2001<br>MM/DD/YYYY                       |                                              | Eligih                    | nility List    |           |
| 6                                                                                                    | Issuer Informatio                          | n -                                            |                                              |                           |                | Click Arc |
| 1. Issu                                                                                                    | ier Number:                                | 1421                                           |                                              |                           |                |           |
| 2. Issu                                                                                                    | ier Name:                                  | Mortgage Backed                                | Security Issuer                              |                           |                |           |
| 3. Issu                                                                                                    | ier Address:                               | 1 Main St                                      |                                              |                           |                |           |
| City                                                                                                    | /: New York                                | State: NY Z                                    | ip Code: 10001                               |                           |                |           |
| 4, Poo                                                                                                    | l Number:                                  | 567946                                         |                                              |                           |                |           |
| П.,                                                                                                    | Borrower Informat                          | ion                                            | _                                            |                           |                |           |
| 1. Loan                                                                                                    | Type:                                      | VAG                                            | Case Number: 0024                            | 94615062703               | 3              |           |
| 2. Last I                                                                                                    | lame:                                      | Smith                                          | First Name: Joh                              | n                         |                |           |
| 3. Socia                                                                                                    | . Security Number: 🛛                       | 249461506                                      | Loan Number: 200                             | 11022                     |                |           |
| 4. Prope                                                                                                    | rtv Address:                               | 451 7th St                                     |                                              |                           |                |           |
| Cib                                                                                                    |                                            |                                                | The Codes                                    | 20024                     | -              |           |
| E Not                                                                                                    | , Invosiningion                            | State; [-                                      | 20 Zip Code:                                 | L'UOL 4                   | 1              |           |
| S. NUU                                                                                                    | e Rale;                                    | . <u>I</u> ¢                                   | 190                                          |                           |                |           |
| 6. Dat                                                                                                    | 9 of First Payment,<br>Note:               | 10/01/2                                        | 000                                          |                           |                |           |
| III. U.                                                                                                    | S. Military Reserve/                       | National Guard Inforn                          | nation                                       |                           |                |           |
| 1. Mili                                                                                                    | carv Effort:                               |                                                | All Other Efforts                            |                           |                |           |
| 2. Acti                                                                                                    | ve Federal Duty Start                      | : Date:                                        | 10/22/2001                                   |                           |                |           |
| 3. Exp                                                                                                    | acted Release Date:                        |                                                | 10/22/2005                                   |                           |                |           |
| Adiu                                                                                                    | isted Poloace Dates                        |                                                |                                              |                           |                |           |
| Aujo                                                                                                    | isted Release Date.                        | 2                                              | 01/00/0004                                   |                           |                |           |
| 4. Date                                                                                                    | ) of Request for Relie                     | FT1:                                           | 0170372004                                   |                           |                |           |
| 5. MIU                                                                                                    | ary Orders Verified;                       |                                                | Yes: 🌚 No: 🐨                                 |                           |                |           |
|                                                                                                    |                                            | E TOP OF P                                     | AGE                                          |                           |                |           |
|                                                                                                    |                                            |                                                |                                              |                           |                |           |
| *                                                                                                    |                                            | <b>Issuer Information</b>                      | n System                                     |                           | Version 1.2    |           |
| A Ginni<br>Mae                                                                                                    | e                                          | Eligibility I                                  | list Main Menu                               | Help                      | Log Out        |           |
| Jexuar #                                                                                                    |                                            | Archive ) e                                    | -Library   Approved                          | Eligibility Lis           | t) Cancel      |           |
| 1421                                                                                                    |                                            |                                                | -Landy Supported                             | ingtoniny 1.15            | y cuncer       |           |
| Archive"                                                                                                    |                                            |                                                |                                              |                           |                |           |
| ve the                                                                                                    | G! You are about to An                     | Mortgage Backed S<br>chive this approved eligi | ecurity Issuer<br>bility and its O reimburse | ements as st              |                |           |
| m the                                                                                                    | ving, the eligibility and                  | all related reimburseme                        | nts will be removed from                     | n both Approv             | Verificati     | ion       |
| d                                                                                                    | will b                                     | ie apie to view them thro                      | ugn the e-Library only.                      |                           | screen.        |           |
| y list 🗳                                                                                                    | Ned Eligibility                            | Loan Number Dut                                | 2 Dutz                                       | Military Effo             | ut Note Rate   |           |
| Number                                                                                                    | Case Induinge                              | Sta                                            | rt Date End Date                             | military Ellu             | ALTHOLE IN ALE |           |
| <u>567946</u>                                                                                                    | 002494615062703                            | 20011022 10/                                   | 22/2001 10/22/2005                           | All Other<br>Efforts      | 7,0000         |           |
| a construction of the second second s |                                            | - FRANKLA                                      |                                              | and the set of the set of |                |           |
| Collection                                                                                                    | ements Belong To Thi<br>Scheduled Addition | <b>s Eligibility</b><br>al Remaining Amo       | unt of Interest Tot                          | al Pl Elio                | jible Status   |           |
| Date                                                                                                    | Principal Principa                         | Principal Inter                                | est Collected per Pay                        | yment Am                  | ount           |           |
| -                                                                                                    |                                            | Datatice Dile                                  | OOURA RE                                     | LEIVED                    |                |           |
|                                                                                                    |                                            |                                                | C                                            |                           |                |           |
|                                                                                                    |                                            | Archive                                        | Cancel                                       |                           |                |           |

Approved SSCRA loans must not be retired if:

- Adjustments to military expected release dates have not been verified by Ginnie Mae Customer Support
- Any reimbursement requests are still outstanding

Approved SSCRA loans may be retired with a warning if:

- No reimbursement requests exist
- The expected release date has not occurred yet

#### **Original Submissions**

Do original submissions from the "To Be Submitted" Eligibility list. DO NOT submit eligibility records in small groups. Submit ALL of your eligibility records for the month in one group. This will speed processing of your records.

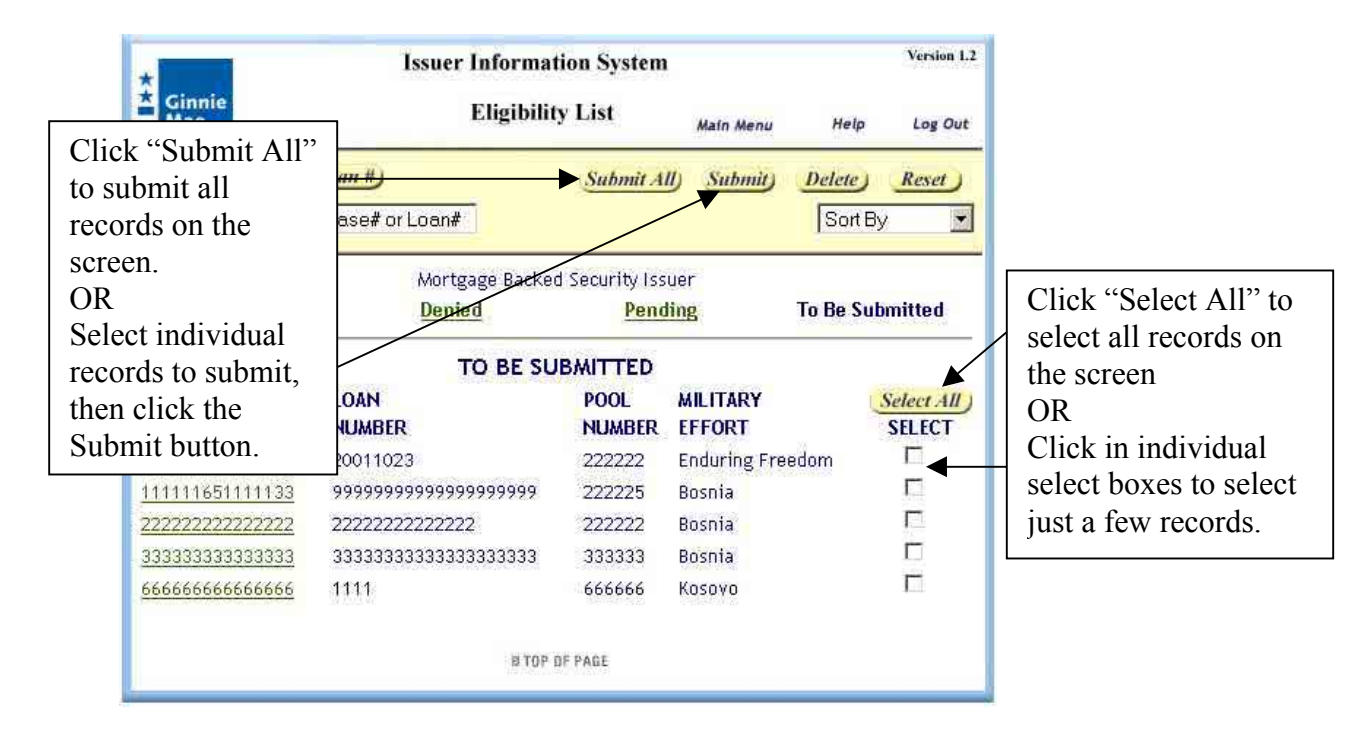

- Submit All method
  - Click the "Submit All" link in the Navigation Area
  - Carefully follow the instructions that pop up
- Select, then Submit method
  - Select the records you want to submit, using the "Select All" button or by clicking individual boxes under the Select column. Then click the "Submit" button in the Navigation Area.
  - Carefully follow the instructions that pop up

#### Corrections

You may begin correction submissions from the "Denied" or "Pending" screen of the Eligibility List. When you click "Submit" from either screen, the following screen appears:

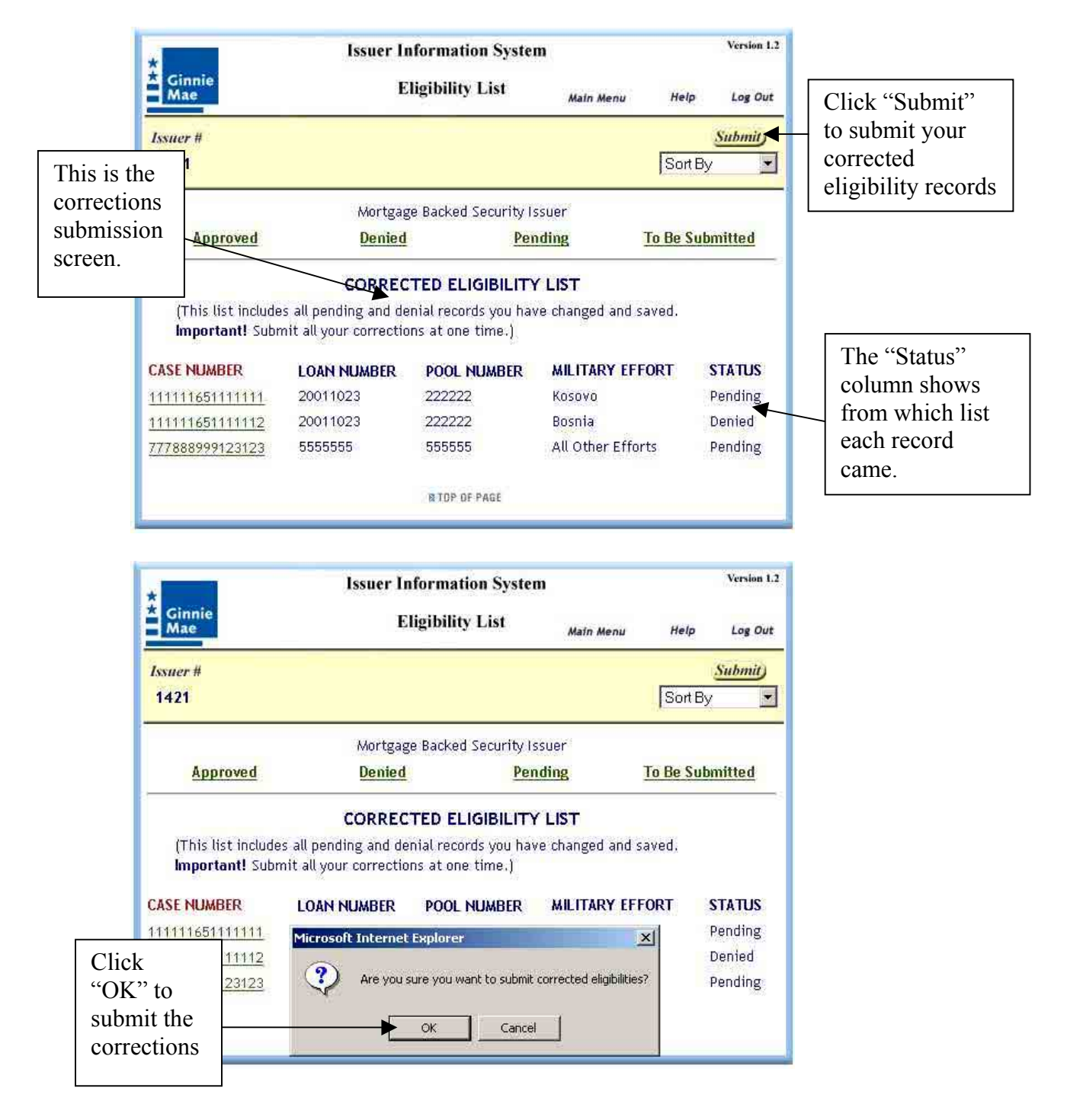

#### Print the Required Eligibility Forms

SSCRA submissions require that the issuer print, sign, and submit an eligibility report, with a copy of the military orders, to Ginnie Mae Processing. *Always print the eligibility report when you submit an eligibility file*.

The print process begins automatically when you submit an eligibility file. Web IIS knows whether the submission is an original or a correction, and will label the report accordingly.

Sign the printed report and mail it, with all required paperwork (e.g., copy of military orders), to

Ginnie Mae – SSCRA C/O Lockheed Martin Information Technology One Curie Court Rockville, MD 20850-4310

#### SSCRA Reimbursement Requests

#### Create a Reimbursement Request

Reimbursement request records can be created only for approved eligibility records. Web IIS allows you to open a Reimbursement form from the Approved eligibility list screen. See below.

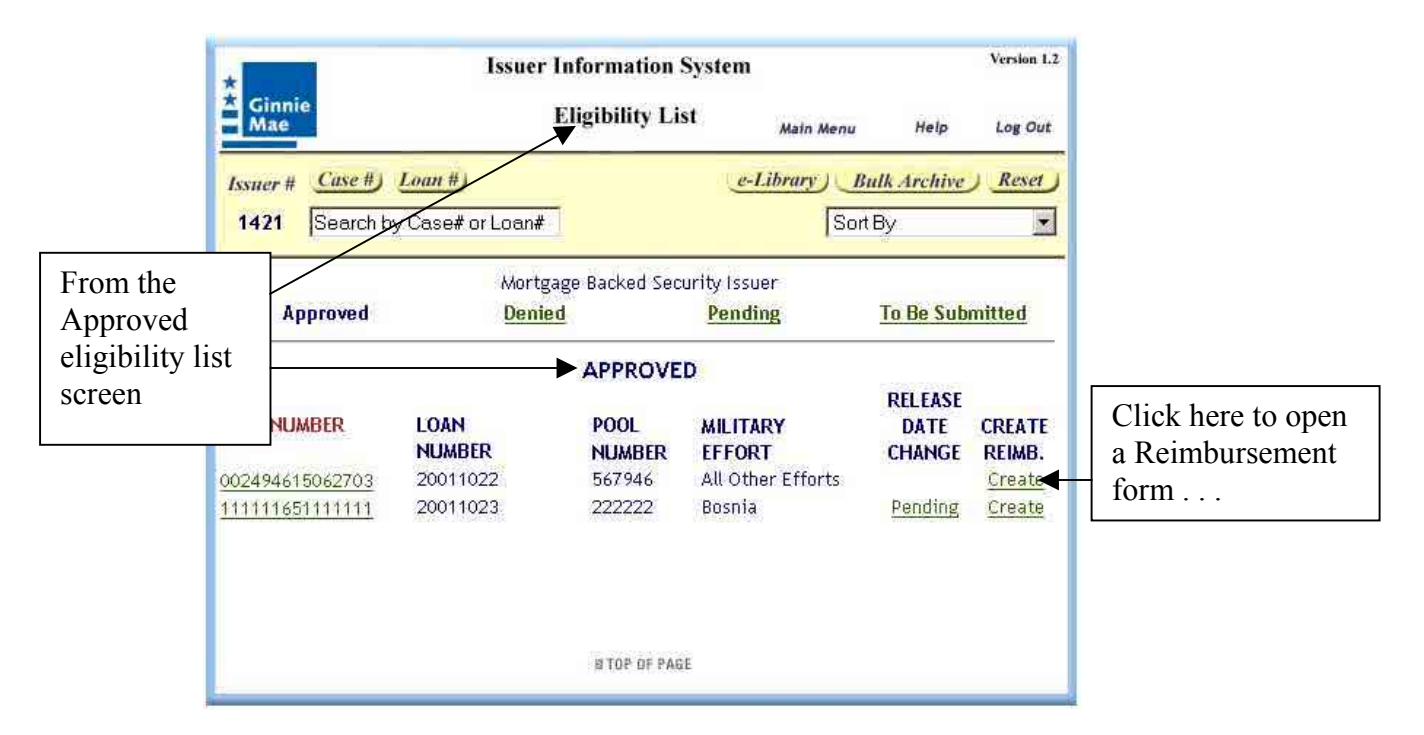

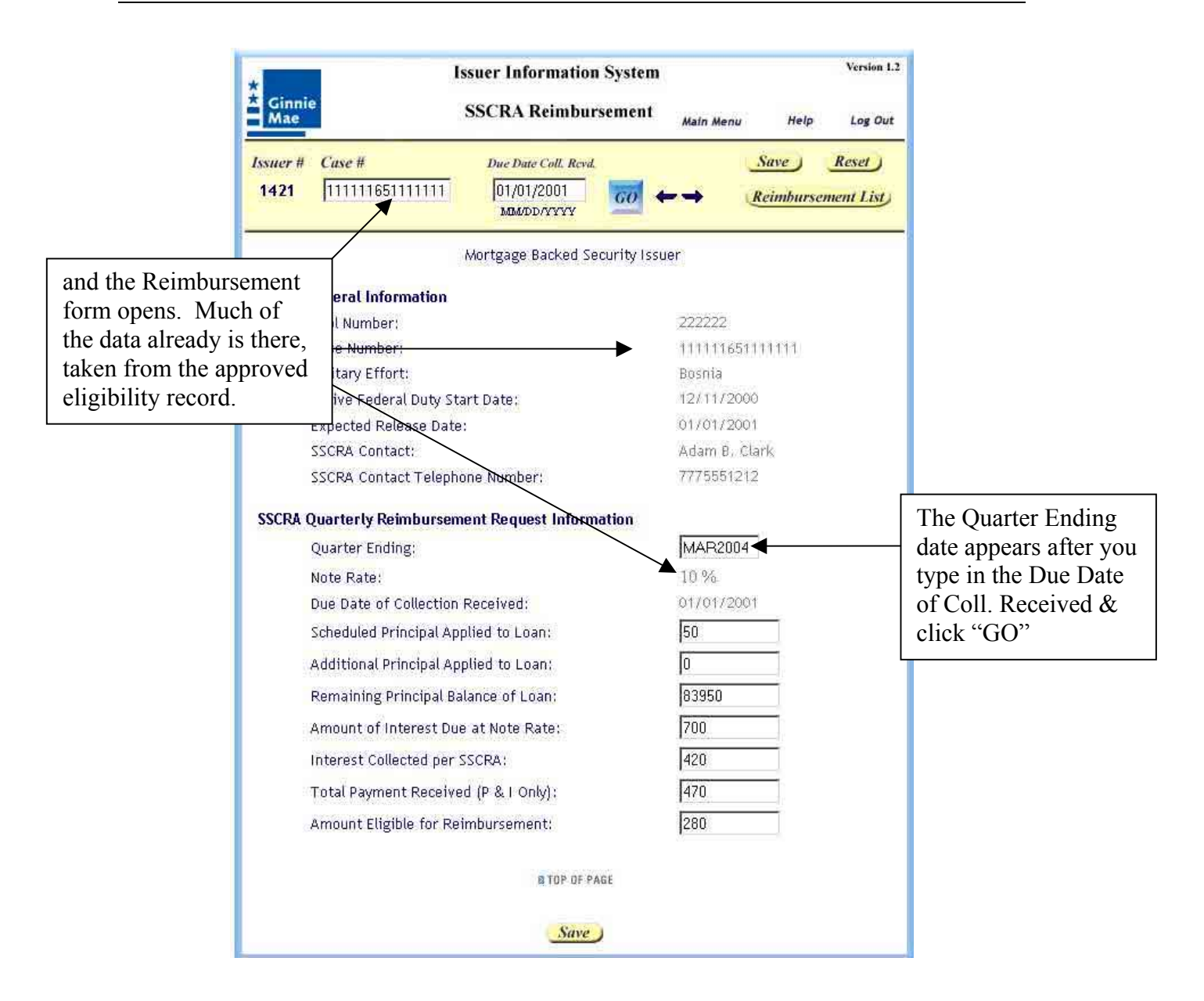

Reimbursement forms also can be opened by:

- Clicking on the "SSCRA Request For Reimbursement" link on the Web IIS Main Menu
- Clicking on a Case Number in one of the Reimbursement List screens (see "Edit or Delete a Reimbursement Request" for details)

#### Edit or Delete a Reimbursement Request

The quickest way to get to a reimbursement record, that you wish to edit or delete, is to use the Reimbursement List link from the Web IIS Main Menu. There are three Reimbursement lists:

- **To Be Submitted** Reimbursement records you have created but not submitted
- **Pending** Reimbursements records that have been submitted
- Approved Reimbursement records that have been approved

There is not a "Denied" list. Reimbursements that are denied remain in the "Pending" list. These records can be edited and resubmitted at the appropriate time, if necessary.

|      | Issuer Information S                            | ystem                        | Version 1 |
|------|-------------------------------------------------|------------------------------|-----------|
| *    | Ginnie<br>Mae Web IIS Main Mer                  | NU User Gulde Help           | Log Out   |
| Is   | suer #<br>1421                                  |                              |           |
| -    | Mortgage Backed Secur                           | ity Issuer                   |           |
|      | Forms                                           | Printing Forms and Reports   |           |
|      | Monthly Processing                              | Print 11710A                 |           |
|      | 11710A - Issuer Monthly Accounting Report       | Print 11710D Information     |           |
|      | ▶ Pool List                                     | • Print 11710E               |           |
|      | Add/Edit Pool Information                       | Print 11748C                 |           |
|      | 11710E - Loan Liquidation Schedule              | Forms Available for Download | ±.        |
|      | • 11748C - Adjustable Payment Mortgage Addendum | Pool Level Status Report     |           |
|      | Submit/Resubmit Monthly Processing              |                              |           |
|      |                                                 | File Upload Options          |           |
|      | SSCRA Processing                                | Transmit Monthly, LL EDI, SS | CRA File: |
|      | SSCRA Loan Eligibility Information              | Import Data into Web IIS     |           |
|      | Eligibility List                                |                              |           |
|      | SSCRA Request for Reimbursement                 | Other Information            |           |
| here | Reimbursement List                              | View Issuer Information      |           |
| nere | Add/Edit SSCRA Contact Information              | Submission Schedules         |           |
|      | SSCRA e-Library                                 | • Web IIS Overview/Guide (10 | /1/2003)  |
|      |                                                 | Contact Us                   |           |

## To Be Submitted (Reimbursement)

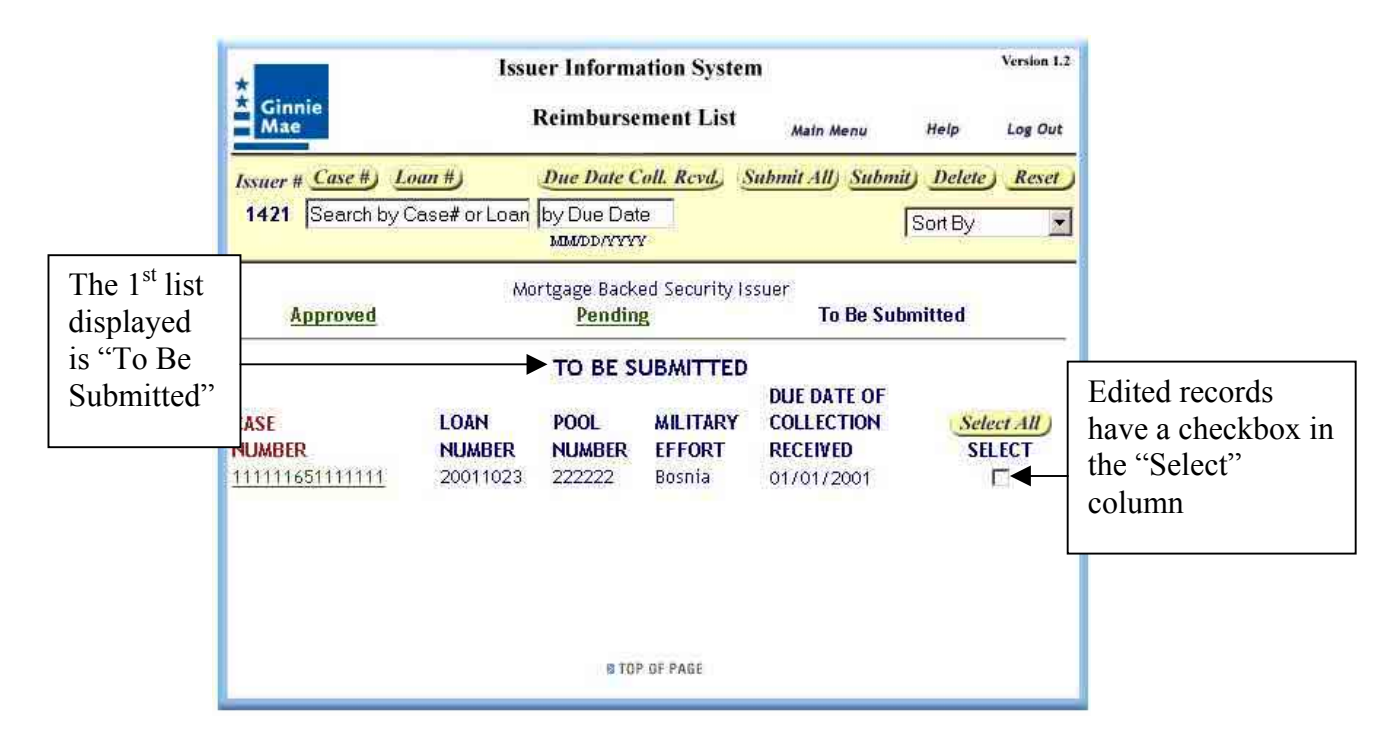

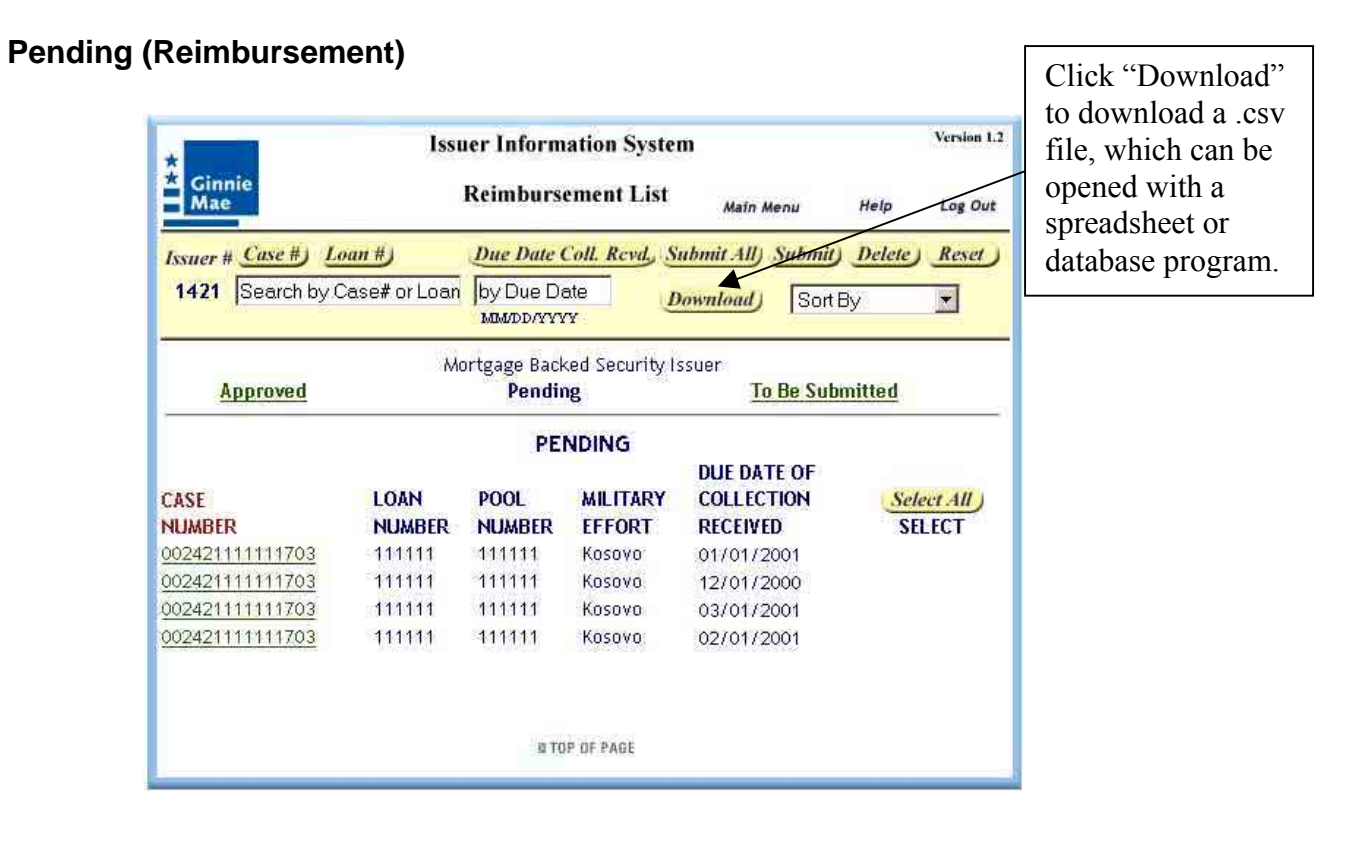

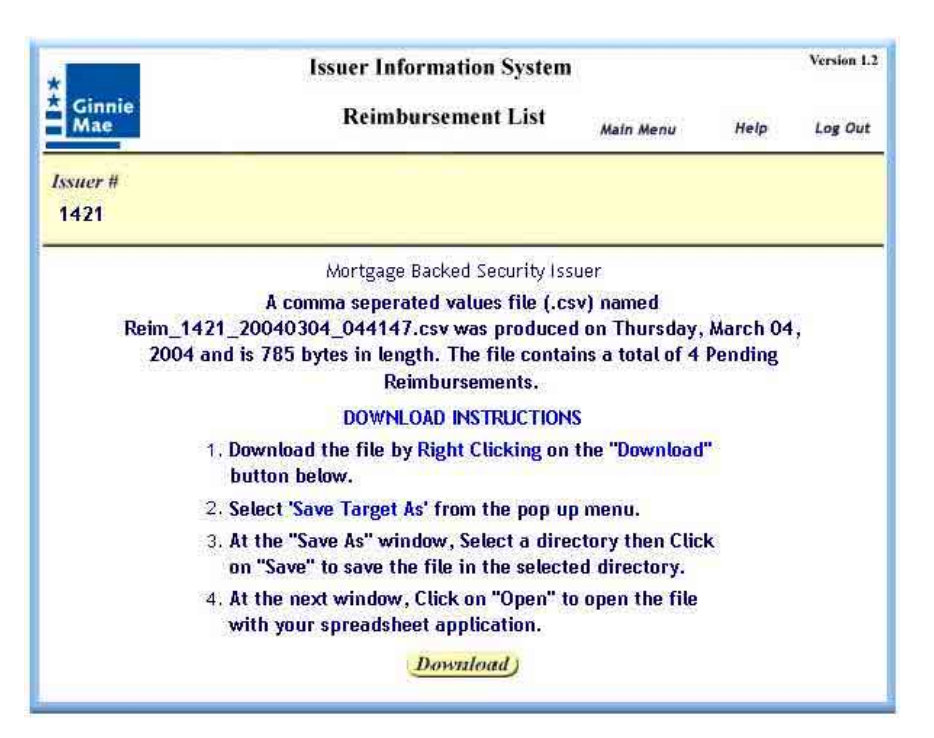

**Download** – Click the "Download" button. The following screen appears:

The .csv file contains the entire Pending list. **Note** – Depending on the spreadsheet or database application into which you are downloading the .csv file, you may not see any leading zeroes in the case number. In addition, you may need to reformat certain columns as "number" with 0 decimal places.

### Approved (Reimbursement)

|                                        | Ginn<br>Mae                | ie                               | Issuer<br>Re                         | Information<br>imbursement        | System                     | Sain Menu          | Help                          | Version 1.2<br>Log Out                                       |                   |
|----------------------------------------|----------------------------|----------------------------------|--------------------------------------|-----------------------------------|----------------------------|--------------------|-------------------------------|--------------------------------------------------------------|-------------------|
|                                        | <i>Issuer #</i><br>1421    | Case #)                          | o <del>an #)</del><br>Case# or Loan# | Due Date Coll<br>by Due Date      | Revd.                      |                    | Sort By                       | <u>Reset</u>                                                 |                   |
| Approved<br>Reimbursements             | A                          | pproved                          | Mortg                                | age Backed Sec<br>Pending         | curity Issuer              | To Be Su           | ıbmitt <mark>ed</mark>        | – Us                                                         | se vour browser's |
| may be viewed in<br>the Approved scree | n<br>reen R                | LOAN<br>NUMBER<br>111111         | APPROVE<br>POOL<br>NUMBER<br>111111  | D<br>MILITARY<br>EFFORT<br>Kosovo | DUE C<br>COLL              | ATE OF<br>RECEIVED | pr<br>an                      | int function to print<br>y of the screens for<br>our records |                   |
|                                        | 024211<br>024211<br>024211 | 11111703<br>11111703<br>11111703 | 111111<br>111111<br>111111           | 111111<br>111111<br>111111        | Kosovo<br>Kosovo<br>Kosovo | 05/<br>04/<br>03/  | 01/2000<br>01/2000<br>01/2000 |                                                              |                   |
|                                        | 024211<br>024211<br>024211 | 11111703<br>11111703<br>11111703 | 111111<br>111111<br>111111           | 111111<br>111111<br>111111        | Kosovo<br>Kosovo<br>Kosovo | 02/<br>11/<br>10/  | 01/2000<br>01/2000<br>01/2000 |                                                              |                   |
| <u>c</u><br>c                          | 024211                     | 11111703<br>11111703<br>11111703 | 111111<br>111111<br>111111           | 111111<br>111111<br>111111        | Kosovo<br>Kosovo<br>Kosovo | 09/<br>08/<br>07/  | 01/2000<br>01/2000<br>01/2000 |                                                              |                   |
| 2 <u>0</u>                             | 024211                     | 11111703                         | 111111                               | 1111111<br>IS TOP OF PA           | KOSOVO<br>GE               | 04/                | 01/2001                       |                                                              |                   |

**Search** – To search by case number, loan number or due date collection received, do the following:

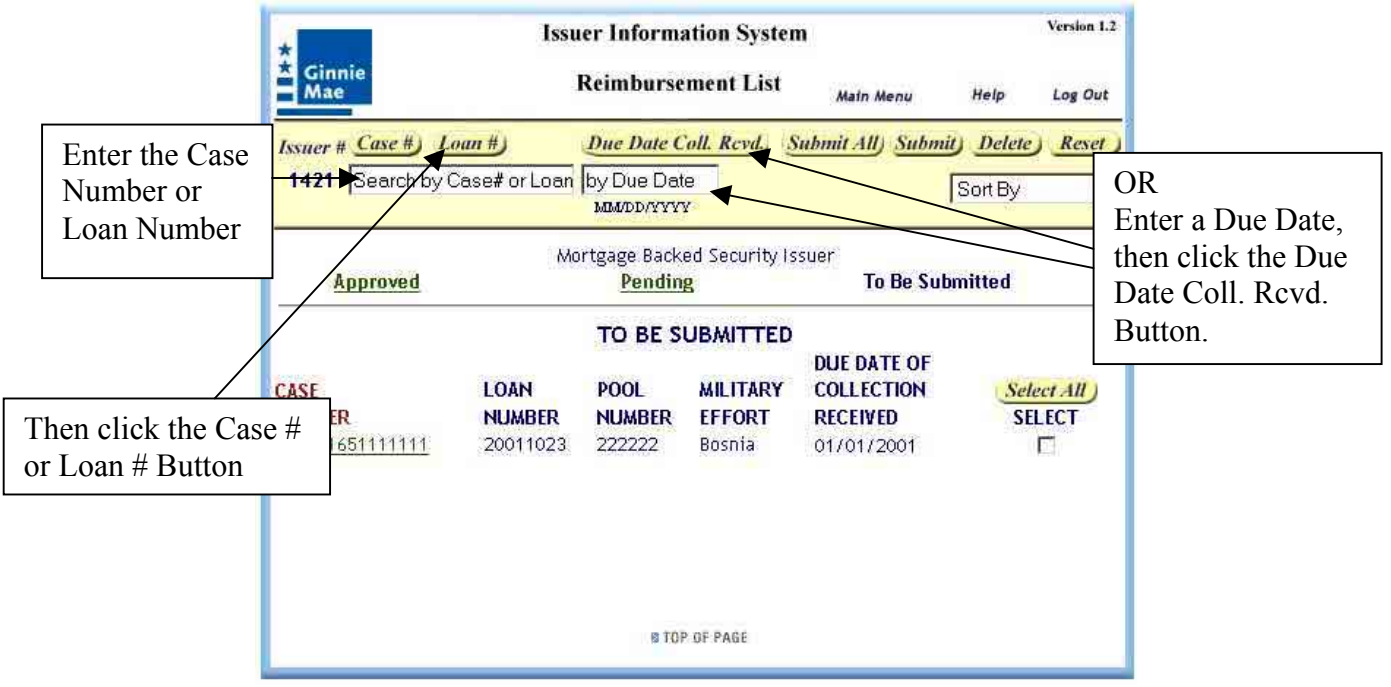

The list will begin with the closest case number or loan number to the one you specified.

Version 1.2 **Issuer Information System** Ginnie Mae **Reimbursement List** Main Menu Help Log Out Case #) Loan #) Due Date Coll. Revd. Issuer # Reset 1421 Search by Case# or Loan# by Due Date Sort By -MM/DD/YYYY Sort By Case Number Loan Number Mortgage Backed Security Issuer Pool Number Approved Pending To Be Su Millitary Effort Make a selection Collection Date. from the "Sort APPROVED CASE LOAN POOL MILITARY DUE DATE OF By" list. NUMBER 002421111111703 NUMBER NUMBER FFFORT COLL. RECEIVED 111111 111111 Kosovo 06/01/2000 2421111111703 111111 111111 Kosovo 05/01/2000 02421111111703 111111 111111 Kosovo 04/01/2000 002421111111703 111111 111111 Kosovo 03/01/2000 03 111111 111111 Kosovo 02/01/2000 You can tell how the 103 111111 111111 Kosovo 11/01/2000 list is sorted from the 703 111111 111111 Kosovo 10/01/2000 color of the column 703 111111 111111 Kosovo 09/01/2000 703 111111 111111 Kosovo 08/01/2000 titles. Here, the list is 703 111111 111111 Kosovo 07/01/2000 sorted by Case 103 111111 111111 Kosovo 04/01/2001 Number. RITOP OF PAGE

**Sort** – The Reimbursement List can be sorted on any of columns being displayed. Click the arrow next to the "Sort By" box.

## Submit Reimbursement Requests

Submit **all** of your reimbursements at one time. Do not submit them in groups. Submitting reimbursement records in multiple groups will only slow the processing of your data.

Reimbursements may only be **submitted** during the months of February, May, August and November. You may **create** reimbursement records at any time.

## **Original Reimbursement Submission**

Original submissions (i.e., submitting reimbursements you have not submitted during a given reporting quarter) are done from the "To Be Submitted" screen. Each record you want to submit must be checked off in the "Select" column. Use the "Select All" button to check all the records on the list. After selecting the records, click on the "Submit" button. Alternatively, you may click "Submit All" to submit all reimbursements in the list without selecting them first. This is the preferred method for large submissions. Web IIS first will generate the Reimbursement Report (a PDF file, which you must save and print), then will submit your file to Ginnie Mae SSCRA Processing. Web IIS knows that this is an original submission.

## **Correction Reimbursement Submission**

Correction submissions (i.e., submitting reimbursements you have previously submitted during a given reporting quarter) are done from the "Pending" screen. Only records that you have edited are available for correction submissions. Edited records will have a check box in the "Select" column. Each record you want to submit must be checked off in the "Select" column. Use the "Select All" button to check all the records on the list that have check boxes. After selecting the records, click on the "Submit" button. Alternatively, you may click "Submit All" to submit all reimbursements in the list without selecting them first. This is the preferred method for large submissions. Web IIS first will generate the Reimbursement Report (a PDF file, which you must save and print), then will submit your file to Ginnie Mae SSCRA Processing. Web IIS knows that this is a correction submission.

## Print the Required Forms

SSCRA submissions require that the issuer print, sign, and submit a reimbursement report to Ginnie Mae Processing. *Always print the reimbursement report when you submit a reimbursement file*.

The print process begins automatically when you submit a reimbursement file. Web IIS knows whether the submission is an original or a correction, and will label the report accordingly.

Sign the printed report and mail it, with all required paperwork, to

Ginnie Mae – SSCRA C/O Lockheed Martin Information Technologies One Curie Court Rockville, MD 20850-4310

## SSCRA e-Library

Loans should be archived from the Approved SSCRA Eligibility List when all the possible reimbursements have been paid. "Archive" means to mark the records so that they no longer appear on the Approved lists. This will make it easier to locate records that still need to be reimbursed. Archived loans can be viewed and or retrieved via the SSCRA e-Library.

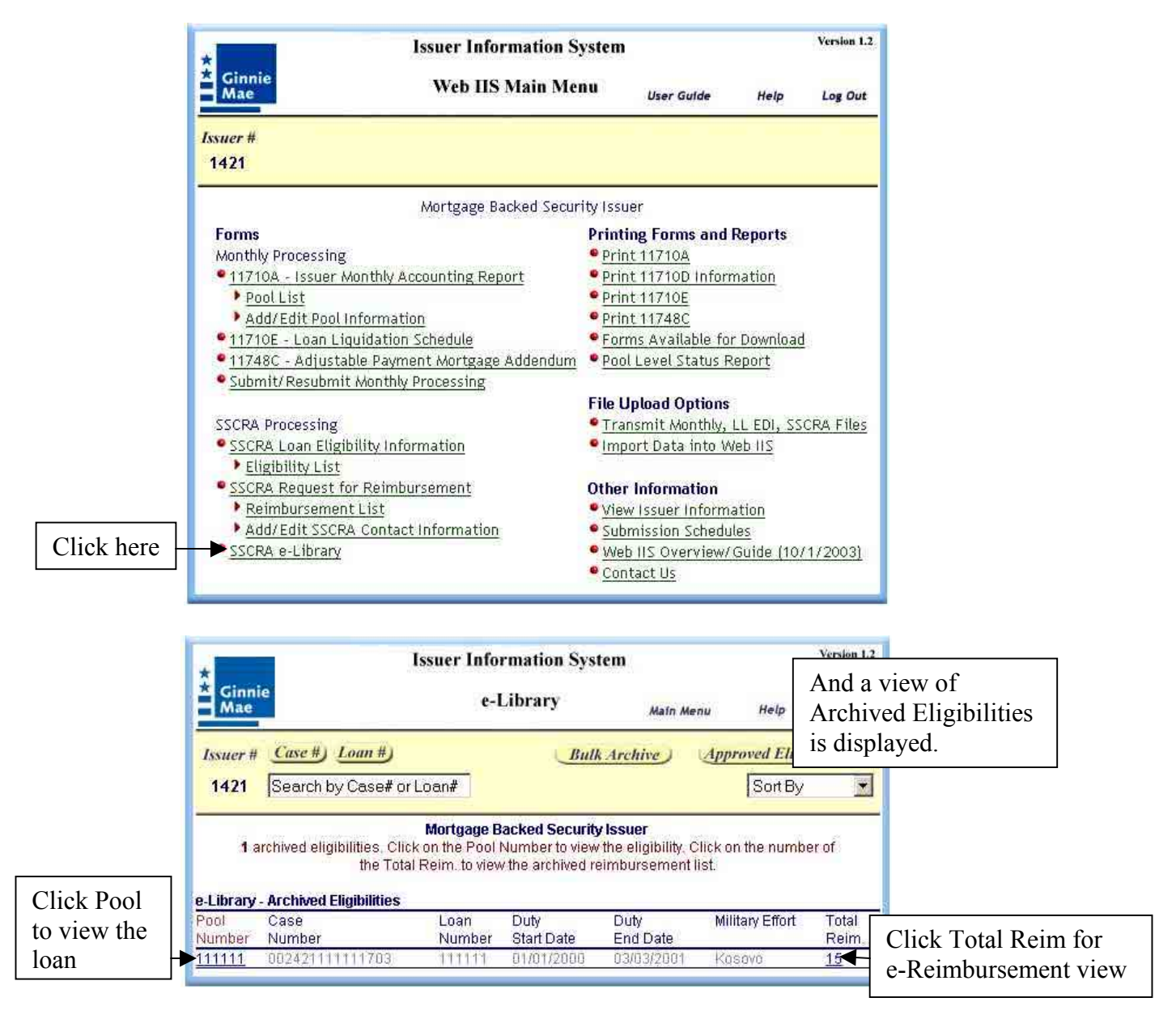

Records can be searched for and retrieved by either Case Number or Loan Number. You may also sort the list by any column in the list. By default, e-Library only displays eligibility information. This view is called e-Eligibility. Click the "Bulk Archive" button to automatically archive all the completed eligibility records that have not yet been archived. Click the "Approved Eligibility List" button to return to the Approved SSCRA Eligibility List. Press <Tab> or use the cursor to move from pool number to pool number. Click a specific Pool Number to display the approved SSCRA Loan Eligibility Information. Click on the Total Reimbursements for a specific loan to view all the corresponding reimbursement requests. This e-Library view is called "e-Reimbursement."

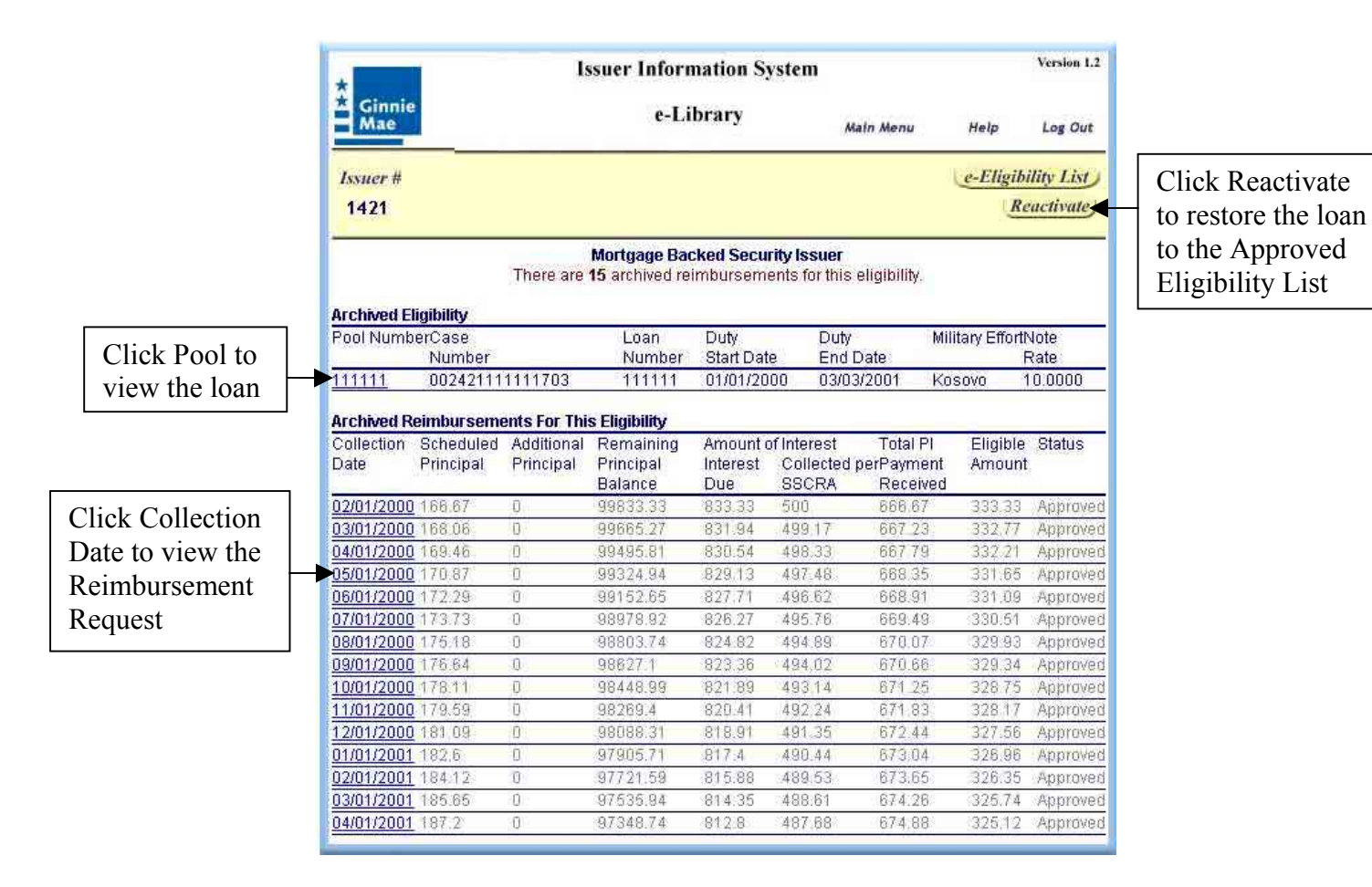

Issuers are allowed to view the detailed history of the loan during the borrower's military service. Click the "e-Eligibility List" button to return to the e-Eligibility list. Click the "Reactivate" button to move the displayed eligibility and corresponding reimbursement records back to the approved list for further processing. Press <Tab> or use the cursor to move from collection date to collection date. Click the pool number to display the SSCRA Loan Eligibility screen or click a collection date to display an SSCRA Request for Reimbursement screen.

|               |                                                                                                    | Iss                                                                   | uer Inforn                                                             | nation S                     | ystem                        |                |                 | Version 1.2                                            |
|---------------|----------------------------------------------------------------------------------------------------|-----------------------------------------------------------------------|------------------------------------------------------------------------|------------------------------|------------------------------|----------------|-----------------|--------------------------------------------------------|
|               | Ginnie<br>Mae                                                                                                | e-Library Main M                                                      |                                                                        |                              |                              | Main Menu      | Help            | Log Out                                                |
|               | Issuer #                                                                                                    |                                                                       |                                                                        |                              |                              |                | e-Eligibi       | ility List                                             |
|               | 1421                                                                                                    |                                                                       |                                                                        |                              |                              |                | Re              | activate)                                              |
|               | ;                                                                                                    | N<br>There are <b>1</b> 5                                             | Nortgage Bac<br>Archived Re                                            | <b>:ked Secu</b><br>imbursem | rity Issuer<br>ients for thi | s Eligibility. |                 | i.(                                                    |
|               | Archived Eligibility                                                                                         |                                                                       | 110.0375                                                               | 7_207X-807                   | 273                          | 0              |                 | 12                                                     |
|               | Pool NumberCase<br>Number                                                                                    |                                                                       | Loan                                                                   | Duty<br>Start Dat            | Dut<br>Enc                   | y<br>I Date    | Military Effort | Note<br>Rate                                           |
|               | <u>111111</u> 002421111                                                                                      | 111703                                                                | 111111                                                                 | 01/01/20                     | 100 03/1                     | 03/2001        | Kosova          | 10.0000                                                |
| Click "OK"    | Archived Reimbursemen<br>Collection Scht<br>Date Print<br>02/01/2000 166<br>03/01/2000 169<br>05/01/2000 170 | nts For This<br>oft Internet<br>WEB IIS M<br>Click OK t<br>Click Cano | Eligibility<br>Explorer<br>MESSAGE:<br>o Reactivate th<br>cel to Exit. | nis Eligibility              | and its asso                 | ciated Reimbu  | rsements.       | Status<br>Approved<br>Approved<br>Approved<br>Approved |
| to reactivate | 06/01/2000 172<br>07/01/2000 173                                                                             |                                                                       | ок                                                                     |                              | Iancel                       |                | 9               | Approved<br>Approved                                   |
| the loan      | 08/01/2000 175 18                                                                                            | 0                                                                     | 98803.74                                                               | 824.82                       | 494.89                       | 678.07         | 329.93          | Approved                                               |
|               | 09/01/2000 176.64                                                                                            | 0                                                                     | 98627.1                                                                | 823.36                       | 494.02                       | 670.66         | 329.34          | Approved                                               |
|               | <u>10/01/2000</u> 178.11<br>14/01/2000 170.50                                                                | 0                                                                     | 98448.99                                                               | 821.89                       | 49314                        | 671.25         | 328,75          | Approved                                               |
|               | 12(01/2000 179:59                                                                                            | 0                                                                     | 98209.4<br>00000.24                                                    | 020.41                       | 492.24                       | 672.44         | 320 17          | Approved                                               |
|               | 01/01/2001 1826                                                                                              | n                                                                     | 97905 71                                                               | 817.4                        | 490.44                       | 673.04         | 326.96          | Approved                                               |
|               | 02/01/2001 184:12                                                                                            | 0                                                                     | 97721.59                                                               | 815.88                       | 489.53                       | 673.65         | 326.35          | Approved                                               |
|               | 03/01/2001 185.65                                                                                            | 0                                                                     | 97535.94                                                               | 814.35                       | 488.61                       | 674.28         | 325.74          |                                                        |
|               |                                                                                                    |                                                                       |                                                                        |                              |                              |                |                 | Approved                                               |

| * Ginnie<br>Mae         | Issuer Inform<br>e-Lib                                   | ation System<br>orary                                  | Main Menu           | Help       | Version 1.2<br>Log Out       |                            |
|-------------------------|----------------------------------------------------------|--------------------------------------------------------|---------------------|------------|------------------------------|----------------------------|
| <i>Issuer #</i><br>1421 |                                                          |                                                        |                     | U          | e-Library)                   | mation                     |
| You have successf       | Mortgage Bacl<br>ully reactivated this Eligibili<br>Appr | ked Security Issu<br>ity and its associa<br>oved List. | er<br>ated Reimburs | ements bac | screen<br>loan ha<br>reactiv | : The<br>as been<br>vated. |
|                         | Pool Number:                                             | 111111                                                 |                     |            |                              |                            |
|                         | Case Number:                                             | 002421111111                                           | 703                 |            |                              |                            |
|                         | Loan Number:                                             | 111111                                                 |                     |            |                              |                            |
|                         | Duty Start:                                              | 01/01/2000                                             |                     |            |                              |                            |
|                         | Duty End:                                                | 03/03/2001                                             |                     |            |                              |                            |
|                         |                                                          |                                                        |                     |            |                              |                            |

## File Uploads

#### What's a File Upload?

There are two types of File Upload functions in Web IIS. One allows issuers to submit their monthly, Loan Level EDI, or SSCRA data files through the Ginnie Mae web site (similar to transmitting via the Bulletin Board System). The other allows issuers to import monthly and SSCRA data into the Web IIS system.

## Transmit Pool Reporting, LL EDI and SSCRA Files

This function allows issuers to submit pool reporting,, LL EDI, or SSCRA files that were prepared with software **other than** Web IIS (or Web EDI for LL EDI files). Files uploaded via this function are **automatically submitted** to Ginnie Mae Processing.

Appendix B contains the guidelines and record layouts for transmitted files.

If you create, edit, and submit your monthly or SSCRA data by using the Web IIS forms, you **do not** need to use the Transmit function. If you use Web EDI to create, edit, and submit your loan level EDI data, you **do not** need to use the Transmit function.

The Transmit function does NOT allow issuers to load data into the Web IIS application databases.

#### How to Transmit a Monthly, LL EDI, or SSCRA File

To submit a file to Ginnie Mae Processing via the Transmit Monthly function, click on "Transmit Pool Reporting, LL EDI, SSCRA Files" from the Web IIS Main Menu.

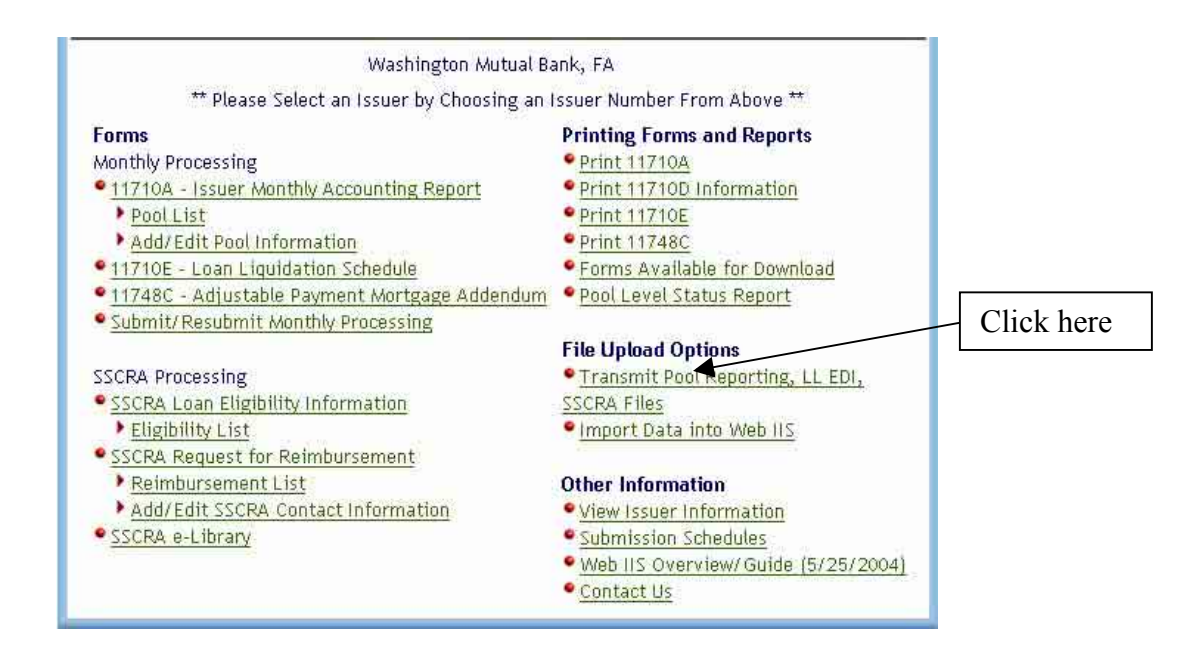

As shown below, a prompt appears that allows you either to type in the information needed, or to browse your PC or network computer for the file you want to submit. Only one file may be uploaded at a time. File names must conform to the naming conventions described in the prompt. These are the same naming conventions that were used with the old IIS application (for monthly and SSCRA files). For loan level EDI files, the file must be in 203 transaction set format and follow the EDI naming convention of 99999MMDD.203, where 9999 is the issuer number, MM is the month of the submission, DD is the day of the submission, and .203 is the file name extension. For example, issuer 1234 submits a file on January 5, so the file name is 12340105.203.

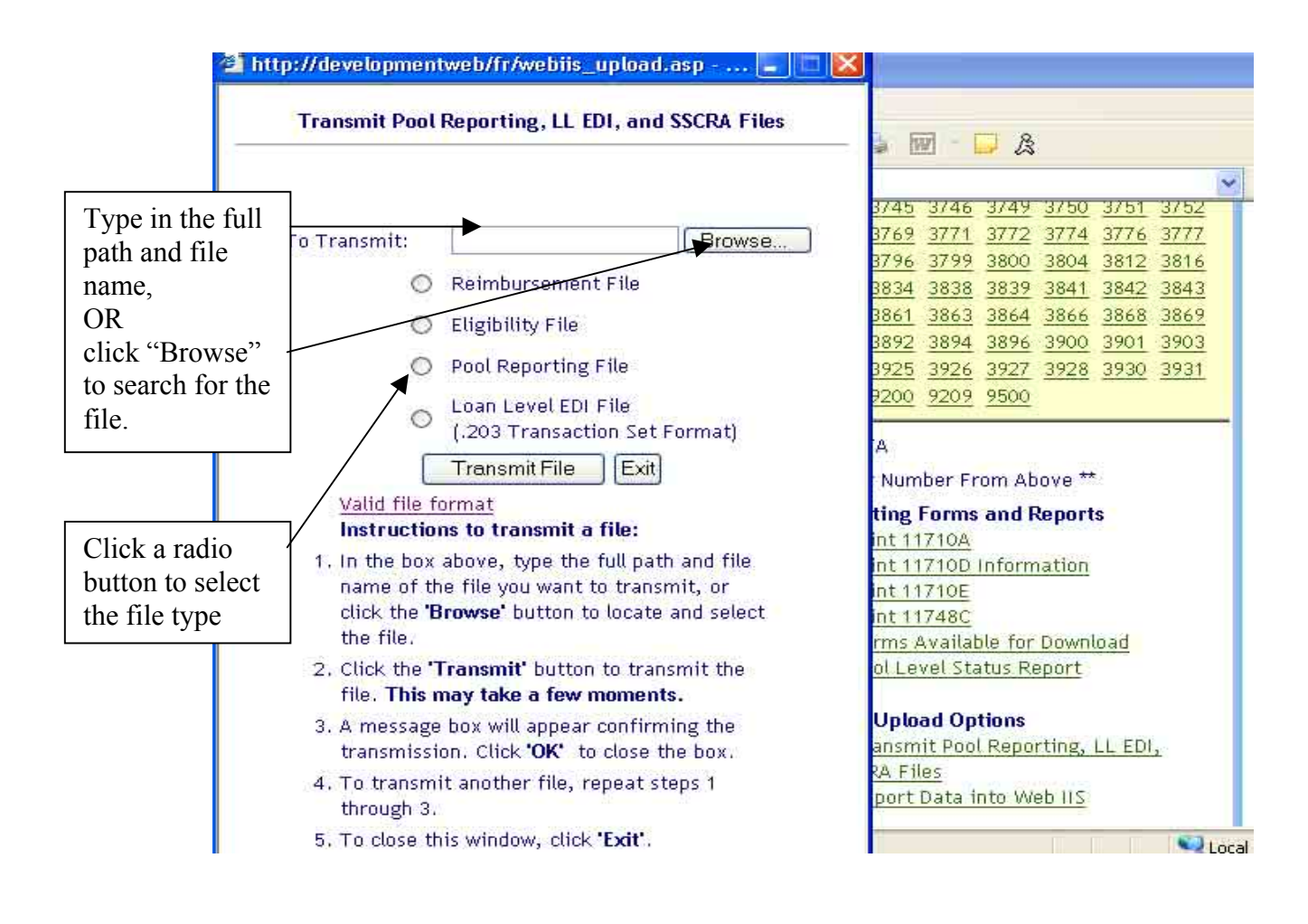

| Choose file                     |                                                                                           |                                                                  |                                                         | <u>? ×</u>                                |                               |
|---------------------------------|-------------------------------------------------------------------------------------------|------------------------------------------------------------------|---------------------------------------------------------|-------------------------------------------|-------------------------------|
| Look in:                        | 😑 Local Disk (C:)                                                                         | •                                                                | ← 🗈 💣 📰+                                                | Version                                   | 1.0                           |
| If you click                    | WindowsScripts WINNT Xara                                                                 | JAVABAT<br>Idbios                                                |                                                         | Help Log Ou                               | 1 <b>1</b>                    |
| "Browse" a<br>window like       | <ul> <li>26850206</li> <li>26850212.RMB</li> <li>2685ELIG.RMB</li> </ul>                  | <ul> <li>N2PActiveX</li> <li>N2pInst</li> <li>rpbtape</li> </ul> |                                                         |                                           | _                             |
| this appears.                   | AUTOEXEC                                                                                  | sqlnet                                                           |                                                         | eports                                    |                               |
| Find the mputer                 | ja]Document<br>≣] guaranty                                                                |                                                                  | •                                                       | ation                                     | Use this<br>window to         |
| Correct file.                   | File name:                                                                                |                                                                  | Cpe                                                     | n Download                                | find your file,<br>then click |
|                                 | Files of type: All Fi                                                                     | les (*,*)                                                        |                                                         | cel                                       | "Open"                        |
| 1. In ti<br>nam<br>click<br>the | ne box above, type th<br>le of the file you want<br>k the <b>'Browse'</b> button<br>file. | e full path and file<br>to transmit, or<br>to locate and select  | • Transmit Moi<br>• Import Data                         | nthly, LL EDI, SSCRA File<br>into Web IIS | <u>s</u>                      |
| 2, Click<br>the                 | < the <b>'Transmit File'</b><br>file. This may take a                                     | outton to transmit<br>few moments.                               | <ul> <li>View Issuer I</li> <li>Submission S</li> </ul> | nformation<br>Schedules                   |                               |
| 3. A m<br>tran                  | essage box will appea<br>mission. Click <b>'OK'</b> to                                    | r confirming the<br>close the box.                               | Web IIS Over     Contact Us                             | rview/ Guide                              |                               |
| 4. To t<br>thro                 | ransmit another file,<br>ugh 3.                                                           | repeat steps 1                                                   |                                                         |                                           | -                             |

After you have the correct path and file information in the submit window (see below), either by typing it in yourself or by using the Browse feature, click the "Transmit File" button.

You can cancel the upload by clicking "Exit." Please note that once you have clicked "Transmit File" you cannot cancel the upload.

| 🖉 Transmit (               | Data File - Microsoft Internet Explorer          | Version 1.3                                     |
|----------------------------|--------------------------------------------------|-------------------------------------------------|
| Full path and file name is | Transmit Pool Reporting, LL EDI, and SSCRA Files | INU User Guide Help Log Out                     |
| ready, so                  | To Transmit: C.\Documents and Setti Browse       |                                                 |
|                            | 🔘 Reimbursement File                             |                                                 |
|                            | C Eligibility File                               | rity Issuer                                     |
|                            | O Pool Reporting File                            | Printing Forms and Reports                      |
| Click "Transmit            | O Loan Level EDI File                            | Print 11710A     Print 11710D Information       |
| File" to submit            | (.203 Transaction Set Format)                    | • Print 11710E                                  |
| the file.                  | I ransmit File Exit                              | Print 11748C     Former Augustable for Deupland |
|                            | Valid file familia                               | Pool Level Status Report                        |
| Click "Exit" to            | Valid The TOTHAL                                 |                                                 |
| cancel the                 | Instructions to transmit a file:                 | File Upload Options                             |
| upload.                    |                                                  | Transmit Dool Penorting, LL EDI                 |

### Import Data Into Web IIS

This function allows issuers to import monthly data into the Web IIS database. After successful import, you may process your data in Web IIS. See Appendix A – Import File Formats, for details about the proper file names and record layouts for file import.

#### How to Import Data Into Web IIS

To import data into the Web IIS database, via the Import function, click on "Import Data Into Web IIS" from the Web IIS Main Menu.

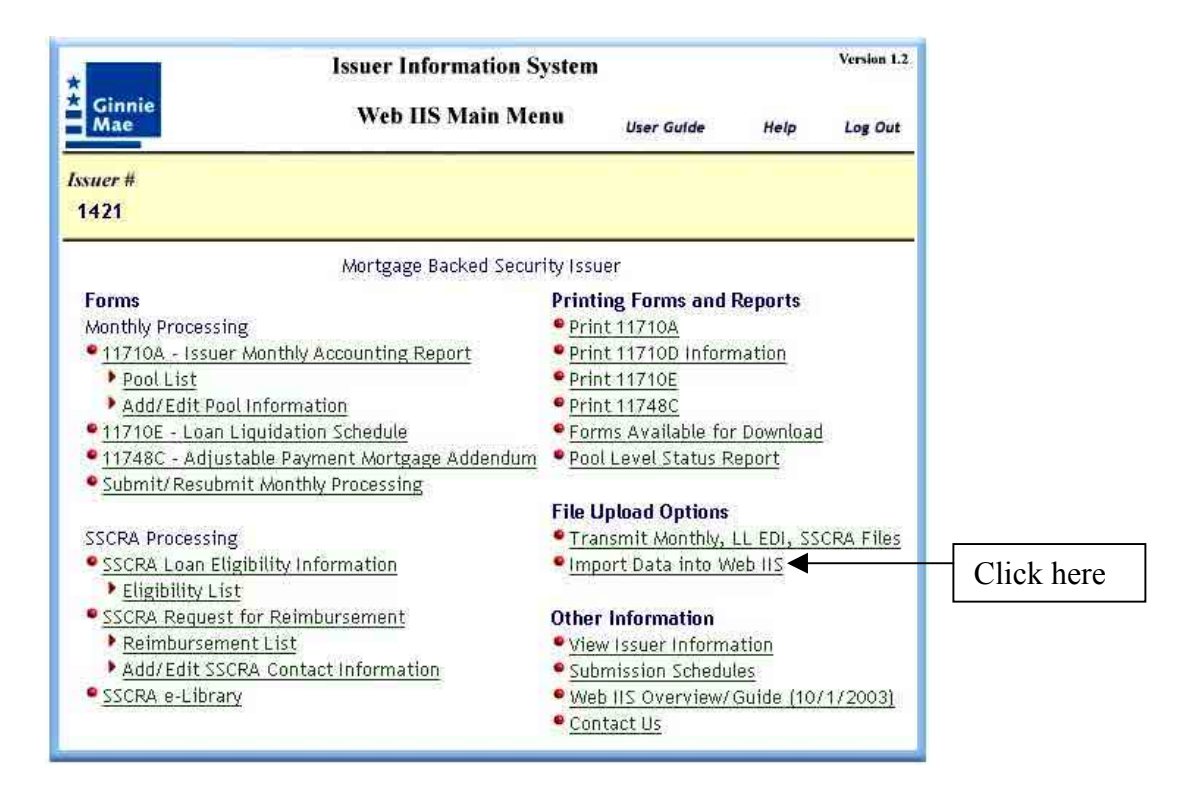

As shown on the next page, a prompt appears that allows you either to type in the information needed, or to browse your PC or network computer for the file you want to upload. Only one file may be uploaded at a time. File names must conform to the naming conventions described in the prompt.

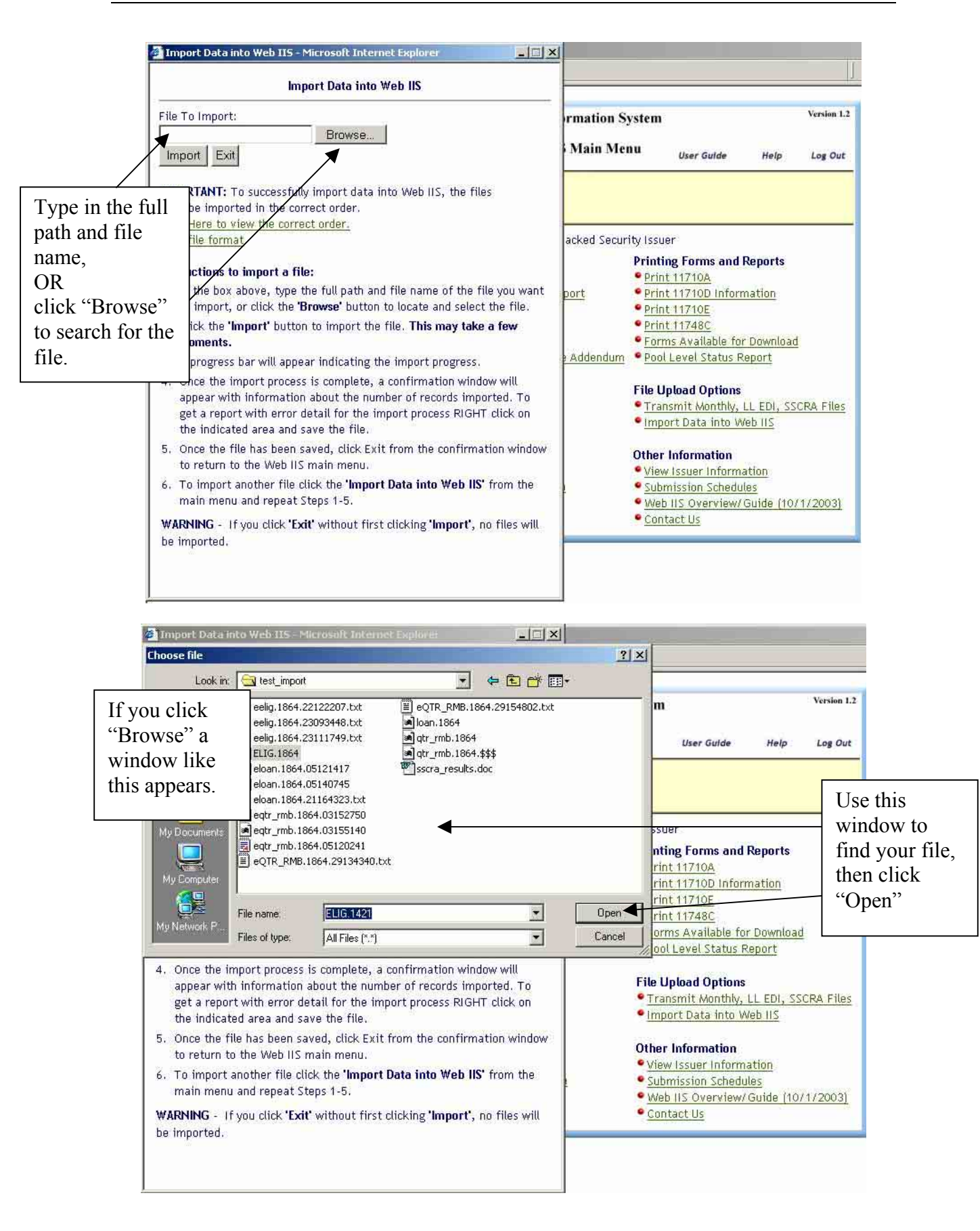

After you have the correct path and file information in the submit window (see below), either by typing it in yourself or by using the Browse feature, click the "Import" button.

|                 | 🛿 Import Data into Web IIS - Microsoft Internet Explorer                                                                                                    | 1           | _                                            |                                                      |                       |                  |
|-----------------|----------------------------------------------------------------------------------------------------|-------------|----------------------------------------------|------------------------------------------------------|-----------------------|------------------|
| Full path and   | Import Data into Web IIS                                                                                                    |             |                                              |                                                      |                       |                  |
| file name is    |                                                                                                    |             | _                                            |                                                      |                       |                  |
| ready, so       | e To Import:<br>\Ginniemae\import\Elig.14; Browse                                                                                                    | rmation Sy  | ystem                                        |                                                      |                       | Version 1.2      |
|                 | Import Exit                                                                                                    | Main Mei    | nu                                           | User Guide                                           | Help                  | Log Out          |
| $\square$       |                                                                                                    |             |                                              |                                                      |                       |                  |
| Click "Import"  | ust be imported in the correct order.                                                                                                    |             |                                              |                                                      |                       |                  |
| to import the   | lick Here to view the correct order.                                                                                                    | acked Secur | ity Issuer                                   | 8                                                    |                       |                  |
| file.           |                                                                                                    | _           | Printing                                     | g Forms and                                          | Reports               |                  |
|                 | istructions to import a file:                                                                                                    |             | • Print                                      | 11710A                                               | 12.2                  |                  |
|                 | to import, or click the 'Browse' button to locate and select the file.                                                                                                    | port        | Print                                        | 11710D Infor<br>11710F                               | mation                |                  |
| Click "Exit" to | Click the 'Import' button to import the file. This may take a few moments.                                                                                                    |             | • Print<br>• Forms                           | 11748C<br>Available fo                               | r Download            | f                |
| cancel the      | A progress bar will appear indicating the import progress.                                                                                                    | Addendum    | Pool L                                       | evel Status R                                        | Report                |                  |
| upload.         | Once the import process is complete, a confirmation window will<br>appear with information about the number of records imported. To<br>get a report with error detail for the import process RIGHT click on<br>the indicated area and save the file. |             | File Upl<br>• <u>Trans</u><br>• <u>Impor</u> | <b>load Options</b><br>mit Monthly,<br>t Data into W | LL EDI, SS<br>Veb IIS | <u>CRA Files</u> |
|                 | <ol><li>Once the file has been saved, click Exit from the confirmation window<br/>to return to the Web IIS main menu.</li></ol>                                                                                                    |             | Other In                                     | nformation                                           | ation                 |                  |
|                 | <ol> <li>To import another file click the 'Import Data into Web IIS' from the<br/>main menu and repeat Steps 1-5.</li> </ol>                                                                                                    | 2           | Submi     Web I                              | ission Schedu<br>IS Overview/                        | iles<br>Guide (10)    | (1/2003)         |
|                 | WARNING - If you click 'Exit' without first clicking 'Import', no files will                                                                                                    |             | • Conta                                      | ct Us                                                |                       |                  |
|                 |                                                                                                    |             |                                              |                                                      |                       |                  |

You can cancel the upload by clicking "Exit." Please note that once you have clicked "Import" you cannot cancel the upload.

#### **Other Information**

This section of Web IIS contains administrative information and functions.

View Issuer Information

Clicking on this link will open a screen that allows you to review your issuer information.

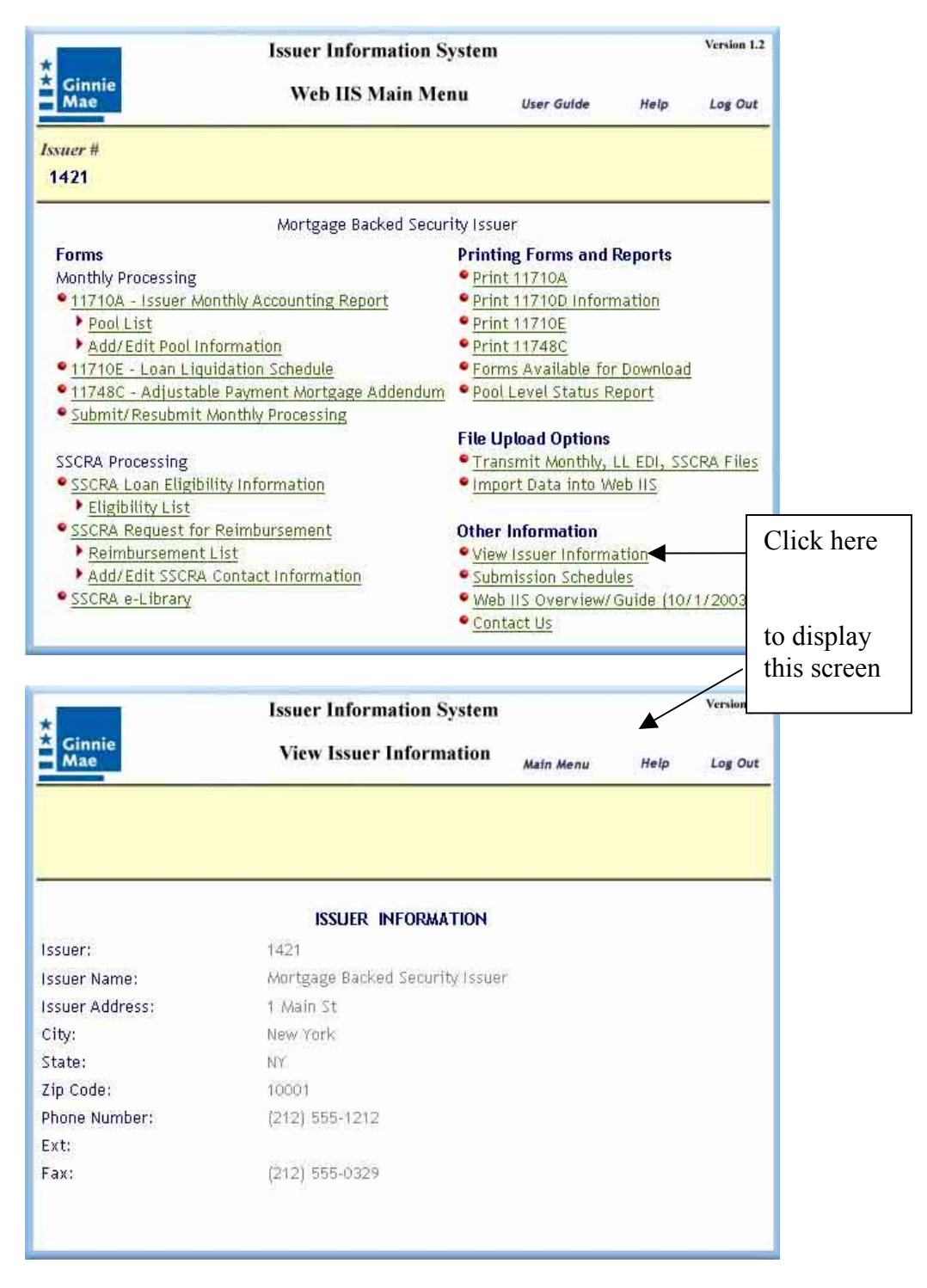

#### Submission Schedules

Clicking on this link opens an information page with schedule information for monthly and SSCRA processing.

#### Web IIS Overview/Guide

Clicking on this link opens the Web IIS Overview (this document) in PDF format.

## Contact Us

Clicking on this link opens a form that allows you to send comments or questions to the Web IIS Help Desk.

| Iss                           | Issuer Information System                                   |           |                 |            |           |  |  |  |
|-------------------------------|-------------------------------------------------------------|-----------|-----------------|------------|-----------|--|--|--|
| * Ginnie<br>Mae               | * Ginnie<br>Mae Web IIS Main Menu                           |           |                 |            | Log Out   |  |  |  |
| <i>Issuer #</i><br>1421       |                                                             |           |                 |            |           |  |  |  |
| N                             | ortgage Backed Securi                                       | ty Issuei | ŕ               |            |           |  |  |  |
| Forms                         |                                                             | Printin   | g Forms and     | Reports    |           |  |  |  |
| Monthly Processing            |                                                             | Print     | 11710A          |            |           |  |  |  |
| 11710A - Issuer Monthly Acco  | unting Report                                               | Print     | 11710D Inform   | mation     |           |  |  |  |
| Pool List                     |                                                             | • Print   |                 |            |           |  |  |  |
| Add/Edit Pool Information     |                                                             | • Print   | 11748C          |            |           |  |  |  |
| 11710E - Loan Liquidation Sci | nedule                                                      | • Form:   | s Available foi | r Download |           |  |  |  |
| 11748C - Adjustable Payment   | Mortgage Addendum                                           | • Pool L  | evel Status R   | leport     |           |  |  |  |
| Submit/Resubmit Monthly Pro   | cessing                                                     |           |                 |            |           |  |  |  |
|                               |                                                             | File Up   | load Options    |            |           |  |  |  |
| SSCRA Processing              |                                                             | • Trans   | mit Monthly,    | LL EDI, SS | CRA Files |  |  |  |
| SSCRA Loan Eligibility Inform | SSCRA Loan Eligibility Information Import Data into Web IIS |           |                 | /eb IIS    |           |  |  |  |
| Eligibility List              |                                                             |           |                 |            |           |  |  |  |
| SSCRA Request for Reimburse   | ement                                                       | Other I   | nformation      |            |           |  |  |  |
| Reimbursement List            |                                                             | • View    | Issuer Inform   | ation      |           |  |  |  |
| Add/Edit SSCRA Contact In     | formation                                                   | • Subm    | ission Schedu   | les        |           |  |  |  |
| e-Library                     |                                                             | • Web I   | IIS Overview/   | Guide (10/ | 1/2003)   |  |  |  |
| ле                            |                                                             | Conta     | ict Us          |            |           |  |  |  |
|                               |                                                             |           |                 |            |           |  |  |  |

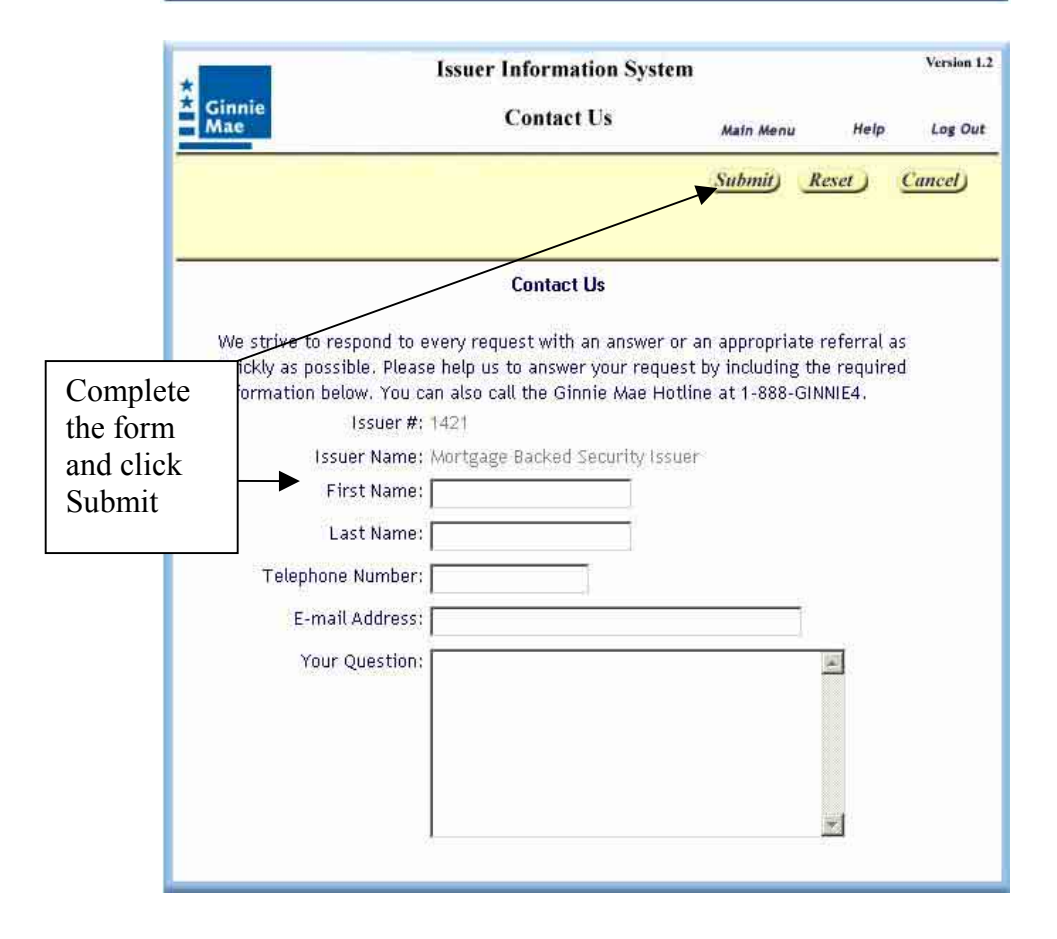

## Appendix A – Import File Formats

Web IIS accepts seven (7) import file formats. The import files are used to populate the Web IIS database. After successful import, users may process the imported data as though it had been keyed in via Web IIS.

Import file formats are **fixed length** records. See the "Remarks" column of each import file layout for additional information. Unless otherwise noted in the "Remarks" column, fill character fields to the right with spaces and fill numeric fields to the left with leading spaces. Decimal points are part of the field lengths – include decimal points for dollar amounts, interest and other rates. Use a leading hyphen or dash "-" to indicate negative numbers.

Each import file has a specific naming convention. Each import file must conform to this naming convention. All import file naming conventions use .9999 in the name, e.g., POOL.9999. The 9999 represents the issuer number. When naming your import files, substitute the appropriate issuer number for 9999. For example, issuer 1234 would name the POOL import file POOL.1234.

The import files are grouped into two broad categories: Monthly Processing import files and SSCRA import files.

#### Monthly Processing Import Files:

The Monthly Processing Import files are the same format as under the old IIS, *except for LIQUID*, *which includes the 15-digit case number, expanded loan type codes, and the expanded liquidation reason codes.* 

- POOL.9999 Corresponds to the data provided in the "Add/Edit Pool Information" screen.
- **POOL\_MON.9999** 11710A data.
- **ARM.9999** 11748C data.
- **LIQUID.9999** 11710E data.

SSCRA Import Files:

• LOAN.9999 – Basic loan information for creating eligibility records. Use this file to provide data about loans that are not yet in the Web IIS database, and for which you wish to create or import eligibility records.

• ELIG.9999 – Eligibility request data.

• QTR\_RMB.9999 – Reimbursement request data. There must already be approved eligibility records in the Web IIS database for reimbursement requests!

## POOL.9999 - Web IIS Import File Format

| Seq.                                                                                                    | Description                    | Start | End | Туре      | Length | Remarks                 |  |
|----------------------------------------------------------------------------------------------------|--------------------------------|-------|-----|-----------|--------|-------------------------|--|
| 1                                                                                                    | Pool Number/loan package       | 1     | 6   | Numeric   | 6      |                         |  |
| 2                                                                                                    | Pool Document Custodian ID     | 7     | 12  | Character | 6      |                         |  |
| 3                                                                                                    | Issue Type                     | 13    | 13  | Character | 1      | value: C, M, or X       |  |
| 4                                                                                                    | Program Type                   | 14    | 15  | Character | 2      | value: SP, MH, GP, etc. |  |
| 5                                                                                                    | Method of Pooling              | 16    | 17  | Character | 2      | value: CD or IR         |  |
| 6                                                                                                    | Pool Issue Date                | 18    | 25  | Date      | 8      | format YYYYMMDD         |  |
| 7                                                                                                    | Pool Maturity Date             | 26    | 33  | Date      | 8      | format YYYYMMDD         |  |
| 8                                                                                                    | Pool Report Cut-off Day        | 34    | 35  | Numeric   | 2      | numeric day of month    |  |
| 9                                                                                                    | Original Principal Amount      | 36    | 48  | Numeric   | 13     | 99999999999.99          |  |
| 10                                                                                                    | Security Margin                | 49    | 53  | Numeric   | 5      | 9.999                   |  |
| 11                                                                                                    | Guaranty Fee Rate              | 54    | 59  | Numeric   | 6      | 9.9999                  |  |
| 12                                                                                                    | Principal & Interest Account   | 60    | 69  | Character | 10     |                         |  |
| 13                                                                                                    | Principal & Interest Bank Name | 70    | 97  | Character | 28     |                         |  |
| 14                                                                                                    | Not used                       | 98    | 102 | Character | 5      | Fill with spaces        |  |
| 15                                                                                                    | Tax & Insurance Account        | 103   | 112 | Character | 10     |                         |  |
| 16                                                                                                    | Tax & Insurance Bank Name      | 113   | 140 | Character | 28     |                         |  |
| 17                                                                                                    | Not used                       | 141   | 145 | Character | 5      | Fill with spaces        |  |
| Only the Final Certification Date, or both the Re-certification Date and Effective Date of Transfer may be entered. |                                |       |     |           |        |                         |  |
| Final certification and Re-certification are mutually exclusive.                                                    |                                |       |     |           |        |                         |  |
| 18                                                                                                    | Final Certification Date       | 146   | 153 | Date      | 8      | format YYYYMMDD         |  |
| 19                                                                                                    | Re-certification Date          | 154   | 161 | Date      | 8      | format YYYYMMDD         |  |
| 20                                                                                                    | Effective Date of Transfer     | 162   | 169 | Date      | 8      | format YYYYMMDD         |  |

File Name = POOL.9999, where "9999" is the issuer number.

The following are descriptions of the import fields and the associated edit messages:

<u>1. Pool Number/loan package</u>: Commitment/loan package number assigned by Ginnie Mae to a group of loans for an issuer.

• E-GM010 – Pool Number/loan package xxxxxx must be numeric.

• S-GM050 - Pool Number/loan package xxxxxx must not be associated with another issuer.

<u>2. Pool Document Custodian ID</u>: Id number of document custodian holding the loan documents for the pool.

• W-PI205 – Document Custodian ID should be provided.

<u>3. Issue Type</u>: Code which identifies the type of pool: X = Ginnie Mae I, C = Ginnie Mae II custom pool, <math>M = Ginnie Mae II multiple issuer pool.

- W-PI100 Issue Type x should be X for pool types: BD, CL, CS, LM, LS, PL, PN, RX, and SN.
- W-PI110 Issue Type x should be Ginnie Mae II for pool type AR.
- E-PI120 Issue Type x must be either C, M, or X.

• E-PI300 – Issue Type x must be M for adjustable rate mortgages: AF, AQ, AS, AT, and AX.

<u>4. Program Type</u>: Code which identifies the type of program the pool belongs to.

- E-PI005 Pool Type xxxxx must begin with 8 for ARM pools.
- E-PI090 Pool Type xxxxx must be one of the following:

| Code | Description               | Program Eligibility Code |   |   |   |   |   |   |  |
|------|---------------------------|--------------------------|---|---|---|---|---|---|--|
|      | Description               | 1                        | 2 | 3 | 4 | 5 | 6 | 7 |  |
| AF   | Five Year Arm Pool        | $\checkmark$             |   |   |   |   |   |   |  |
| AQ   | Adjustable Rate Off Cycle |                          |   |   |   |   |   |   |  |
| AR   | Adjustable Rate           | $\checkmark$             |   |   |   |   |   |   |  |
| AS   | Seven Year Arm Pool       |                          |   |   |   |   |   |   |  |
| AT | Three Year Arm Pool           | $\checkmark$ |              | $\checkmark$ | $\checkmark$ | $\checkmark$ |  |
|----|-------------------------------|--------------|--------------|--------------|--------------|--------------|--|
| AX | Ten Year Arm Pool             |              |              |              |              |              |  |
| BD | Buy Down                      |              |              |              |              |              |  |
| CL | Construction Loan             |              |              |              | $\checkmark$ | $\checkmark$ |  |
| CS | Construction Loan Split Rate  |              |              |              |              |              |  |
| GA | Growing Equity 4%             |              |              |              |              |              |  |
| GD | Growing Equity - Unlimited    |              |              |              |              |              |  |
| GP | Graduated Payment - 5 years   |              |              |              |              |              |  |
| GT | Graduated Payment - 10 years  |              |              |              |              |              |  |
| LM | Mature Project Loan           |              |              |              |              |              |  |
| LS | Small Project Loan            |              |              |              |              |              |  |
| MH | Manufactured Housing          |              | $\checkmark$ |              |              |              |  |
| PL | Project Loan                  |              |              |              | $\checkmark$ | $\checkmark$ |  |
| PN | Project Loan – Split Rate     |              |              |              |              |              |  |
| RX | Market-to-Market Project Loan |              |              |              |              |              |  |
| SF | Single Family                 |              |              |              |              |              |  |
| SN | Serial Notes                  |              |              |              |              |              |  |
| SP | Straight Pass Through         |              |              |              |              |              |  |

<u>5. Method of Pooling</u>: Code which identifies the method of pooling: CD = Concurrent Date, or IR = Internal Reserve.

- **E-PI060** Method of Pooling xx must be CD for adjustable rate mortgages: AF, AQ, AS, AT, and AX.
- W-PI070 Method of Pooling xx should be IR for manufactured housing: MH.
- W-PI075 Method of Pooling xx should be CD for Ginnie Mae I issued pools other than manufactured housing.
- E-PI080 Method of Pooling xx must be either CD or IR.

<u>6. Pool Issue Date</u>: Date this pool was issued.

- E-GM020 Pool Issue Date yyyymmdd must contain a valid month.
- E-GM030 Pool Issue Date yyyymmdd must contain a valid day of that month.
- E-GM040 Pool Issue Date yyyymmdd must contain a valid date.
- W-PI010 Pool Issue Date yyyymmdd should be first of the month.
- W-PI020 Pool Issue Date yyyymmdd should be prior to today.
- **E-PI310** Pool Issue Date yyyymmdd must be after September 2003 for hybrid adjustable rate mortgages: AF, AS, AT, and AX.

<u>7. Pool Maturity Date</u>: Date this pool will reach its final maturity. The date depends on the method used in establishing the pool.

- E-GM020 Pool Maturity Date yyyymmdd must contain a valid month.
- E-GM030 Pool Maturity Date yyyymmdd must contain a valid day of that month .
- E-GM040 Pool Maturity Date yyyymmdd must contain a valid date.
- W-PI030 Pool Maturity Date yyyymmdd should be fifteenth of the month.
- E-PI040 Pool Maturity Date yyyymmdd must be after the pool issue date.
- **E-PI320** Pool Maturity Date yyyymmdd must be 30 years after issue date for hybrid adjustable mortgages: AF, AS, AT, and AX.

<u>8. Pool Report Cut-off Day</u>: Last day to be included in monthly pool accounting report to Ginnie Mae. Issuer established date, which is the basis for its monthly accounting cycle. The issuer must establish a reporting cutoff date between the 25th of the month and the first business day of the following month, inclusive, to be applied consistently from month-to-month for all pools.

- E-GM010 Pool Reporting Cut-off Date xx must be numeric.
- E-PI050 Pool Reporting Cut-off Date xx must be 01 or between 25 and 31.

9. Original Principal Amount: Original principal amount of the pool.

- E-GM010 Original Principal Amount nnnnnnnnn must be numeric.
- E-PI230 Original Principal Amount nnnnnnnnnn must be positive.

<u>10. Security Margin</u>: Security margin as reported on form HUD 11705. This margin must be the same as the margin announced by Ginnie Mae for the multiple issuer pool.

- E-GM010 Security Margin n.nnn must be numeric.
- E-PI150 Security Margin n.nnn must be zero if pool type is not adjustable rate mortgage.
- E-PI215 Security Margin n.nnn must be greater than zero if pool type is adjustable rate mortgage.

<u>11. Guaranty Fee Rate</u>: The Issuer is required to remit a monthly guaranty fee to Ginnie Mae for each pool or loan package. The guaranty fee is computed based on the beginning aggregate securities principal balance of the monthly reporting period. The monthly guaranty fee rate used to compute the fee is the base annual rate shown below divided by 12. The rate is dependent on the type of security issued.

| Program Type         | Pool Suffixes           | Base Annual Rate |
|----------------------|-------------------------|------------------|
| Single Family *      | SF, BD, AR, AQ, GP, GT, | .06              |
|                      | GA, GD, SN              |                  |
| Manufactured Housing | MH                      | .30              |
| Multifamily          | PL, PN, LM, LS, CL, CS  | .13              |

\* The Ginnie Mae base annual rate for a particular issue of securities may be reduced by from 1 to 3 basis points under Ginnie Mae's Targeted Lending Initiative (TLI), which is described in Chapter 33 of the Ginnie Mae Guide (PDF).

- E-GM010 Guaranty Fee Rate n.nnnn must be numeric.
- W-PI210 Guaranty Fee Rate n.nnnn should be between .0003 and .0038.
- W-PI220 Guaranty Fee Rate n.nnnn should be zero for defaulted issuers.

<u>12. Principal & Interest Account</u>: Number of the custodial account containing the Principal and Interest for the pool.

• E-PI240 – Principal & Interest Account must be provided.

<u>13. Principal & Interest Bank Name</u>: Name of the bank where the principal and interest of the pool is held.
 **E-PI250** – Principal & Interest Bank Name must be provided.

14. Principal & Interest FDIC Bank Certification No.: Federal Deposit Insurance Company Bank

Certification Number for the principal and interest account of the pool.

<u>15. Tax & Insurance Account</u>: number of the custodial escrow account containing the Tax and Insurance of the pool.

• E-PI260 – Taxes & Insurance Account must be provided.

<u>16. Tax & Insurance Bank Name</u>: Name of the bank where the taxes and insurance escrow account for the pool is held.

• E-PI270 – Taxes & Insurance Bank Name must be provided.

<u>17. Taxes & Insurance FDIC Bank Certification No.</u>: Federal Deposit Insurance Company Bank Certification Number for the taxes and insurance escrow account of the pool.

18. Final Certification Date: Date the pool received its final certification.

- **E-GM020** Final Certification Date yyyymmdd must contain a valid month.
- E-GM030 Final Certification Date yyyymmdd must contain a valid day of that month.
- E-GM040 Final Certification Date yyyymmdd must contain a valid date.
- W-PI130 Final Certification Date yyyymmdd should be within a year of pool issue date.
- **W-PI140** Final Certification Date yyyymmdd should not be provided when re-certification date is provided.

<u>19. Re-certification Date</u>: Date the pool was re-certified after being transferred to the issuer.

- E-GM020 Re-certification Date yyyymmdd must contain a valid month.
- E-GM030 Re-certification Date yyyymmdd must contain a valid day of that month.
- E-GM040 Re-certification Date yyyymmdd must contain a valid date.
- **E-PI185** Re-certification Date yyyymmdd must not be provided when Final Certification Date is provided.
- **W-PI190** Re-certification Date yyyymmdd should be within a year of the Effective date of Transfer.

20. Effective Date of Transfer: Date the pool was transferred to the issuer.

- E-GM020 Effective Date of Transfer yyyymmdd must contain a valid month.
- E-GM030 Effective Date of Transfer yyyymmdd must contain a valid day of that month.

- E-GM040 Effective Date of Transfer yyyymmdd must contain a valid date.
- **E-PI160** Effective Date of Transfer yyyymmdd must be first of the month.
- **W-PI170** Effective Date of Transfer yyyymmdd should not occur within first 3 months after pool issue date.
- **W-PI180** Effective Date of Transfer yyyymmdd should not be provided without re-certification date.
- W-PI200 Effective Date of Transfer yyyymmdd should be provided with re-certification date.

# POOL\_MON.9999 - Web IIS Import File Format

| Seq. | Description                              | Start | End | Type      | Length | Remarks                 |
|------|------------------------------------------|-------|-----|-----------|--------|-------------------------|
| 1    | Record Type                              | 1     | 2   | Character | 2      | Must be blank           |
| 2    | Issuer Number                            | 3     | 7   | Character | 5      | Fill with spaces to the |
|      |                                          |       |     |           |        | right                   |
| 3    | Pool Number/loan package                 | 8     | 13  | Numeric   | 6      |                         |
| 4    | Pool Report Cutoff Date                  | 14    | 21  | Date      | 8      | YYYYMMDD                |
| 5    | Reporting Month                          | 22    | 26  | Character | 5      | value: DEC02, etc.      |
| 6    | Method of Pooling                        | 27    | 28  | Character | 2      | value: CD or IR         |
| 7    | Program Type                             | 29    | 30  | Character | 2      | value: SF, MH, etc.     |
| 8    | Type of Issue                            | 31    | 31  | Character | 1      | value: C, M or X        |
| 9    | Mortgages last month end                 | 32    | 37  | Numeric   | 6      | 999999                  |
| 10   | FIC last month end                       | 38    | 48  | Numeric   | 11     | 999999999.99            |
| 11   | Pool Principal last month end            | 49    | 61  | Numeric   | 13     | 99999999999.99          |
| 12   | Installment Collections - Pool Interest  | 62    | 72  | Numeric   | 11     | 999999999.99            |
| 13   | Installment Collections - Pool Principal | 73    | 85  | Numeric   | 13     | 999999999999999         |
| 14   | Additional Principal                     | 86    | 98  | Numeric   | 13     | 999999999999999         |
| 15   | Liquidations                             | 99    | 103 | Numeric   | 5      | 99999                   |
| 16   | Liquidated Installment                   | 104   | 114 | Numeric   | 11     | 999999999.99            |
| 17   | Liquidated Interest                      | 115   | 125 | Numeric   | 11     | 999999999.99            |
| 18   | Liquidated Principal                     | 126   | 138 | Numeric   | 13     | 999999999999999         |
| 19   | Other Mortgage Adjustments               | 139   | 143 | Numeric   | 5      | 99999                   |
| 20   | Other Installment Adjustments            | 144   | 154 | Numeric   | 11     | 999999999.99            |
| 21   | Other Interest Adjustments               | 155   | 165 | Numeric   | 11     | 999999999.99            |
| 22   | Other Principal Adjustments              | 166   | 178 | Numeric   | 13     | 999999999999999         |
| 23   | Mortgages this month end                 | 179   | 184 | Numeric   | 6      | 999999                  |
| 24   | FIC this month end                       | 185   | 195 | Numeric   | 11     | 999999999.99            |
| 25   | Pool Principal this month end            | 196   | 208 | Numeric   | 13     | 99999999999.99          |
| 26   | Total Number of Delinquent Loans         | 209   | 214 | Numeric   | 6      | 999999                  |
| 27   | Percent Delinquent                       | 215   | 221 | Numeric   | 7      | 999.999                 |
| 28   | Delinquent 1 Month                       | 222   | 227 | Numeric   | 6      | 999999                  |
| 29   | Delinquent 2 Months                      | 228   | 233 | Numeric   | 6      | 999999                  |
| 30   | Delinquent 3 Months                      | 234   | 239 | Numeric   | 6      | 999999                  |
| 31   | Foreclosures                             | 240   | 245 | Numeric   | 6      | 999999                  |
| 32   | Prepaid Interest                         | 246   | 256 | Numeric   | 11     | 999999999.99            |
| 33   | Prepaid Principal                        | 257   | 269 | Numeric   | 13     | 999999999999999         |
| 34   | Delinquent Interest                      | 270   | 280 | Numeric   | 11     | 999999999.99            |
| 35   | Delinquent Principal                     | 281   | 293 | Numeric   | 13     | 999999999999999         |
| 36   | Servicing Fee                            | 294   | 304 | Numeric   | 11     | 999999999.99            |
| 37   | Constant                                 | 305   | 315 | Numeric   | 11     | 999999999.99            |
| 38   | Interest                                 | 316   | 326 | Numeric   | 11     | 999999999.99            |
| 39   | Scheduled Principal (Line A – B)         | 327   | 339 | Numeric   | 13     | 999999999999999         |
| 40   | Weighted Average Mortgage Interest Rate  | 340   | 346 | Numeric   | 7      | 99.9999                 |
| 41   | Scheduled Principal                      | 347   | 359 | Numeric   | 13     | 9999999999999999        |
| 42   | Additional Principal                     | 360   | 372 | Numeric   | 13     | 9999999999999999        |
| 43   | Adjusted Liquidated Principal            | 373   | 385 | Numeric   | 13     | 9999999999999999        |
| 44   | Other Holder Adjustments                 | 386   | 398 | Numeric   | 13     | 9999999999999999        |
| 45   | Total Principal (A through D)            | 399   | 411 | Numeric   | 13     | 9999999999999999        |
| 46   | Securities Interest Rate                 | 412   | 418 | Numeric   | 7      | 99.9999                 |
| 47   | Interest Due Security Holders            | 419   | 430 | Numeric   | 12     | 000000000000            |

| File Name = POOL_MON.9999 | , where | "9999" is | the | issuer | number. |
|---------------------------|---------|-----------|-----|--------|---------|
|---------------------------|---------|-----------|-----|--------|---------|

| 48 | Total Cash Distribution Due Holders          | 431 | 443 | Numeric   | 13 | 9999999999 99   |
|----|----------------------------------------------|-----|-----|-----------|----|-----------------|
| 49 | Deferred Interest Paid Holders               | 444 | 456 | Numeric   | 13 | 999999999999999 |
| 50 | Securities Principal Balance last month      | 457 | 469 | Numeric   | 13 | 999999999999999 |
|    | end                                          |     |     |           |    |                 |
| 51 | Principal Distributed to Holders this report | 470 | 482 | Numeric   | 13 | 99999999999.99  |
| 52 | Serial Notes Principal Due                   | 483 | 495 | Numeric   | 13 | 99999999999.99  |
| 53 | Securities Principal Balance this month      | 496 | 508 | Numeric   | 13 | 99999999999.99  |
|    | end                                          |     |     |           |    |                 |
| 54 | Guaranty Fee Rate                            | 509 | 514 | Numeric   | 6  | 9.9999          |
| 55 | Guaranty Fee                                 | 515 | 525 | Numeric   | 11 | 999999999.99    |
| 56 | Guaranty Fee Other Adjustments               | 526 | 536 | Numeric   | 11 | 999999999.99    |
| 57 | Principal & Interest Account-Bank Name       | 537 | 564 | Character | 28 |                 |
| 58 | Principal & Interest Account                 | 565 | 574 | Character | 10 |                 |
| 59 | Tax & Insurance Account-Bank-Name            | 575 | 602 | Character | 28 |                 |
| 60 | Tax & Insurance Account                      | 603 | 612 | Character | 10 |                 |
| 61 | Tax & Insurance Funds                        | 613 | 623 | Numeric   | 11 | 999999999.99    |
| 62 | Principal & Interest Funds                   | 624 | 634 | Numeric   | 11 | 999999999.99    |
| 63 | Other Funds                                  | 635 | 645 | Numeric   | 11 | 999999999.99    |
| 64 |                                              | 646 | 646 | Character | 1  | space fill      |

The following are descriptions of the import fields and the associated edit messages:

<u>1. Record Type</u>: A blank field used to identify the records in the file containing 11710A - Issuers Monthly Accounting Reports.

<u>2. Issuer Number</u>: The number Ginnie Mae assigned to your Mortgage-Backed Securities issuer organization.

- E-20060 Invalid issuer id nnnn used as the suffix to the file name xxxxxx.nnnn.
- E-GM010 Issuer Number nnnn must be numeric.

<u>3. Pool Number/loan package</u>: The commitment/loan package number assigned by Ginnie Mae to a group of loans for an issuer.

- E-GM010 Pool Number/loan package xxxxx must be numeric.
- S-GM050 Pool Number/loan package xxxxxx should not be associated with another issuer.
- S-GM060 Pool Number/loan package xxxxxx should be active for this securities issuer number.

<u>4. Pool Report Cut-off Date</u>: Last date to be included in monthly pool accounting report to Ginnie Mae. This date is established by the issuer as the basis for its monthly accounting cycle. The issuer must establish a reporting cutoff date between the 25th of the month and the first business day of the following month, inclusive, to be applied consistently from month-to-month for all pools.

- **E-GM010** Pool Report Cut-off Date yyyymmdd must be numeric.
- **E-PI050** Pool Report Cut-off Date yyyymmdd must be 1<sup>st</sup> business day of month or between 25 and 31.
- W-IMA345 Pool Report Cut-off Date yyyymmdd should match pool.9999 (8) Pool Report Cut-off Day.

5. Reporting Month: The calendar month in which the pool transactions, being reported to Ginnie Mae, took place.

- E-GM020 Reporting Month monyy must contain a valid month.
- E-GM040 Reporting Month monyy must contain a valid date.

<u>6. Method of Pooling</u>: Code which identifies the method of pooling: CD = Concurrent Date, or IR = Internal Reserve.

• **E-IMA350** – Method of Pooling xx must match pool.9999 (5) Method of Pooling 7 Program Type: Code which identifies the type of program the pool belongs to:

| PIOg | <u>ram Type</u> . Coc | le which identifies the type of program the poor befor | igs |
|------|-----------------------|--------------------------------------------------------|-----|
|      | Code                  | Description                                            |     |

| Coue | Description               |
|------|---------------------------|
| AF   | Five Year Arm Pool        |
| AQ   | Adjustable Rate Off Cycle |
| AR   | Adjustable Rate           |
|      |                           |

| AS | Seven Year Arm Pool           |
|----|-------------------------------|
| AT | Three Year Arm Pool           |
| AX | Ten Year Arm Pool             |
| BD | Buy Down                      |
| CL | Construction Loan             |
| CS | Construction Loan Split Rate  |
| GA | Growing Equity 4%             |
| GD | Growing Equity - Unlimited    |
| GP | Graduated Payment - 5 years   |
| GT | Graduated Payment - 10 years  |
| LM | Mature Project Loan           |
| LS | Small Project Loan            |
| MH | Manufactured Housing          |
| PL | Project Loan                  |
| PN | Project Loan - Split Rate     |
| RX | Market-to-Market Project Loan |
| SF | Single Family                 |
| SN | Serial Notes                  |
| SP | Straight Pass Through         |

• E-IMA355 –Pool Type xx must match pool.9999 (4) Program Type

<u>8. Type of Issue</u>: Code which identifies the type of pool: X = Ginnie Mae I, C = Ginnie Mae II custom pool, M = Ginnie Mae II multiple issuer pool.

• E-IMA360 – Type of Issue x must match pool.9999 (3) Issue Type.

<u>9. Mortgages last month end</u>: Number of mortgages in the pool as of the end of the last reporting month. Except for pool types Construction Loan and Construction Loan Split Rate, these values must be identical to the totals reported on Line D of Section 1 for the prior month's form 11710A. On initial reports enter the totals as reported to Ginnie Mae on the Schedule of Pooled Mortgages.

- E-GM010 Mortgages last month end nnnnnn must be numeric.
- **S-IMA400** Mortgages last month end nnnnnn must match value reported last month in pool\_mon.9999 (23) Mortgages this month end .

<u>10. FIC last month end</u>: Dollar amount of the fixed installment control, monthly principal and interest payments to the pool, as of the end of the last reporting month. Except for pool types Construction Loan and Construction Loan Split Rate, these values must be identical to the totals reported on Line D of Section 1 for the prior month's form 11710A. On initial reports enter the totals as reported to Ginnie Mae on the Schedule of Pooled Mortgages.

- E-GM010 FIC last month end nnnnnnnn must be numeric.
- **S-IMA410** FIC last month end nnnnnnnn must match value reported last month in pool\_mon.9999 (24) FIC this month end.
- **E-IMA205** FIC last month end nnnnnnnn mustd be zero for construction loans.

<u>11. Pool Principal last month end</u>: Unpaid principal dollar amount in the pool as of the end of the last reporting month. Except for pool types Construction Loan, Construction Loan Split Rate and non-amortized project loans, these values must be identical to the totals reported on Line D of Section 1 for the prior month's form 11710A. On initial reports enter the totals as reported to Ginnie Mae on the Schedule of Pooled Mortgages.

- E-GM010 Pool Principal last month end nnnnnnnnn must be numeric.
- **W-IMA010** Pool Principal last month end nnnnnnnnn should match pool.9999 (9) Original Principal Amount for new pools.
- **S-IMA420** Pool Principal last month end nnnnnnnnn must match value reported last month in pool\_mon.9999 (25) Pool Principal this month end.

<u>12. Installment Collections - Pool Interest</u>: Mortgage interest actually collected during this reporting month. Any delinquent or prepaid installment collected must be reported in the month of collection, regardless of

the actual due date of the installment (the only exception is new pools, where delinquent installments are due the issuer).

- E-GM010 Installment Collections -Pool Interest nnnnnnnn must be numeric.
- W-GM025 Installment Collections Pool Interest nnnnnnnn should be greater than zero.
- W-IMA020 Installment Collections Pool Interest should be provided.

<u>13. Installment Collections - Pool Principal</u>: Principal portion of the Fixed Installment Control actually collected during this reporting month. Any delinquent or prepaid installment collected must be reported in the month of collection, regardless of the actual due date of the installment (the only exception is new pools, where delinquent installments are due the issuer).

- E-GM010 Installment Collections Pool Principal nnnnnnnnn must be numeric.
- W-GM025 Installment Collections Pool Principal nnnnnnnn should a positive number.
- W-IMA030 Installment Collections Pool Principal not be blank...
- **E-IMA035** Installment Collections Pool Principal nnnnnnnnn should be zero for construction loans and non-amortized Project Loans.

14. Additional Principal: Principal amounts credited to the mortgage loan(s), other than liquidation-in-full, "in addition" to monthly installments. Include any partial FHA, VA, RHS, or §184 claim settlements applied directly against the principal balances of the loans. For concurrent date (CD) pools, it is necessary to adjust the current month's scheduled principal remittance to security holders when an additional principal curtailment is applied to a pooled loan at any time during the reporting month. An exception to this is when the loan is prepaid in one month.

• E-GM010 – Additional Principal nnnnnnnnn must be numeric.

<u>15. Liquidations</u>: Number of 11710E forms, mortgages in the pool that have been liquidated, entered for this pool for the reporting month.

• E-GM010 – Liquidations nnnnn must be numeric.

<u>16. Liquidated Installment</u>: Fixed installment control amount for the mortgages in the pool that have been liquidated during this reporting month. Sum of the 11710E Total Interest Due plus the pre-Adjusted Liquidated Principal values entered for this pool for the reporting month.

• E-GM010 – Liquidated Installment nnnnnnnn must be numeric.

<u>17. Liquidated Interest</u>: Interest due for the mortgages in the pool that have been liquidated during this reporting month. Sum of the 11710E Interest Due values entered for this pool for the reporting month.

• E-GM010 – Liquidated Interest nnnnnnnn must be numeric.

<u>18. Liquidated Principal</u>: Principal remitted for the mortgages in the pool that have been liquidated during this reporting month. Sum of the 11710E unpaid principal balance values entered for this pool for the reporting month.

• E-GM010 – Liquidated Principal nnnnnnnnn must be numeric.

<u>19. Other Mortgage Adjustments</u>: Adjustments to the number of mortgages in the pool. This may be used in accounting for mortgage loan substitutions in the original mortgage pool.

• E-GM010 – Other Mortgage Adjustments nnnnn must be numeric.

<u>20. Other Installment Adjustments</u>: Adjustments to the Fixed Installment Control (FIC) amount of monthly principal and interest payments for the pool. The adjustment is the difference between: the beginning FIC as reported and an FIC calculated by using the new mortgage interest rate(s) but the same remaining principal balance and number of periods remaining on each mortgage as was used to calculate the beginning FIC.

• E-GM010 – Other Installment Adjustments nnnnnnnn must be numeric.

<u>21. Other Interest Adjustments</u>: Adjustments to the interest amount for the pool. Multiply additional principal by the mortgage interest rate and dividing by 12.

• E-GM010 – Other Interest Adjustments nnnnnnnn must be numeric.

22. Other Principal Adjustments: Adjustments to the mortgage principal balance for the pool.

• E-GM010 – Other Principal Adjustments nnnnnnnnn must be numeric.

23. Mortgages this month end: Number of mortgages in the pool as of the end of this reporting month.

- E-GM010 Mortgages this month end nnnnnn must be numeric.
- W-IMA080 Mortgages this month end nnnnnn should equal (9) Mortgages last month end minus (15) Liquidations plus (19) Other Mortgage Adjustments.

<u>24. FIC this month end</u>: Dollar amount of the fixed installment control, monthly principal and interest payments to the pool, as of the end of this reporting month.

- E-GM010 FIC this month end nnnnnnnn must be numeric.
- W-IMA090 FIC this month end nnnnnnnnn should equal (10) FIC last month end minus (16) Constant Liquidated Loans plus (20) Other Installment Adjustments.

25. Pool Principal this month end: Unpaid principal dollar amount in the pool as of the end of this reporting month.

- E-GM010 Pool Principal this month end nnnnnnnnn must be numeric.
- W-IMA100 Pool Principal this month end nnnnnnnnnn should equal (11) Pool Principal last month end minus (13) Installment Collections-Principal minus (14) Additional Principal Collections minus (18) Liquidated Principal plus (22) Other Principal Adjustments.

<u>26. Total Number of Delinquent Loans:</u> Number of loans that are delinquent as of the reporting cutoff date, excluding foreclosures.

- E-GM010 Total Number of Delinquent Loans nnnnnn must be numeric.
- W-IMA120 Total Number of Delinquent Loans nnnnnn should equal (28) Delinquent 1 Month plus (29) Delinquent 2 Months plus (30) Delinquent 3 Months.
- W-IMA130 Total Number of Delinquent Loans nnnnnn should be less than (23) Mortgages this month end.

<u>27. Percent Delinquent</u>: Ratio, expressed as a percentage, of the delinquent mortgages as of the end of this reporting month. The percentage must be rounded to the nearest tenth of a percent.

- E-GM010 Percent Delinquent nnn.nnn must be numeric.
- **W-IMA140** Percent Delinquent nnn.nnn should equal (26) Total Number of Delinquent Loans divided by (23) Mortgages this month end.

<u>28. Delinquent 1 Month</u>: Number of mortgages in this pool that are delinquent by one installment payment, as of the reporting cutoff date.

• E-GM010 – Delinquent 1 Month nnnnn must be numeric.

<u>29. Delinquent 2 Months</u>: Number of mortgages in this pool that are delinquent by two installment payments, as of the reporting cutoff date.

• E-GM010 – Installments Delinquent Two Month nnnnnn must be numeric.

<u>30. Delinquent 3 Months</u>: Number of mortgages in this pool that are delinquent by more than two installment payments, as of the reporting cutoff date

• E-GM010 – Installments Delinquent Three Month nnnnnn must be numeric.

<u>31. Foreclosures</u>: Number of mortgages in this pool that have been classified as foreclosed during this reporting month. A loan is considered in "foreclosure" when action has been initiated to liquidate the loan or to assign the loan to FHA, VA, RHS, or PIH.

- **E-GM010** –Foreclosures nnnnnn must be numeric.
- W-IMA110 –Foreclosures nnnnn should be less than the difference between (23) Mortgages this month end and (26) Total Number of Delinquent Loans.

<u>32. Prepaid Interest</u>: Interest portion of monthly installments collected during this reporting month where the due dates of the installments are for future months.

• E-GM010 – Prepaid Interest nnnnnnnn must be numeric.

<u>33. Prepaid Principal</u>: Principal portion of monthly installments collected during this reporting month where the due dates of the installments are for future months.

• E-GM010 – Prepaid Principal nnnnnnnnn must be numeric.

<u>34. Delinquent Interest</u>: Interest portion of unpaid installments that are delinquent or in foreclosure as of the reporting cutoff date.

• E-GM010 – Delinquent Interest nnnnnnnn must be numeric.

<u>35. Delinquent Principal</u>: Principal portion of unpaid installments that are delinquent or in foreclosure as of the reporting cutoff date.

• E-GM010 – Delinquent Principal nnnnnnnnn must be numeric.

<u>36. Servicing Fee</u>: Dollar amount of the Ginnie Mae Servicing Fee. For project loan, construction loan, and manufactured home loan pools, the servicing fee rate was specified in the Ginnie Mae MBS Guide as of the issue date of the related securities. Issuers should always report the gross servicing fee taken (based on the

spread between the mortgage rate(s) and the pass-through rate) without regard to the amount of guaranty fee paid.

- E-GM010 Servicing Fee nnnnnnnn must be numeric.
- W-IMA150 Servicing Fee nnnnnnnn should equal [(12) Installment Collections-Interest plus (17) Liquidated Interest plus (21) Other Interest Adjustments] multiplied by [(40) Weighted Average Interest Rate minus (46) Securities Interest Rate] divided by (40) Weighted Average Interest Rate.

<u>37. Constant</u>: Dollar amount of the fixed installment control, monthly principal and interest payments to the pool, as of the end of the last reporting month. On initial reports enter the totals as reported to Ginnie Mae on the Schedule of Pooled Mortgages.

- **E-GM010** Constant nnnnnnnn must be numeric.
- E-IMA155 Constant nnnnnnnn must match (10) FIC last month end for non construction loans.
- E-IMA205 Constant nnnnnnnn must equal zero for construction loans.

<u>38. Interest</u>: Dollar amount of interest. For AR pools, the mortgage interest rate is subject to change annually as computed on form 11748C.

- **E-GM010** Interest nnnnnnnn must be numeric.
- **W-IMA160** Interest nnnnnnnn should equal [(50) Securities Principal Balance last month end times (40) Weighted Average Interest Rate] divided by 12 except construction loans.

<u>39. Scheduled Principal (Line A – B)</u>: Dollar amount of scheduled principal to be passed through to securities holders by the payment due date in the month following the reporting month.

- E-GM010 Scheduled Principal (Line A B) nnnnnnnnn must be numeric.
- W-IMA170 Scheduled Principal (Line A B) nnnnnnnnn should equal (37) Constant minus (38) Interest.
- E-IMA 175 Scheduled Principal must be zero for Construction Loans.

<u>40. Weighted Average Mortgage Interest Rate</u>: Weighted average interest rate as computed using the method described in the Ginnie Mae securities guide. Issuers must re-compute the weighted average interest rate monthly. This is necessary in order to take into account changing amounts of amortization, liquidations, and additional principal payments, which cause the rate to change.

• E-GM010 – Weighted Average Mortgage Interest Rate nn.nnnn must be numeric.

<u>41. Scheduled Principal</u>: Dollar amount of scheduled principal to be passed through to securities holders by the payment due date in the month following the reporting month. The value must be the same as (39) Scheduled Principal except for construction and serial note pools where the value must be zero.

- E-GM010 Scheduled Principal nnnnnnnnn must be numeric.
- E-IMA195 Scheduled Principal nnnnnnnnn must be zero for serial notes.
- **S-IMA450** Scheduled Principal nnnnnnnnn must match (39) Scheduled Principal except for construction and serial note pools.
- E-IMA175 Scheduled Principal nnnnnnnnn must be zero for construction loans.

<u>42. Additional Principal</u>: Principal amounts credited to the mortgage loan(s), other than liquidation-in-full, "in addition" to monthly installments. The value must be the same as (14) Additional Principal except for construction and serial note pools where the value must be zero.

- E-GM010 Additional Principal nnnnnnnnn must be numeric.
- E-IMA195 Additional Principal nnnnnnnnn must be zero for serial notes.
- S-IMA460 Additional Principal nnnnnnnnn must match (14) Additional Principal

<u>43. Adjusted Liquidated Principal</u>: Unpaid Principal Balance(s) at the time of liquidation (Section 1, Line B-3, Pool Principal column), adjusted for payments of scheduled principal previously passed through to securities holders. Sum of form 11710E liquidation balance values (refer to liquid.9999 (11) Liquidated Balance). (For construction and serial note pools this value must be zero.)

- E-GM010 Adjusted Liquidated Principal nnnnnnnnn must be numeric.
- E-IMA195 Adjusted Liquidated Principal nnnnnnnnn must be zero for serial notes.

<u>44. Other Holder Adjustments</u>: Dollar difference between aggregate unpaid principal balances to the outstanding securities balance, or correction to the principal remitted to securities holders. For example, corrections may be made for miscalculated scheduled principal payments or incorrect liquidation balances previously remitted to security holders. Adjustments may be made for additional principal payments in

concurrent date pools or FIC changes on GPM or GEM concurrent date pools. (For construction and serial note pools this value must be zero.)

- E-GM010 Other Holder Adjustments nnnnnnnnn must be numeric.
- E-IMA195 Other Holder Adjustments nnnnnnnnn must be zero for serial notes.

<u>45. Total Principal (A through D)</u>: Dollar amount of principal to be distributed to security holders for this reporting month. Does not apply to construction or serial note pools.

- E-GM010 Total Principal (A through D) nnnnnnnnn must be numeric.
- W-IMA180 Total Principal (A through D) nnnnnnnnnn should equal (41) Scheduled Principal plus (42) Additional Principal plus (43) Adjusted Liquidated Principal plus (44) Other Holder Adjustments.
- **W-IMA190** Total Principal (A through D) nnnnnnnnn should be a multiple of 25000 for serial notes.
- W-IMA200 Total Principal (A through D) nnnnnnnnn should not be negative for GD and GP pool types.
- W-IMA215 Total Principal (A through D) nnnnnnnnn should be greater than zero except for construction and serial notes.

<u>46. Securities Interest Rate</u>: Security interest rate used in the calculation of the Interest Due Security Holders. For Ginnie Mae I single-family mortgage loan pools, the security interest rate is .5 percent lower than the mortgage interest rate. For Ginnie Mae I pools of manufactured home loans, project loans, or construction loans, refer to the Ginnie Mae MBS Guide, Chapters 30, 31, and 32 (PDF documents) respectively. For Ginnie Mae II pools, refer to the Ginnie Mae MBS Guide, Chapters 24, 26 through 28, and 30 (PDF documents). For adjustable rate mortgages, the security interest rate is the rate applicable for this reporting month (that is, the rate for mortgage payments due on the first of the month following the reporting month), calculated in accordance with <u>Chapter 25 of the Ginnie Mae MBS Guide</u> (PDF).

• E-GM010 – Securities Interest Rate nn.nnnn must be numeric.

<u>47. Interest Due Security Holders</u>: Dollar amount of interest due the securities holders. For APM pools the securities interest rate is subject to change annually or computed on form 11748C.

- E-GM010 Interest Due Security Holders nnnnnnnnn must be numeric.
- **W-IMA210** Interest Due Security Holders nnnnnnnn should equal (50) Securities Principal Balance last month end multiplied by (46) Securities Interest Rate divided by 12.

<u>48. Total Cash Distribution Due Holders</u>: Dollar amount of principal and interest to be distributed to security holders. For Ginnie Mae I pools, the total cash distribution reported on this line is to be remitted to security holders by the 15<sup>th</sup> of the month following the reporting month, accompanied by the Issuer's Monthly Remittance Advice, form 11714. For Ginnie Mae II pools or loan packages, this amount must be made available to the CPTA as required under the Ginnie Mae MBS Guide.

- E-GM010 Total Cash Distribution Due Holders nnnnnnnnn must be numeric.
- W-IMA220 Total Cash Distribution Due Holders nnnnnnnnn should equal (45) Total Principal (A through D) plus (47) Interest Due Security Holders.

<u>49. Deferred Interest Paid Holders</u>: For GPM pools only, the dollar amount included in Sections 2A, 2B, and/or 2C that is attributed to interest previously deferred and added to the principal of each loan that was paid to security holders in the current reporting month.

**E-GM010** – Deferred Interest Paid Holders nnnnnnnnn must be numeric.

50. Securities Principal Balance last month end: Remaining Principal due to security holders as of the previous month's report. If the report is for the initial reporting month, enter the total unpaid principal balance as reported to Ginnie Mae on the Schedule of Pooled Mortgages.

- E-GM010 Securities Principal Balance last month end nnnnnnnnnn must be numeric.
- **W-IMA230** Pool Principal last month end nnnnnnnnn should match (50) Securities Principal Balance last month end for new pools.
- **S-IMA480** Securities Principal Balance last month end nnnnnnnnnn must match pool mon.9999 (53) Securities Principal Balance this month end except construction loans.

51. Principal Distributed to Holders this report: Dollar amount of principal to be distributed to security holders for this reporting month.

• E-GM010 – Principal Distributed to Holders this report nnnnnnnnn must be numeric.

- **S-IMA235** Principal Distributed to Holders this report nnnnnnnnn should match (45) Total Principal (A through D) except serial notes.
- W-IMA240 Principal Distributed to Holders this report nnnnnnnnn should be zero for serial notes.

52. Serial Notes Principal Due: Dollar amount reported on your Monthly Serial Notes Accounting Schedule (Form 1710B, Schedule II, Line C). This field is to be used for Serial Note pools only. Your Monthly Serial Notes Accounting Schedule, Form 1710B (see Appendix VI-12 of the Ginnie Mae MBS Guide (PDF)), must be submitted with this Monthly Accounting Report.

- E-GM010 Serial Notes Principal Due nnnnnnnnn must be numeric.
- W-IMA250 Serial Notes Principal Due nnnnnnnnn should be a multiple of 25000 for serial notes.
- **W-IMA260** Serial Notes Principal Due nnnnnnnnn should match (45) Total Principal (A through D) for serial notes.

53. Securities Principal Balance this month end: Remaining Principal due to security holders as of the end of the reporting month.

- E-GM010 –Securities Principal Balance this month end nnnnnnnnnn must be numeric.
- **E-IMA270** –Securities Principal Balance this month end nnnnnnnnnn must equal (50) Securities Principal Balance last month end minus (51) Principal Distributed to Holders this report.
- W-IMA275 Securities Principal Balance this month end nnnnnnnnnn should equal Principal Amount of Securities from Last Report for construction loans unless their was a liquidation
- W-IMA290 Securities Principal Balance this month end nnnnnnnnn should equal (50) Securities Principal Balance last month end minus (52) Serial Notes Principal Due.

54. Guaranty Fee Rate: The Issuer is required to remit a monthly guaranty fee to Ginnie Mae for each pool or loan package.

- E-GM010 Guaranty Fee Rate n.nnnn must be numeric.
- E-IMA490 Guaranty Fee Rate n.nnnn must match pool.9999 (11) Guaranty Fee Rate.
- W-PI210 Guaranty Fee Rate n.nnnn should be between .0003 and .0038.

55. Guaranty Fee: Dollar amount of the guaranty fee.

- E-GM010 Guaranty Fee nnnnnnnn must be numeric.
- W-IMA300 Guaranty Fee nnnnnnnn should equal (50) Securities Principal Balance last month end multiplied by (54) Guaranty Fee Rate divided by 12.
- 56. Guaranty Fee Other Adjustments: Dollar amount used to correct a previous month's guaranty fee.
  - E-GM010 Guaranty Fee Other Adjustments nnnnnnnn must be numeric.

57. Principal & Interest Account Bank Name: Name of the bank where the principal and interest of the pool is held.

58. Principal & Interest Account: Number of the custodial account containing the Principal and Interest for the pool.

• W-IMA365 – Principal & Interest Account xxxxxxxx should match pool.9999 (12) Principal & Interest Account.

59. Tax & Insurance Account-Bank-Name: Name of the bank where the tax and insurance of the pool is held.

<u>60. Tax & Insurance Account</u>: Number of the custodial account containing the tax and insurance for the pool.

• W-IMA375 – Tax & Insurance Account xxxxxxxx should match pool.9999 (15) Tax & Insurance Account.

<u>61. Tax & Insurance Funds</u>: Total tax and insurance funds applicable to the mortgages in this pool as of the reporting cutoff date. Include any funds advanced by the issuer for individual mortgage deficit escrow balances and any insurance loss drafts held for the pooled mortgages. Do not include funds held in a separate escrow custodial account by the issuer, including FHA § 203(k) rehabilitation funds, construction

loan funds for § 184 loans, deeds of trust or lease contracts, buy down funds provided by the issuer, or escrowed funds associated with multifamily pools.

- E-GM010 Tax & Insurance Funds nnnnnnnn must be numeric.
- W-IMA320 Tax & Insurance Funds nnnnnnnnn should be greater than zero if (62) Principal & Interest Funds are greater than zero.
- W-IMA330 Taxes & Insurance Funds nnnnnnnn should be positive.

<u>62. Principal & Interest Funds</u>: Dollar amount remaining in the Principal and Interest account for this pool at the end of the reporting month.

- E-GM010 Principal & Interest Funds nnnnnnnn must be numeric.
- W-IMA340 Principal & Interest Funds nnnnnnnn should equal total receipts deposited to the principal and interest custodial account this month, as reported in Section 1, plus the prior month's Section 5, Line B2, "Principal and Interest" and minus the "Total cash distribution due holders" reported in Section 2, Line G of the prior month's report, minus servicing fees as applicable.

<u>63. Other Funds</u>: Total dollar amount of all security holder checks that have not been delivered to the holder as of the reporting cut off date or that have been outstanding for longer than six months at the reporting cut off date and that should have been returned to the principal and interest custodial account.

• **E-GM010** – Other Funds nnnnnnnn must be numeric.

# ARM.9999 - Web IIS Import File Format

| Seq | Description                                | Start | End | Туре      | Length | Remarks                 |
|-----|--------------------------------------------|-------|-----|-----------|--------|-------------------------|
| 1   | Record Type                                | 1     | 2   | Character | 2      | value: V1               |
| 2   | Issuer Number                              | 3     | 7   | Character | 5      | Fill with spaces to the |
|     |                                            |       |     |           |        | right                   |
| 3   | Pool Number/loan package                   | 8     | 13  | Numeric   | 6      |                         |
| 4   | Reporting Date                             | 14    | 18  | Character | 5      | value: JAN92, etc.      |
| 5   | Mortgage/Security Adjustment Date          | 19    | 23  | Character | 5      | value: JAN92, etc.      |
| 6   | Index                                      | 24    | 29  | Numeric   | 6      | 99.999                  |
| 7   | Security Margin                            | 30    | 34  | Numeric   | 5      | 9.999                   |
| 8   | Security Interest Rate - Current Year      | 35    | 40  | Numeric   | 6      | 99.999                  |
| 9   | Security Interest Rate - Next Year         | 41    | 46  | Numeric   | 6      | 99.999                  |
| 10  | Mortgage Interest Rate - Current Year      | 47    | 52  | Numeric   | 6      | 99.999                  |
| 11  | Mortgage Interest Rate - Next Year         | 53    | 58  | Numeric   | 6      | 99.999                  |
| 12  | Lowest Mortgage Rate - Current Year        | 59    | 64  | Numeric   | 6      | 99.999                  |
| 13  | Lowest Mortgage Rate - Next Year           | 65    | 70  | Numeric   | 6      | 99.999                  |
| 14  | Highest Mortgage Rate - Current Year       | 71    | 76  | Numeric   | 6      | 99.999                  |
| 15  | Highest Mortgage Rate - Next Year          | 77    | 82  | Numeric   | 6      | 99.999                  |
| 16  | Principal Amount of Securities - Current   | 83    | 95  | Numeric   | 13     | 99999999999.99          |
|     | Year                                       |       |     |           |        |                         |
| 17  | Principal Amount of Securities - Next Year | 96    | 108 | Numeric   | 13     | 99999999999.99          |
| 18  | Fixed Installment Control - Beginning      | 109   | 119 | Numeric   | 11     | 999999999.99            |
| 19  | Fixed Installment Control - Adjustment     | 120   | 130 | Numeric   | 11     | 999999999.99            |
| 20  | Fixed Installment Control - Adjusted       | 131   | 141 | Numeric   | 11     | 999999999.99            |

File Name = ARM.9999, where "9999" is the issuer number.

The following are descriptions of the import fields and the associated edit messages:

<u>1. Record Type</u>: A constant "V1" used to identify the records in the file containing 11748C - Adjustable Payment Mortgage Addendums.

<u>2. Issuer Number</u>: The number Ginnie Mae assigned to your Mortgage-Backed Securities issuer organization.

- E-20060 Invalid issuer id nnnn used as the suffix to the file name xxxxxx.nnnn.
- E-GM010 Issuer Number nnnn must be numeric.

<u>3. Pool\_Number/loan package</u>: The commitment/loan package number assigned by Ginnie Mae to a group of loans for an issuer.

- E-48C190 Pool number/loan package xxxxxx pool type must be ARM.
- E-GM010 Pool number/loan package xxxxxx must be numeric.
- S-GM050 Pool number/loan package xxxxxx should not be associated with another issuer.
- S-GM060 Pool number/loan package xxxxxx should be active for this securities issuer number.
- E-PI005 Pool number/loan package xxxxxx must begin with 8 for ARM pools.

<u>4. Reporting Date</u>: Current reporting Month and year specified on the attached form 11710A. The format is MMMYY.

- E-48C020 Reporting Date monyy must be either Mar, Jun, Sep, or Dec.
- E-GM020 Reporting Date monyy must contain a valid month.
- E-GM040 Reporting Date monyy must contain a valid date.
- W-GM090 Reporting Date monyy should not be after current reporting month.

5. Mortgage/Security Adjustment Date: First day of the month after the reporting date is when the mortgage/security interest adjustment becomes effective.

- W-48C160 Mortgage/Security Adjustment Date monyy should be either Jan, Apr, Jul, or Oct.
- E-GM020 Mortgage/Security Adjustment Date monyy must contain a valid month.
- E-GM040 Mortgage/Security Adjustment Date monyy must contain a valid date.

<u>6. Index</u>: New index (weekly average of 1-year Treasury constant maturity securities) as of the reporting date for the pool or loan package.

• **E-GM010** – Index nn.nnn must be numeric.

<u>7. Security Margin</u>: Security margin as reported on form HUD 11705 and announced by Ginnie Mae for the multiple issuer pool. This margin must be the same as the margin announced by Ginnie Mae for the multiple issuer pool.

- S-48C150 Security Margin n.nnn must match static pool information.
- E-GM010 Security Margin n.nnn must be numeric.

<u>8. Security Interest Rate - Current Year</u>: Current security interest rate reported in Section 2.F of form 11710A for this reporting period.

- **S-48C030** Security Interest Rate Current Year nn.nnnn must match pool\_mon.9999 (46) Securities Interest Rate.
- E-GM010 Security Interest Rate Current Year nn.nnnn must be numeric.

<u>9. Security Interest Rate - Next Year</u>: Adjusted security interest rate to be used to calculate the interest due for the next reporting period. Computed as: [(6) Index plus (7) Security margin] rounded to the nearest 1/8<sup>th</sup> expressed to 3 decimal places.

• E-GM010 – Security Interest Rate – Next Year nn.nnnn must be numeric.

<u>10. Mortgage Interest Rate - Current Year</u>: Mortgage interest rate that applies to the interest due on the mortgages for this reporting period. Weighted Average Interest Rate in the current reporting month (interest in arrears due on the first of the month following the current reporting month). Use the weighted average interest rate if there is more than one mortgage rate in the pool or loan package.

- **S-48C050** Mortgage Interest Rate Current Year nn.nnnn must match pool\_mon.999 (40) Weighted Average Interest Rate.
- E-GM010 Mortgage Interest Rate Current Year nn.nnnn must be numeric.

<u>11. Mortgage Interest Rate - Next Year</u>: Adjusted mortgage interest rate to be applied to the interest due on the mortgages in the next reporting period (interest in arrears due on the first of the month following the next reporting period). The calculation method is explained in Ginnie Mae MBS Guide Appendix VI-4 (PDF), item 2.b. under Miscellaneous Pool Administration Procedures.

• E-GM010 – Mortgage Interest Rate – Next Year nn.nnnn must be numeric.

<u>12. Lowest Mortgage Rate - Current Year</u>: Lowest mortgage interest rate in the pool or loan package for the current reporting period.

- **S-48C060** Lowest Mortgage Rate Current Year nn.nnnn must be between 0 and (10) Mortgage Interest Current Year.
- **E-48C170** Lowest Mortgage Rate Current Year nn.nnnn must match (13) Lowest Mortgage Rate-Next Year from the 11748C submitted a year ago.
- E-GM010 Lowest Mortgage Rate Current Year nn.nnnn must be numeric.

<u>13. Lowest Mortgage Rate - Next Year</u>: Lowest adjusted mortgage interest rate in the pool or loan package to be applied to the interest due on the mortgages collected in the next reporting period (the lowest new adjusted interest rate after liquidated loans for the reporting period are removed from the pool).

- **E-48C070** Lowest Mortgage Rate Next Year nn.nnnn must be between 0 and (11) Mortgage Interest Rate Next Year.
- E-GM010 Lowest Mortgage Rate Next Year nn.nnnn must be numeric.

<u>14. Highest Mortgage Rate - Current Year</u>: Highest mortgage interest rate in the pool or loan package for the current reporting period.

- **S-48C080** Highest Mortgage Rate Current Year nn.nnnn must be between (10) Mortgage Rate Current Year and one more than (12) Lowest Mortgage Rate Current Year.
- **E-48C180** Highest Mortgage Interest Current Year nn.nnnn must match (15) Highest Mortgage Rate-Next Year from the 11748C submitted a year ago.

• E-GM010 – Highest Mortgage Rate – Current Year nn.nnnn must be numeric.

<u>15. Highest Mortgage Rate - Next Year</u>: Highest adjusted mortgage interest rate in the pool or loan package to be applied to the interest due on the mortgages collected in the next reporting period (the highest new adjusted interest rate after liquidated loans for the reporting period are removed from the pool).

- E-48C090 Highest Mortgage Rate Next Year nn.nnnn must be between (11) Mortgage Interest Rate Next Year and one more than (13) Lowest Mortgage Rate Next Year.
- E-GM010 Highest Mortgage Interest Next Year nn.nnnn must be numeric.

<u>16. Principal Amount of Securities - Current Year</u>: Principal Amount of Securities in the pool or loan package for the current reporting period.

- **S-48C100** Principal Amount of Securities Current Year nnnnnnnnnn must match pool\_mon.9999 (50) Securities Principal Balance last month end.
- E-GM010 Principal Amount of Securities Current Year nnnnnnnnnn must be numeric.

<u>17. Principal Amount of Securities - Next Year</u>: Principal Amount of Securities in the pool or loan package for the next reporting period.

- E-48C110 Principal Amount of Securities Next Year nnnnnnnnn must match pool\_mon.9999 (53) Securities Principal Balance this month end.
  - E-GM010 Principal Amount of Securities Next Year nnnnnnnnnn must be numeric.

<u>18. Fixed Installment Control - Beginning</u>: Beginning Fixed Installment Control (FIC) for the current reporting month.

- **S-48C120** Fixed Installment Control Beginning nnnnnnnn must match pool\_mon.9999 (10) FIC last month end.
- E-GM010 Fixed Installment Control Beginning nnnnnnnn must be numeric.

<u>19. Fixed Installment Control - Adjustment</u>: Dollar amount the fixed installment control will change as a result of the new mortgage interest rate.

- W-48C130 Fixed Installment Control Adjustment nnnnnnnn should equal difference between (20) Fixed Installment Control Adjusted and (18) Fixed Installment Control Beginning.
- E-GM010 Fixed Installment Control Adjustment nnnnnnnn must be numeric.

20. Fixed Installment Control - Adjusted: Adjusted Fixed Installment Control (FIC) for the next reporting month.

- **S-48C140** Fixed Installment Control Adjusted nnnnnnnn must match pool\_mon.9999 (24) FIC this month end.
- E-GM010 Fixed Installment Control Adjusted nnnnnnnn must be numeric.

# LIQUID.9999 - Web IIS Import File Format

| Seq | Description              | Start | End | Туре      | Length | Remarks                 |
|-----|--------------------------|-------|-----|-----------|--------|-------------------------|
| 1   | Record Type              | 1     | 2   | Character | 2      | value: L1               |
| 2   | Issuer Number            | 3     | 7   | Character | 5      | Fill with spaces to the |
|     |                          |       |     |           |        | right                   |
| 3   | Pool Number/loan package | 8     | 13  | Numeric   | 6      | Fill with spaces to the |
|     |                          |       |     |           |        | left                    |
| 4   | Case Number              | 14    | 28  | Character | 15     | Format as per APM 02-   |
|     |                          |       |     |           |        | 17                      |
| 5   | Mortgage FIC             | 29    | 37  | Numeric   | 9      | 999999.99               |
| 6   | Date Removed             | 38    | 45  | Date      | 8      | format: YYYYMMDD        |
| 7   | Payment Due Date         | 46    | 53  | Date      | 8      | format: YYYYMMDD        |
| 8   | Unpaid Principal Balance | 54    | 64  | Numeric   | 11     | 999999999.99            |
| 9   | Total Interest Due       | 65    | 75  | Numeric   | 11     | 999999999.99            |
| 10  | Total Principal Remitted | 76    | 86  | Numeric   | 11     | 999999999.99            |
| 11  | Liquidation Balance      | 87    | 97  | Numeric   | 11     | 99999999.99             |
| 12  | Reporting Month          | 98    | 102 | Character | 5      | value: JAN92, etc.      |
| 13  | Loan Type                | 103   | 105 | Character | 3      | value: FHA, VAV,        |
|     |                          |       |     |           |        | VAG, RHS, PIH, FH1,     |
|     |                          |       |     |           |        | or FMF                  |
| 14  | Reason for Removal       | 106   | 106 | Character | 1      | 1 - Mortgagor Payoff    |
|     |                          |       |     |           |        | 2 - Repurchase of       |
|     |                          |       |     |           |        | Delinquent Loan         |
|     |                          |       |     |           |        | 3 - Foreclosure – With  |
|     |                          |       |     |           |        | Claim Payment           |
|     |                          |       |     |           |        | 4 - Loss Mitigation     |
|     |                          |       |     |           |        | 5 – Substitution        |
|     |                          |       |     |           |        | 6 – Other               |
| 15  | Mortgage Interest Rate   | 107   | 113 | Numeric   | 7      | 99.9999                 |
| 16  | Internal Loan Id         | 114   | 133 | Character | 20     | Optional - Fill with    |
|     |                          |       |     |           |        | spaces to the right     |

File Name = LIQUID.9999, where "9999" is the issuer number.

The following are descriptions of the import fields and the associated edit messages:

<u>1. Record Type</u>: Constant "L1" used to identify the records in the file containing 11710E – Loan Liquidation Schedules.

2. Issuer Number: Number Ginnie Mae assigned to your Mortgage-Backed Securities issuer organization.

- E-20060 Invalid issuer id nnnn used as the suffix to the file name xxxxxx.nnnn.
- E-GM010 Issuer Number nnnn must be numeric.

<u>3. Pool\_Number/loan package</u>: Commitment/loan package number assigned by Ginnie Mae to a group of loans for an issuer.

- E-GM010 Pool number/loan package xxxxxx must be numeric.
- S-GM050 Pool number/loan package xxxxxx should not be associated with another issuer.
- **S-GM060** Pool number/loan package xxxxxx should be active for this securities issuer number.

<u>4. Case Number</u>: Case number assigned to the mortgage loan by the guaranteeing institution: FHA, RHS, PIH, or VA. It must be the same number that appears on the Schedule of Pooled Mortgages. The case number must conform to the rules described in <u>APM 02-17</u> (PDF).

- E-GM110 Case Number xxxxxxxxxx must be 15 digits long.
- E-GM115- Case Number must be specified.
- W-GM120 FHA Case Number xxxxxxxxxx first two digits should be zero.

- **W-GM130** FHA Case Number xxxxxxxxx 3<sup>rd</sup> through 5<sup>th</sup> digits should match an FHA field office code.
- W-GM140 FHA Case Number xxxxxxxxxx serial number portion (digits 6 through 11) should be numeric.
- W-GM150 FHA Case Number xxxxxxxxxx 12<sup>th</sup> digit should equal the computed check value.
- W-GM160 FHA Case Number xxxxxxxxxx last three digits should match an ADP code for the Section of the Housing Act.
- W-GM170 VA Case Number xxxxxxxxx first three digits should be zero.
- W-GM180 VA Case Number xxxxxxxxx 4<sup>th</sup> through 7<sup>th</sup> digits should match VA jurisdiction/origin codes.
- W-GM190 VA Case Number xxxxxxx 8<sup>th</sup> digit should match a VA loan type.
- **W-GM200** VA Case Number xxxxxxxx serial number portion (digits 9 through 15) should be numeric.
- W-GM210 RHS Case Number xxxxxxxxx first digit should be zero.
- W-GM220 RHS Case Number xxxxxxxxx 2<sup>nd</sup> through 6<sup>th</sup> digits should match a state/county code.
- W-GM230 RHS Case Number xxxxxxxxx serial number portion (digits 7 through 15) should be numeric.
- W-GM240 PIH Case Number xxxxxxxxxx first six digits should be zero.
- W-GM250 PIH Case Number xxxxxxxxx 7<sup>th</sup> through 9<sup>th</sup> digits should match an area code.
- W-GM260 PIH Case Number xxxxxxxxx serial number portion (digits 10 through 15) should be numeric.
- W-GM270 FH1 Case Number xxxxxxxxxx first three digits should be zero.
- W-GM280 FH1 Case Number xxxxxxxxx contract portion (digits 4 through 8) should be numeric.
- **W-GM290** FH1 Case Number xxxxxxxx serial number portion (digits 9 through 15) should be numeric.
- W-GM300 FMF Case Number xxxxxxxxx first seven digits should be zero.
- W-GM310 FMF Case Number xxxxxxxx 8<sup>th</sup> through 10<sup>th</sup> digits should match an FHA field office code.
- **W-GM320** FMF Case Number xxxxxxxxx serial number portion (digits 11 through 15) should be numeric.

<u>5 Mortgage FIC:</u> Principal and Interest portion of monthly mortgage fixed installment control (FIC) for the liquidated loan. For GPM, GEM, or AR pools the mortgage FIC must be the last FIC used for loan amortization calculations on the Liquidation Schedule.

- E-GM010 Constant P&I 999999.99 must be numeric.
- E-LLS010 Constant P&I 999999.99 must be positive.

<u>6 Date Removed:</u> Date the loan was liquidated, removed from the pool.

- **E-GM020** Date Removed yyyymmdd must contain a valid month.
- E-GM030 Date Removed yyyymmdd must contain a valid day of that month.
- **E-GM040** Date Removed yyyymmdd must contain a valid date.

<u>7 Payment Due Date:</u> For internal reserve pools, payment due date of all principal and interest installments due from the last paid installment entered in Line 1 through the installment due on the first day of the reporting month. For concurrent date pools, enter the payment due date of all principal and interest installments due from the last paid installment entered in Line 1 through the installment due on the first day of the month following the reporting month.

- E-GM020 Payment Due Date yyyymmdd must contain a valid month.
- E-GM030 Payment Due Date yyyymmdd must contain a valid day of that month.
- E-GM040 Payment Due Date yyyymmdd must contain a valid date.
- E-LLS020 Payment Due Date yyyymmdd must be first of the month.

- W-LLS030 Payment Due Date yyyymmdd should not be prior to Date Removed.
- **E-LLS090** Payment Due Date <u>yyyymmdd</u> must not be after the today.

<u>8 Unpaid Principal Balance</u>: Dollar amount of the principal balance remaining on the loan after the application of the last installment received from the mortgagor. This was the principal balance of the loan prior to the liquidation transaction. First entry in the **Balance** column on the 11710E.

• E-GM010 – Unpaid Principal Balance 999999999.99 must be numeric.

<u>9 Total Interest Due</u> Dollar amount of the total interest due which is the sum of all the scheduled interest due amounts. Internal reserve pools, are due interest through the last day of the month prior to the reporting month, and security holders are due the principal balance after application of the principal installment due on the first day of the reporting month. Concurrent date pools, are due interest through the last day of the rest day of the reporting month and security holders are due the principal balance after application of the principal installment due installment due on the first day of the month following the reporting month.

- E-GM010 Total Interest Due 99999999.99 must be numeric.
- W-LLS050 Total Interest Due 99999999.99 should be within 1 of the sum of scheduled interest due amounts 99999999.99.
- W-LLS070 Total Interest Due 99999999.99 should be positive.

<u>10 Total Principal Remitted</u>: Sum of all the installment principal remitted amounts.

- E-GM010 Total Principal Remitted 99999999.99 must be numeric.
- W-LLS060 Total Principal Remitted 999999999.99 must be within 1 of the sum of scheduled principal remitted amounts 99999999.99.

<u>11 Liquidation Balance:</u> Last entry in the **Balance** column on the 11710E.

- E-GM010 Liquidation Balance 99999999.99 must be numeric.
- W-LLS080 Liquidation Balance 999999999.99 should be difference between the Unpaid Principal Balance, reported on Line I and the Total Principal Remitted from the last line.
- W-LLS100 Liquidation Balance 99999999.99 should be within 1 of the computed remaining principal balance.

<u>12 Reporting Month:</u> Accounting reporting month is the period of time between last month's pool report cut-off date and the close of business on the current month's pool report cut-off date.

- **E-GM020** Reporting Month **mon**yy must contain a valid month.
- E-GM040 Reporting Month monyy must contain a valid date.
- 13. Loan type: Loan type specified by the guaranteeing institution of the mortgage.

| Loan Type Description            | Code  | Туре |
|----------------------------------|-------|------|
| FHA Single Family                | 1     | FHA  |
| VA Guaranteed                    | 2     | VAG  |
| VA Vendee                        | 3     | VAV  |
| Rural Housing Service            | 4     | RHS  |
| PIH Section 184                  | 5     | PIH  |
| FHA Title 1 Manufactured Housing | 6     | FH1  |
| FHA Multifamily                  | 7     | FMF  |
|                                  | 1.1 1 | 7    |

- **E-GM105** Loan Type n valid values are 1 through 7.
- <u>14 Reason for Removal</u>: Reason a loan is being liquidated from a Ginnie Mae pool:

| 6. | Other                          |
|----|--------------------------------|
| 5. | Substitution                   |
| 4. | Loss Mitigation                |
| 3. | Foreclosure with Claim Payment |
| 2. | Repurchase of Delinquent Loan  |
| 1. | Mortgagor Payoff               |

• E-LLS040 – Reason for Removal n valid values are 1 through 6.

<u>15 Mortgage Interest Rate</u>: Mortgage interest rate at the time of the report.

• E-GM010 – Mortgage Interest Rate 99.9999 must be numeric.

<u>16 Internal Loan Id</u>: Loan number that uniquely identifies the mortgage loan in the issuer's loan system. It can have a maximum of 20 characters. Do not confuse this with the case number.

# LOAN.9999 - Web IIS Import File Format

| Seq | Field Description               | Start | End | Туре      | Length | Remarks          |
|-----|---------------------------------|-------|-----|-----------|--------|------------------|
| 1   | Issuer id                       | 1     | 4   | Number    | 4      |                  |
| 2   | Pool Number/loan package        | 5     | 10  | Number    | 6      |                  |
| 3   | Case Number                     | 11    | 25  | Number    | 15     |                  |
| 4   | Loan Type                       | 26    | 26  | Number    | 1      | 1 thru 7         |
| 5   | Internal Loan Id                | 27    | 46  | Character | 20     |                  |
| 6   | Borrower Social Security Number | 47    | 55  | Number    | 9      |                  |
| 7   | Borrower Last Name              | 56    | 70  | Character | 15     |                  |
| 8   | Borrower First Name             | 71    | 80  | Character | 10     |                  |
| 9   | Property Address                | 81    | 110 | Character | 30     |                  |
| 10  | City                            | 111   | 128 | Character | 18     |                  |
| 11  | State                           | 129   | 130 | Character | 2      |                  |
| 12  | ZIP                             | 131   | 139 | Number    | 9      |                  |
| 13  | First Payment Date              | 140   | 147 | Date      | 8      | format: YYYYMMDD |

File Name = LOAN.9999, where "9999" is the issuer number.

The following are descriptions of the import fields and the associated edit messages:

<u>1. Issuer id</u>: Number Ginnie Mae assigned to your Mortgage-Backed Securities issuer organization.

• E-20060 - Invalid issuer id nnnn used as the suffix to the file name xxxxxx.nnnn

<u>2. Pool Number/loan package</u>: Commitment/loan package number assigned by Ginnie Mae to a group of loans for an issuer.

- **E-GM010** Pool number/loan package xxxxx must be numeric.
- S-GM050 Pool number/loan package xxxxxx should not be associated with another issuer.

• **S-GM060** – Pool number/loan package xxxxxx should be active for this securities issuer number.

<u>3. Case Number</u>: Case number assigned to the mortgage loan by the guaranteeing institution: FHA, RHS, PIH, or VA. It must be the same number that appears on the Schedule of Pooled Mortgages. The case number must conform to the rules described in <u>APM 02-17</u> (PDF).

- E-GM110 Case Number xxxxxxxxx must be 15 digits long.
- **E-GM115** Case Number must be specified.
- W-GM120 FHA Case Number xxxxxxxxx first two digits should be zero.
- W-GM130 FHA Case Number xxxxxxxxx 3<sup>rd</sup> through 5<sup>th</sup> digits should match an FHA field office code.
- **W-GM140** FHA Case Number xxxxxxxxxx serial number portion (digits 6 through 11) should be numeric.
- W-GM150 FHA Case Number xxxxxxxxxx 12<sup>th</sup> digit should equal the computed check value.
- W-GM160 FHA Case Number xxxxxxxxxx last three digits should match an ADP code for the Section of the Housing Act.
- W-GM170 VA Case Number xxxxxxxxx first three digits should be zero.
- W-GM180 VA Case Number xxxxxxxxx 4<sup>th</sup> through 7<sup>th</sup> digits should match VA jurisdiction/origin codes.
- W-GM190 VA Case Number xxxxxxx 8<sup>th</sup> digit should match a VA loan type.
- W-GM200 VA Case Number xxxxxxxx serial number portion (digits 9 through 15) should be numeric.
- W-GM210 RHS Case Number xxxxxxxxx first digit should be zero.
- W-GM220 RHS Case Number xxxxxxxxx 2<sup>nd</sup> through 6<sup>th</sup> digits should match a state/county code.
- W-GM230 RHS Case Number xxxxxxxxx serial number portion (digits 7 through 15) should be numeric.

- W-GM240 PIH Case Number xxxxxxxxxx first six digits should be zero.
- W-GM250 PIH Case Number xxxxxxxxx 7<sup>th</sup> through 9<sup>th</sup> digits should match an area code.
- **W-GM260** PIH Case Number xxxxxxxx serial number portion (digits 10 through 15) should be numeric.
- W-GM270 FH1 Case Number xxxxxxxxxx first three digits should be zero.
- W-GM280 FH1 Case Number xxxxxxxxx contract portion (digits 4 through 8) should be numeric.
- W-GM290 FH1 Case Number xxxxxxxxx serial number portion (digits 9 through 15) should be numeric.
- W-GM300 FMF Case Number xxxxxxxxx first seven digits should be zero.
- **W-GM310** FMF Case Number xxxxxxxx 8<sup>th</sup> through 10<sup>th</sup> digits should match an FHA field office code.
- W-GM320 FMF Case Number xxxxxxxxx serial number portion (digits 11 through 15) should be numeric.

<u>4. Loan Type</u>: Loan type specified by the guaranteeing institution of the mortgage.

|                                  |   | 00   |
|----------------------------------|---|------|
| Loan Type Description            |   | Туре |
| FHA Single Family                | 1 | FHA  |
| VA Guaranteed                    | 2 | VAG  |
| VA Vendee                        | 3 | VAV  |
| Rural Housing Service            | 4 | RHS  |
| PIH Section 184                  | 5 | PIH  |
| FHA Title 1 Manufactured Housing | 6 | FH1  |
| FHA Multifamily                  | 7 | FMF  |
|                                  |   |      |

• **E-GM100** - Loan Type **n** valid values are 1 through 7.

5. Internal Loan Id: Loan number that uniquely identifies the mortgage loan in the issuer's loan system. It can have a maximum of 20 characters. Do not confuse this with the case number.

• E-GM115 – Internal Loan Id must be specified.

<u>6. Borrower Social Security Number</u>: Social security number or Tax ID of the individual that signed as borrower for the mortgage loan. This field must be exactly 9 digits, with no hyphens.

- E-GM010 Borrower Social Security Number xxxxxxxx must be numeric.
- E-LEI110 Borrower Social Security Number xxxxxxxx must be 9 digits.

<u>7. Borrower Last Name</u>: Last name of the person who "owns" the loan. If there is more than one borrower, enter the name of one of the borrowers. If the loan is a multi-family loan, enter the name of the organization holding the loan. This field can have a maximum of 15 characters.

• **E-LEI120** - Borrower Last Name must not be blank.

<u>8. Borrower First Name:</u> First name of the person who is specified in the Borrower Last Name field. If it is a multi-family loan, there will be no first name. This field can have a maximum of 10 characters.

• **E-LEI130** - Borrower First Name mandatory for all loan types except multifamily loans. <u>9. Property Address</u>: Street address of the property being reported on. This field can be a maximum of 30 characters.

• E-LEI140 – Property Address must not be blank.

<u>10. City</u>: City in which the property associated with this mortgage loan is located. This field can be a maximum of 18 characters.

• **E-GM115** – City must not be blank.

• E-LEI020 – City xxxxxxxxxxx must not contain numbers.

<u>11. State</u>: State in which the property associated with this mortgage loan is located.

• E-LEI030 – State xx must be a valid United States Post Office state code.

<u>12. ZIP</u>: ZIP Code in which the property associated with this mortgage loan is located. This field can be a maximum of 9 characters, in the format 999999999.

- E-GM010 ZIP Code xxxxxxx must be numeric.
- E-LEI040 ZIP Code xxxxxxx must be either 5 digits or 9 digits.

13. First Payment Date: Scheduled date on which the first loan repayment was due.

- E-GM020 1<sup>st</sup> Payment Date yyyymmdd must contain a valid month.
  E-GM030 1<sup>st</sup> Payment Date yyyymmdd must contain a valid day of that month.
  E-GM040 1<sup>st</sup> Payment Date yyyymmdd must contain a valid date.

## ELIG.9999 - Web IIS Import File Format

| Seq | Description                    | Start | End | Туре      | Length | Remarks          |
|-----|--------------------------------|-------|-----|-----------|--------|------------------|
| 1   | Pool Number/loan package       | 1     | 6   | Number    | 6      |                  |
| 2   | Case Number                    | 7     | 21  | Number    | 15     |                  |
| 3   | Military Effort                | 22    | 41  | Character | 20     |                  |
| 4   | Active Federal Duty Start Date | 42    | 49  | Date      | 8      | format: YYYYMMDD |
| 5   | Expected Release Date          | 50    | 57  | Date      | 8      | format: YYYYMMDD |
| 6   | Date of Request for Relief     | 58    | 65  | Date      | 8      | format: YYYYMMDD |
| 7   | Military Orders Verified       | 66    | 66  | Character | 1      | N or Y           |
| 8   | Note Rate                      | 67    | 73  | Number    | 7      | 99.9999          |

File Name = ELIG.9999, where "9999" is the issuer number.

The following are descriptions of the import fields and the associated edit messages:

<u>Issuer id that is prefix to elig.9999</u>: Number Ginnie Mae assigned to your Mortgage-Backed Securities issuer organization.

• E--20060 - Invalid issuer id nnnn used as the suffix to the file name xxxxxx.nnnn.

<u>1. Pool Number/loan package</u>: Commitment/loan package number assigned by Ginnie Mae to a group of loans for an issuer.

- E-GM010 Pool number/loan package xxxxxx must be numeric.
- S-GM050 Pool number/loan package xxxxxx should not be associated with another issuer.

• S-GM060 – Pool number/loan package xxxxx should be active for this securities issuer number.

<u>2. Case Number</u>: Case number assigned to the mortgage loan by the guaranteeing institution: FHA, RHS, PIH, or VA. It must be the same number that appears on the Schedule of Pooled Mortgages. The case number must conform to the rules described in <u>APM 02-17</u> (PDF).

- E-GM115 Case Number must be provided.
- E-LEI170 Case Number nnnnnnnnnnn must have loan record.

3. Military Effort: War effort in which military service is being performed.

| ) | E-LEI060 - | - Military | Effort | xxxxxxxxxxxxx | xxx must | be one c | of the following: |  |
|---|------------|------------|--------|---------------|----------|----------|-------------------|--|
|---|------------|------------|--------|---------------|----------|----------|-------------------|--|

| Bosnia<br>6/4/96 | Kosovo<br>4/29/99      | Southwest Asia<br>4/29/99 | Enduring Freedom<br>9/14/01 | All Others<br>9/11/01 |
|------------------|------------------------|---------------------------|-----------------------------|-----------------------|
| Joint Endeavor   | Joint Guardian         | Southern Watch            | Operation Resolve           |                       |
| Joint Guard      | Task Force             | Desert Thunder            | Operation Noble Eagle       |                       |
| Joint Forge      | Joint Forge Falcon Des |                           | Reassuring Presence         |                       |
| Task Force       |                        | Desert Fox                | Executive Order 13223       |                       |
| Eagle            |                        | Northern Watch            | Contingency 3               |                       |
| _                |                        | MIO Airport Security      |                             |                       |
|                  |                        | Vigilant Sentry           | Homeland Defense            |                       |

<u>4. Active Federal Duty Start Date</u>: Date, specified in the military orders, the borrower began service in military effort.

- E-GM020 Active Federal Duty Start Date yyyymmdd must contain a valid month.
- E-GM030 Active Federal Duty Start Date yyyymmdd must contain a valid day of that month.
- E-GM040 Active Federal Duty Start Date yyymmdd must contain a valid date.
- E-GM115 Active Federal Duty Start Date must be provided.
- E-LEI070 Active Federal Duty Start Date yyyymmdd must be after first loan payment date.
- E-LEI160 Active Federal Duty Start Date yyyymmdd must be after military effort start date.
- **E-LEI180** Active Federal Duty Start Date yyyymmdd for this case number must not already be approved.

5. Expected Release Date: Date, specified in the military orders, the borrower is expected to be released from service in military effort.

- E-GM020 Expected Release Date yyyymmdd must contain a valid month.
- E-GM030 Expected Release Date yyyymmdd must contain a valid day of that month.
- E-GM040 Expected Release Date yyyymmdd must contain a valid date.
- E-LEI080- Expected Release Date yyyymmdd must be after Active Federal Duty Start Date.
- **E-LEI-085** Expected Release Date <u>yyyymmdd</u> must not make military service period overlap another service period for the same borrower

6. Date of Request for Relief: Date the borrower's request for relief was received by the issuer.

- E-GM020 Date of Request for Relief yyyymmdd must contain a valid month.
- E-GM030 Date of Request for Relief yyyymmdd must contain a valid day of that month.
- E-GM040 Date of Request for Relief yyyymmdd must contain a valid date.
- **E-LEI090** Date of Request for Relief yyyymmdd must be between Active Federal Duty Start Date and today.

<u>7. Military Orders Verified</u>: Flag indicating whether or not the borrower's military orders have been verified.

• **E-LEI100**– Military Orders Verified x must be either N or Y.

- <u>8. Note rate</u>: Mortgage interest rate as stated on the original loan note.
  - **E-GM010** Note Rate nn.nnnn must be numeric.
  - E-LEI050 Note Rate nn.nnnn must be greater than 6.

# QTR\_RMB.9999 - Web IIS Import File Format

| Seq | Description                         | Start | End | Туре   | Length | Remarks          |
|-----|-------------------------------------|-------|-----|--------|--------|------------------|
| 1   | Pool Number/loan package            | 1     | 6   | Number | 6      |                  |
| 2   | Case Number                         | 7     | 21  | Number | 15     |                  |
| 3   | Duty Start                          | 22    | 29  | Date   | 8      | format: YYYYMMDD |
| 4   | Due Date of Collection Received     | 30    | 37  | Date   | 8      | format: YYYYMMDD |
| 5   | Quarter Ending                      | 38    | 44  | Date   | 7      | format: MONYYYY  |
| 6   | Current Mortgage Interest Rate      | 45    | 51  | Number | 7      | 99.9999          |
| 7   | Total Payment Received (P & I Only) | 52    | 60  | Number | 9      | 999999.99        |
| 8   | Amount of Interest Due at Note Rate | 61    | 69  | Number | 9      | 999999.99        |
| 9   | Scheduled Principal                 | 70    | 78  | Number | 9      | 999999.99        |
| 10  | Additional Principal                | 79    | 87  | Number | 9      | 999999.99        |
| 11  | Interest Collected per SSCRA        | 88    | 96  | Number | 9      | 999999.99        |
| 12  | Remaining Loan Principal Balance    | 97    | 105 | Number | 9      | 999999.99        |
| 13  | Amount Eligible for Reimbursement   | 106   | 114 | Number | 9      | 999999.99        |

File Name = QTR\_RMB.9999, where "9999" is the issuer number.

The following are descriptions of the import fields and the associated edit messages:

<u>Issuer id that is prefix to qtr\_rmb.9999</u>: Number Ginnie Mae assigned to your Mortgage-Backed Securities issuer organization.

- **E-20060** Issuer id nnnn used as the suffix to the file name xxxxxx.nnnn must be a valid issuer number.
- S-RFR060 No SSCRA point of contact has been identified for this issuer.

<u>1. Pool Number/loan package</u>: Commitment/loan package number assigned by Ginnie Mae to a group of loans for an issuer.

- E-GM010 Pool number/loan package xxxxxx must be numeric.
- S-GM050 Pool number/loan package xxxxxx must not be associated with another issuer.

• S-GM060 – Pool number/loan package xxxxxx must be active for this securities issuer number.

<u>2. Case Number</u>: Case number assigned to the mortgage loan by the guaranteeing institution: FHA, RHS, PIH, or VA. It must be the same number that appears on the Schedule of Pooled Mortgages. The case number must conform to the rules described in <u>APM 02-17</u> (PDF).

- E-GM010 Case Number nnnnnnnnnnn must be numeric.
- **E-GM115** Case Number must be provided.
- E-LEI170 Case Number nnnnnnnnnn must have loan record.

<u>3. Active Federal Duty Start Date</u>: Date, specified in the military orders, the borrower began service in military effort.

- E-GM020 Active Federal Duty Start Date yyyymmdd must contain a valid month.
- E-GM030 Active Federal Duty Start Date yyyymmdd must contain a valid day of that month.
- E-GM040 Active Federal Duty Start Date yyyymmdd must contain a valid date.
- E-GM115 Active Federal Duty Start Date must be provided.

<u>4. Due Date of Collection Received</u>: Date monthly mortgage installment payment is due in which a collection has been received.

- E-GM020 Due Date of Collection Received yyyymmdd must contain a valid month.
- E-GM030 Due Date of Collection Received yyyymmdd must contain a valid day of that month.
- E-GM040 Due Date of Collection Received yyyymmdd must contain a valid date.
- E-RFR005 Due Date of Collection Received yyyymmdd must be first of the month.
- E-RFR030- Due Date of Collection Received must be provided.
- **E-RFR040** Due Date of Collection Received yyyymmdd must be after Active Federal Duty Start Date.

- **E-RFR050** Due Date of Collection Received yyyymmdd must be after pool issued or transferred to issuer.
- **E-RFR160** Due Date of Collection Received yyyymmdd must be prior to Expected Release Date where service ends on the 1<sup>st</sup>.
- **E-RFR170** Due Date of Collection Received yyyymmdd must be prior to month after Expected Release Date where service ends after the 1<sup>st</sup>.
- **E-RFR180** Due Date of Collection Received yyyymmdd for this case number and period of military service must not already be approved.

<u>5. Quarter Ending</u>: Reimbursement requests are due the tenth day of the quarterly reporting month (August, November, February, and May). The Quarter Ending is two months prior to the due date.

- **E-GM020** Quarter Ending **mon**yyyy must contain a valid month.
- E-GM040 Quarter Ending monyyyy must contain a valid date.
- E-RFR015 Quarter Ending monyyyy must be either Dec, Jun, Mar, or Sep.
- E-RFR025 Quarter Ending monyyyy must be after Due Date of Collection Received.
- E-RFR035 Quarter Ending monyyyy must not be before current quarter.
- W-RFR045 Quarter Ending monyyyy should be current quarter.

<u>6. Current Mortgage Interest Rate</u>: Mortgage interest rate as specified on the note, or the mortgage interest rate as of the (4) Due Date of Collection Received for adjustable rate mortgages.

- E-GM010 Current Mortgage Interest Rate nn.nnnn must be numeric.
- E-LEI050 Current Mortgage Interest Rate nn.nnnn must be greater than 6.
- **E-RFR070** Current Mortgage Interest Rate nn.nnnn must match elig.9999 (8) Note Rate except for adjustable rate mortgages.

<u>7. Total Payment Received (P & I Only)</u>: Total principal and interest received on the (4) Due Date of Collection Received.

- E-GM010 Total Payment Received (P & I Only) nnnnn.nn must be numeric.
- **E-RFR090** Total Payment Received (P & I Only) nnnnnn.nn must equal (9) Scheduled Principal plus (10) Additional Principal plus (11) Interest Collected per SSCRA.
- E-RFR100 Total Payment Received (P & I Only) nnnnnn must be at least a dollar.

8. Amount of Interest Due at Note Rate: Dollar amount of interest due at the current mortgage interest rate.

- **E-GM010** Amount of Interest Due at Note Rate nnnnn.nn must be numeric.
- E-GM025 Amount of Interest Due at Note Rate nnnnnn must be positive.
- **E-RFR080** Amount of Interest Due at Note Rate nnnnnn.nn must equal [(12) Remaining Loan Principal Balance plus (9) Scheduled Principal plus (10) Additional Principal] times (6) Interest Rate divided by 12.

<u>9. Scheduled Principal</u>: Scheduled principal portion of Fixed Installment Control that was applied to the mortgagor's loan.

- E-GM010 Scheduled Principal nnnnnnn must be numeric.
- E-GM025 Scheduled Principal nnnnnnn must be positive.

<u>10. Additional Principal</u>: Additional principal, over and above the (9) Scheduled Principal included with the mortgage payment on the (4) Due Date of Collection Received.

• E-GM010 – Additional Principal nnnnn.nn must be numeric.

<u>11. Interest Collected per SSCRA</u>: Dollar amount of interest collected per SSCRA at the 6% loan note interest rate.

- E-GM010 Interest Collected per SSCRA nnnnnnn must be numeric.
- E-GM025 Interest Collected per SSCRA nnnnnn.nn must be positive.
- **E-RFR110** Interest Collected per SSCRA nnnnnnn must be less than Amount of Interest Due at Note Rate
- **E-RFR120** Interest Collected per SSCRA nnnnnn.nn must equal [(.06/12) \* [(9) Scheduled Principal plus (10) Additional Principal plus (12) Remaining Loan Principal Balance]].

<u>12. Remaining Loan Principal Balance</u>: Unpaid mortgage principal balance owed by the borrower resulting from the mortgage installment payment.

- E-GM010 Remaining Loan Principal Balance nnnnn.nn must be numeric.
- E-GM025 Remaining Loan Principal Balance nnnnn.nn must be positive.

13. Amount Eligible for Reimbursement: Dollar amount eligible for reimbursement.

- **E-GM010** Amount Eligible for Reimbursement nnnnnn must be numeric.
- E-GM025 Amount Eligible for Reimbursement nnnnnn.nn must be positive.
- **E-RFR130** Amount Eligible for Reimbursement nnnnnnn must equal (8) Amount of Interest Due at Note Rate minus (11) Interest Collected per SSCRA.

# Appendix B – Transmit File Formats

# Monthly File Transmit Formats

Monthly pool data are submitted in a single file. That is, data for 11710A, 11710E, and 11748C data are submitted in one file. This section contains information relevant to formatting the file and the records within the file.

The records are grouped by pool number, in ascending pool number order.

Records must be sequenced as follows: Pool records are sequenced as 11710A followed by the 11710E(s) for that pool/loan package, followed by the 11748C for the pool/loan package, then followed by the next 11710A for the subsequent pool/loan package, etc.

In numeric fields, decimal points are implied. A numeric field with length of 10.2 is a 10-byte field, with two digits to the right of the implied decimal point (e.g. 2,510,324.98 is stored as 0251032498). All numeric fields should be padded with zeros, if NULL values are present. Likewise, numeric values are right justified, if the number does not span the entire width of the field, precede/pad the field with zeros. Negative signs are stored with the least significant digit as a letter (overpunch). For example, a field with type N6.3 with a value of -.512, should be written to the file as 00051K.

### Monthly File Naming Conventions

First Transmission = Issuer # + Reporting Year + Report Month + .DAT (e.g., 10100208.DAT) Corrections = Issuer # + Reporting Year + Report Month + .CCC (e.g., 10100208.CCC)

| Sequence | Description                           | Start | End | Туре      | Length | Remarks   |
|----------|---------------------------------------|-------|-----|-----------|--------|-----------|
| 1        | Record Type                           | 1     | 2   | Character | 2      | blank     |
| 2        | Issuer Number                         | 3     | 6   | Numeric   | 4      |           |
| 3        | Issuer Number Suffix                  | 7     | 8   | Numeric   | 2      | zero fill |
| 4        | Pool Number                           | 9     | 14  | Numeric   | 6      |           |
| 5        | Pool Number Suffix                    | 15    | 15  | Character | 1      | zero      |
| 6        | Report Cutoff Date                    | 16    | 21  | Date      | 6      | mmddyy    |
| 7        | Reporting Month                       | 22    | 26  | Date      | 5      | MONYY     |
| 8        | Filler                                | 27    | 29  | Numeric   | 3      | zero fill |
| 9        | Reporting Code Method of Pooling      | 30    | 31  | Character | 2      |           |
| 10       | Reporting Code Program Type           | 32    | 33  | Character | 2      |           |
| 11       | Reporting Code Type of Issue          | 34    | 34  | Character | 1      |           |
| 12       | Number of Loans Closing-Prior Month   | 35    | 40  | Numeric   | 6      |           |
| 13       | FIC Closing-Prior Month               | 41    | 50  | Numeric   | 10.2   |           |
| 14       | Pool Principal Closing-Prior Month    | 51    | 62  | Numeric   | 12.2   |           |
| 15       | Installment Collections-Interest      | 63    | 72  | Numeric   | 10.2   |           |
| 16       | Installment Collections Principal     | 73    | 84  | Numeric   | 12.2   |           |
| 17       | Additional Principal Collections      | 85    | 96  | Numeric   | 12.2   |           |
| 18       | Number of Loans Liquidated            | 97    | 101 | Numeric   | 5      |           |
| 19       | Constant-Liquidated Loans             | 102   | 111 | Numeric   | 10.2   |           |
| 20       | Interest-Liquidated Loans             | 112   | 121 | Numeric   | 10.2   |           |
| 21       | Liquidated Principal                  | 122   | 133 | Numeric   | 12.2   |           |
| 22       | Number of Loans Other Adjustments     | 134   | 138 | Numeric   | 5      |           |
| 23       | FIC-Other Adjustments                 | 139   | 148 | Numeric   | 10.2   |           |
| 24       | Interest-Other Adjustments            | 149   | 158 | Numeric   | 10.2   |           |
| 25       | Principal-Other Adjustments           | 159   | 170 | Numeric   | 12.2   |           |
| 26       | Number of Loans Closing-This Month    | 171   | 176 | Numeric   | 6      |           |
| 27       | FIC-Closing This Month                | 177   | 186 | Numeric   | 10.2   |           |
| 28       | Principal Balance- Closing This Month | 187   | 198 | Numeric   | 12.2   |           |
| 29       | Number of Delinquent Loans Excl. F/C  | 199   | 204 | Numeric   | 6      |           |
| 30       | Percent Delinquent                    | 205   | 210 | Numeric   | 6      |           |
| 31       | Installments Delinquent One Month     | 211   | 216 | Numeric   | 6      |           |
| 32       | Installments Delinquent Two Months    | 217   | 222 | Numeric   | 6      |           |
| 33       | Installments Delinquent Three Months  | 223   | 228 | Numeric   | 6      |           |
| 34       | Loans Classified as in Foreclosure    | 229   | 234 | Numeric   | 6      |           |
| 35       | Prepaid Installments Interest         | 235   | 244 | Numeric   | 10.2   |           |
| 36       | Prepaid Installments Principal        | 245   | 256 | Numeric   | 12.2   |           |
| 37       | Delinquent Installments Interest      | 257   | 266 | Numeric   | 10.2   |           |
| 38       | Delinquent Installments Principal     | 267   | 278 | Numeric   | 12.2   |           |
| 39       | Servicing Fee                         | 279   | 288 | Numeric   | 10.2   |           |
| 40       | Constant                              | 289   | 298 | Numeric   | 10.2   |           |
| 41       | Interest                              | 299   | 308 | Numeric   | 10.2   |           |
| 42       | Principal                             | 309   | 320 | Numeric   | 12.2   |           |
| 43       | Weighted Average Interest Weight      | 321   | 326 | Numeric   | 6.4    |           |
| 44       | Scheduled Principal                   | 327   | 338 | Numeric   | 12.2   |           |
| 45       | Additional Principal                  | 339   | 350 | Numeric   | 12.2   |           |
| 46       | Liquidations                          | 351   | 362 | Numeric   | 12.2   |           |

# The following table is for the 11710A line of data:

| Sequence | Description                                 | Start | End | Туре      | Length | Remarks |
|----------|---------------------------------------------|-------|-----|-----------|--------|---------|
|          |                                             |       |     |           |        |         |
| 47       | Other Adjustments                           | 363   | 374 | Numeric   | 12.2   |         |
| 48       | Total Principal                             | 375   | 386 | Numeric   | 12.2   |         |
| 49       | Interest Rate of Securities                 | 387   | 392 | Numeric   | 6.4    |         |
| 50       | Interest Due Securities Holders             | 393   | 404 | Numeric   | 12.2   |         |
| 51       | Total Due Securities Holders                | 405   | 416 | Numeric   | 12.2   |         |
| 52       | Deferred Interest Paid Holders              | 417   | 428 | Numeric   | 12.2   |         |
| 53       | Opening Securities Principal Balance        | 429   | 440 | Numeric   | 12.2   |         |
| 54       | Principal Due Securities Holders this Month | 441   | 452 | Numeric   | 12.2   |         |
| 55       | Serial Notes- Principal Due                 | 453   | 464 | Numeric   | 12.2   |         |
| 56       | Principal Balance of Securities-Monthend    | 465   | 476 | Numeric   | 12.2   |         |
| 57       | Guaranty Fee Rate                           | 477   | 480 | Numeric   | 4.3    |         |
| 58       | Guaranty Fee                                | 481   | 490 | Numeric   | 10.2   |         |
| 59       | Guaranty Fee-Other Adjustment               | 491   | 500 | Numeric   | 10.2   |         |
| 60       | Principal & Interest Account-Bank Name      | 501   | 528 | Character | 28     |         |
| 61       | Principal Account Number                    | 529   | 538 | Character | 10     |         |
| 62       | Filler                                      | 539   | 548 | Character | 10     |         |
| 63       | Taxes & Insurance Account-Bank Name         | 549   | 576 | Character | 28     |         |
| 64       | Taxes & Insurance Account Number            | 577   | 586 | Character | 10     |         |
| 65       | Filler                                      | 587   | 590 | Character | 4      |         |
| 66       | Taxes and Insurance Funds                   | 591   | 600 | Numeric   | 10.2   |         |
| 67       | Principal and Interest Funds                | 601   | 610 | Numeric   | 10.2   |         |
| 68       | Other Funds                                 | 611   | 620 | Numeric   | 10.2   |         |
| 69       | Filler                                      | 621   | 700 | Character | 80     |         |

| Sequence | Description          | Start | End | Туре      | Length | Remarks  |
|----------|----------------------|-------|-----|-----------|--------|----------|
|          |                      |       |     |           |        |          |
| 1        | Record Type          | 1     | 2   | Character | 2      | L1       |
| 2        | Issuer Number        | 3     | 6   | Numeric   | 4      |          |
| 3        | Issuer Number Suffix | 7     | 8   | Numeric   | 2      | 00       |
| 3        | Pool Number          | 9     | 14  | Numeric   | 6      |          |
| 4        | Pool Number Suffix   | 15    | 15  | Numeric   | 1      | 0        |
| 5        | Case Number          | 16    | 30  | Numeric   | 15     |          |
| 6        | Constant P&I         | 31    | 38  | Numeric   | 8.2    |          |
| 7        | Date Removed         | 39    | 46  | Date      | 8      | mmddyyyy |
| 8        | Payment Date         | 47    | 54  | Date      | 8      | mmddyyyy |
| 9        | Principal Balance    | 55    | 64  | Numeric   | 10.2   |          |
| 10       | Total Interest Due   | 65    | 74  | Numeric   | 10.2   |          |
| 11       | Principal Remitted   | 75    | 84  | Numeric   | 10.2   |          |
| 12       | Liquidated Balance   | 85    | 94  | Numeric   | 10.2   |          |
| 13       | Reporting Month      | 95    | 99  | Date      | 7      | mmmyyyy  |
| 14       | Loan Type            | 100   | 102 | Character | 3      |          |
| 15       | Reason for Removal   | 103   | 103 | Character | 1      |          |
| 16       | Mortgage Rate        | 104   | 109 | Numeric   | 6.2    |          |
| 17       | Filler               | 110   | 700 | Character | 591    |          |

# The following table is for the 11710E line of data:

| Sequence | Description                                             | Start | End | Туре      | Length | Remarks |
|----------|---------------------------------------------------------|-------|-----|-----------|--------|---------|
| 1        | D 1 T                                                   | 1     | 2   | C1 t      | 2      | 3.7.1   |
| 1        | Record Type                                             | 1     | 2   | Character | 2      | VI      |
| 2        | Issuer Number                                           | 3     | 5   | Numeric   | 4      |         |
| 3        | Issuer Number Suffix                                    | 7     | 8   | Numeric   | 2      | 00      |
| 4        | Commitment/Loan Package Number                          | 9     | 14  | Numeric   | 6      |         |
| 5        | Pool/Commitment Number Suffix                           | 15    | 15  | Character | 1      | 0       |
| 6        | Reporting Date                                          | 16    | 20  | Date      | 5      | monyy   |
| 7        | Mortgage Security Adjustment Date                       | 21    | 25  | Date      | 5      | monyy   |
| 8        | Index                                                   | 26    | 30  | Numeric   | 5.3    |         |
| 9        | Security Margin                                         | 31    | 34  | Numeric   | 4.3    |         |
| 10       | Security Interest Rate - Current Year Rate              | 35    | 39  | Numeric   | 5.3    |         |
| 11       | Security Interest Next Year Rate                        | 40    | 44  | Numeric   | 5.3    |         |
| 12       | Mortgage Interest Rate - Current Year Rate              | 45    | 49  | Numeric   | 5.3    |         |
| 13       | Mortgage Interest Rate - Next Year Rate                 | 50    | 54  | Numeric   | 5.3    |         |
| 14       | Range of Mortgage Rates Lowest Mortgage Rate - Current  | 55    | 59  | Numeric   | 5.3    |         |
|          | Year Rate                                               |       |     |           |        |         |
| 15       | Range of Mortgage Rates Lowest Mortgage Rate - Next     | 60    | 64  | Numeric   | 5.3    |         |
|          | Year Rate                                               |       |     |           |        |         |
| 16       | Range of Mortgage Rates Highest Mortgage Rate - Current | 65    | 69  | Numeric   | 5.3    |         |
|          | Year Rate                                               |       |     |           |        |         |
| 17       | Range of Mortgage Rates Highest Mortgage Rate - Next    | 70    | 74  | Numeric   | 5.3    |         |
|          | Year Rate                                               |       |     |           |        |         |
| 18       | Principal Amount of Securities - Current Year Amount    | 75    | 86  | Numeric   | 12.2   |         |
| 19       | Principal Amount of Securities - Next Year Amount       | 87    | 98  | Numeric   | 12.2   |         |
| 20       | Fixed Installment Control Beg. FIC                      | 99    | 108 | Numeric   | 10.2   |         |
| 21       | Fixed Installment Control FIC Adjustment                | 109   | 118 | Numeric   | 10.2   |         |
| 22       | Fixed Installment Control Adjusted FIC                  | 119   | 128 | Numeric   | 10.2   |         |
| 23       | Filler                                                  | 129   | 700 | Character | 572    |         |

# The following table is for the 11748C line of data:

## SSCRA Transmit File Formats

SSCRA eligibility and reimbursement files may be submitted to Ginnie Mae Processing via the File Transmit function. Issuers who submit SSCRA files via this function must themselves generate, sign, and submit the required reports. Web IIS cannot generate eligibility or reimbursement reports for SSCRA data submitted via the File Transmit function.

All numeric fields should be padded with zeros, if NULL values are present. Likewise, numeric values are right justified, if the number does not span the entire width of the field, precede/pad the field with zeros. Negative signs are stored with the least significant digit as a letter. For example, a field with type N6.3 with a value of -.512, should be written to the file as 00051K. All alpha fields should be left justified with trailing spaces. The only exceptions are the zip codes, which are right padded with zeros in the event only the first five numbers are entered.

#### SSCRA File Naming Conventions

#### **Eligibility Requests:**

**First Transmission** = Issuer # + Elig + .RMB (e.g., 1010ELIG.RMB) **Corrections** = Issuer # + Elig + .CCC (e.g., 1010ELIG.CCC)

#### **Reimbursement Requests:**

First Transmission = Issuer # + last 2 digits of the year + 2-digit month of reporting qtr + .RMB (e.g., 10100212.RMB) Corrections = Issuer # + last 2 digits of the year + 2-digit month of reporting qtr + .RCC (e.g., 10100212.RCC)

July 2004

### The following table is for the <u>Eligibility</u> record in a transmit file:

Note that the Eligibility file contains a Header record, then the detail records, then a Trailer record, then a Control record.

| Sequence | Description                       | Start | End | Туре      | Length | Format           |
|----------|-----------------------------------|-------|-----|-----------|--------|------------------|
| 1        | Record Id                         | 1     | 1   | Character | 1      | "H"              |
| 2        | Submission Type                   | 2     | 2   | Character | 1      | "R" - regular or |
|          |                                   |       |     |           |        | "C" - correction |
| 3        | Issuer Number                     | 3     | 8   | Numeric   | 6      |                  |
| 4        | Issuer Name                       | 9     | 68  | Character | 60     |                  |
| 5        | Issuer Address                    | 69    | 108 | Character | 40     |                  |
| 6        | Issuer City                       | 109   | 123 | Character | 15     |                  |
| 7        | Issuer State                      | 124   | 127 | Character | 4      |                  |
| 8        | Issuer Zip                        | 128   | 136 | Character | 9      |                  |
| 9        | Filler                            | 137   | 220 | Character | 84     | blanks           |
| 1        | Record Id                         | 1     | 1   | Character | 1      | "D"              |
| 2        | Issuer Number                     | 2     | 7   | Numeric   | 6      |                  |
| 3        | Pool Number                       | 8     | 13  | Numeric   | 6      |                  |
| 4        | FHA/VA/RHS/PIH Case Number        | 14    | 28  | Numeric   | 15     |                  |
| 5        | Issuer Loan Number                | 29    | 48  | Character | 20     |                  |
| 6        | Borrower's Last Name              | 49    | 63  | Character | 15     |                  |
| 7        | Borrower's First Name             | 64    | 73  | Character | 10     |                  |
| 8        | Borrower's Social Security Number | 74    | 82  | Numeric   | 9      |                  |
| 9        | Property Address                  | 83    | 101 | Character | 19     |                  |
| 10       | Property City                     | 102   | 119 | Character | 18     |                  |
| 11       | Property State                    | 120   | 123 | Character | 4      |                  |
| 12       | Property Zip                      | 124   | 132 | Character | 9      |                  |
| 13       | Loan Note Interest Rate           | 133   | 138 | Numeric   | 6.4    |                  |
| 14       | Date of First Payment per Note    | 139   | 146 | Date      | 8      | YYYYMMDD         |
| 15       | Military Effort                   | 147   | 166 | Character | 20     |                  |
| 16       | Active Federal Duty Start Date    | 167   | 174 | Date      | 8      | YYYYMMDD         |
| 17       | Expected Release Date             | 175   | 182 | Date      | 8      | YYYYMMDD         |
| 18       | Date of Request by Borrower       | 183   | 190 | Date      | 8      | YYYYMMDD         |
| 19       | Military Orders Verified          | 191   | 191 | Character | 1      |                  |
| 20       | Date Submitted for Approval       | 192   | 199 | Date      | 8      | YYYYMMDD         |
| 21       | Filler                            | 200   | 220 | Character | 21     | blanks           |
| 1        | Record Id                         | 1     | 1   | Character | 1      | "T"              |
| 2        | Issuer Number                     | 2     | 7   | Numeric   | 6      |                  |
| 3        | Record Count                      | 8     | 11  | Numeric   | 4      |                  |
| 4        | Filler                            | 12    | 220 | Character | 209    | blanks           |
| 1        | Record Id                         | 1     | 1   | Character | 1      | "C"              |
| 2        | Count of Issuers                  | 2     | 4   | Numeric   | 3      |                  |
| 3        | Record Count                      | 5     | 8   | Numeric   | 4      |                  |
| 4        | Filler                            | 9     | 220 | Character | 212    | blanks           |

### The following table is for the <u>Reimbursement</u> record in a transmit file:

Note that the Reimbursement file contains a Header record, then the detail records, then a Trailer record, then a Control record.

| Sequence | Description                          | Start | End  | Туре      | Length | Format           |
|----------|--------------------------------------|-------|------|-----------|--------|------------------|
| 1        | Record Id                            | 1     | 1    | Character | 1      | "H"              |
| 2        | Submission Type                      | 2     | 2    | Character | 1      | "R" - regular or |
|          |                                      |       |      |           |        | "C" - correction |
| 3        | Issuer Number                        | 3     | 8    | Numeric   | 6      |                  |
| 4        | Issuer Name                          | 9     | 68   | Character | 60     |                  |
| 5        | Filler                               | 69    | 190  | Character | 122    | blanks           |
| 1        | Record Id                            | 1     | 1    | Character | 1      | "D"              |
| 2        | Issuer Number                        | 2     | 7    | Numeric   | 6      |                  |
| 3        | Reporting Quarter                    | 8     | 8    | Numeric   | 1      |                  |
| 4        | Reporting Year                       | 9     | 12   | Numeric   | 4      |                  |
| 5        | Pool Number                          | 13    | 18   | Numeric   | 6      |                  |
| 6        | FHA/VA/RHS/PIH Case Number           | 19    | 33   | Numeric   | 15     |                  |
| 7        | Military Effort                      | 34    | 53   | Character | 20     |                  |
| 8        | Issuer Loan Number                   | 54    | 73   | Character | 20     |                  |
| 9        | Property Address                     | 74    | 92   | Character | 19     |                  |
| 10       | Loan Note Interest Rate              | 93    | - 98 | Numeric   | 6.4    |                  |
| 11       | Difference Between Note Rate and 6%  | 99    | 104  | Numeric   | 6      |                  |
| 12       | Due Date of Collection Received      | 105   | 112  | Date      | 8      | YYYYMMDD         |
| 13       | Total Payment Received (P&I Only)    | 113   | 120  | Numeric   | 8      |                  |
| 14       | Amount of Interest Due at Note Rate  | 121   | 128  | Numeric   | 8      |                  |
| 15       | Scheduled Principal Applied to Loan  | 129   | 136  | Numeric   | 8      |                  |
| 16       | Additional Principal Applied to Loan | 137   | 144  | Numeric   | 8      |                  |
| 17       | Interest collected per SSCRA         | 145   | 152  | Numeric   | 8      |                  |
| 18       | Remaining Principal Balance of Loan  | 153   | 160  | Numeric   | 8      |                  |
| 19       | Amount Eligible for Reimbursement    | 161   | 168  | Numeric   | 8      |                  |
| 20       | Filler                               | 169   | 190  | Character | 22     | blanks           |
| 1        | Record Id                            | 1     | 1    | Character | 1      | "T"              |
| 2        | Issuer Number                        | 2     | 7    | Numeric   | 6      |                  |
| 3        | Record Count                         | 8     | 11   | Numeric   | 4      |                  |
| 4        | Filler                               | 12    | 190  | Character | 179    | blanks           |
| 1        | Record Id                            | 1     | 1    | Character | 1      | "C"              |
| 2        | Count of Issuers                     | 2     | 4    | Numeric   | 3      |                  |
| 3        | Record Count                         | 5     | 8    | Numeric   | 4      |                  |
| 4        | Filler                               | 9     | 190  | Character | 182    | blanks           |